# Índice

| Índice                                     | .1 |
|--------------------------------------------|----|
| Nota de uso                                | .2 |
| Informações de segurança                   | 2  |
| Precauções                                 | 3  |
| Avisos de segurança visual                 | 5  |
| Características do produto                 | 5  |
| Apresentação                               | .6 |
| Visão geral da embalagem                   | 6  |
| Visão geral do produto                     | 7  |
| Unidade principal                          | 7  |
| Painel de controle                         | 8  |
| Conexões de entrada / saída                | 9  |
| Controle remoto                            | 10 |
| Instalação                                 | 11 |
| Conectando ao Projetor                     | 11 |
| Conexões de um                             |    |
| Computador/Notebook                        | 11 |
| Conectando a uma fonte de Video            | 12 |
| vídeo 3D                                   | 13 |
| Usando os óculos 3D                        | 15 |
| Como ligar e desligar o projetor           | 16 |
| Como ligar o projetor                      | 16 |
| Deligando OProjetor                        | 17 |
| Indicador de advertência                   | 18 |
| Ajuste da imagem projetada                 | 19 |
| Ajuste da altura do projetor               | 19 |
| Ajuste da foco do projetor                 | 20 |
| Ajuste do tamanho da imagem<br>de projeção | 20 |
| Controles do usuário                       | 23 |
| Painel de controle e controle              |    |
| remoto                                     | 23 |
| Painel de controle                         | 23 |
| Controle remoto                            | 24 |
| Menus de exibição em tela                  | 27 |
| Como operar                                | 27 |
| Árvore de menus                            | 28 |
| IMAGEM                                     | 35 |
| IMAGEM   AVANÇADA                          | 38 |

| DISPLAY                                            | . 43 |
|----------------------------------------------------|------|
| DISPLAY   Três dimensões                           | . 48 |
| CONFIGURAÇÃO                                       | . 50 |
| CONFIGURAÇÃO   Ajustes audio                       | . 53 |
| CONFIGURAÇÃO   Segurança                           | . 55 |
| CONFIGURAÇÃO   Rede                                | . 57 |
| CONFIGURAÇÃO   Rede                                |      |
| Parametros LAN                                     | . 58 |
| CONFIGURAÇÃO   Rede  <br>Parametros de controlo    | 60   |
| CONFIGURAÇÃO   Signal (RGB)                        | 70   |
| CONFIGURAÇÃO   Signal (Video)                      | 72   |
| CONFIGURAÇÃO   Avancada                            | . 73 |
| Opcões                                             | . 75 |
| OPÇÕES   Ajuste da lâmpada                         | . 79 |
| OPÇÕES   Avançada                                  | . 81 |
| Opções   Ajustes remotos                           | . 83 |
| Opções   Filter Settings                           | . 84 |
| Apêndices                                          | .85  |
| Solução de problemas                               | .85  |
| Problemas de Imagem                                | . 85 |
| Outros problemas                                   | . 87 |
| Problemas com o Controle Remoto                    | . 87 |
| Mensagens das Luzes de LED                         | . 88 |
| Mensagens na tela                                  | . 89 |
| Substituindo a Lâmpada                             | .90  |
| Instalação e Limpeza do<br>Filtro de Pó            | 92   |
| Modos de compatibilidade                           | 93   |
| Comandos RS232 e lista de                          | .00  |
| funções do protocolo                               | .95  |
| Pinagem RS-232                                     | . 95 |
| Lista de funções do protocolo<br>RS-232            | 96   |
| Instalação no teto                                 | 104  |
| Escritórios alobais da Optoma                      | 105  |
| Notas reguladoras e de                             |      |
| segurança                                          | 107  |
| Aviso da FCC                                       | 107  |
| Declaração de conformidade<br>para os países da UF | 108  |
|                                                    |      |

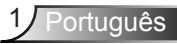

# Nota de uso

### Informações de segurança

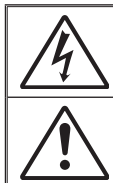

O raio com ponta dentro de um triângulo eqüilátero serve para alertar o usuário da presença de "tensão perigosa" não isolada dentro do gabinete do produto, que pode ter intensidade suficiente para constituir um risco de choque elétrico às pessoas.

O ponto de exclamação dentro de um triângulo equilátero é destinado a alertar o usuário da presença de instruções de manutenção e operação importantes (assistência técnica) na literatura que acompanha o aparelho.

**AVISO:** PARA REDUZIR O RISCO DE INCÊNDIO OU CHOQUE ELÉTRICO, NÃO EXPONHA ESTE APARELHO À CHUVA OU UMIDADE. ALTAS TENSÕES PERIGOSAS ESTÃO PRESENTES NO INTERIOR DO GABINETE. NÃO ABRA O GABINETE. CONFIE QUALQUER REPARO AO PESSOAL DE SERVIÇO QUALIFICADO APENAS.

#### Limites de emissões da Classe B

Este aparelho digital Classe B atende a todos os requisitos das Regulamentações Canadenses para Equipamentos Causadores de Interferência.

#### Instruções importantes de segurança

- Não bloqueie nenhuma abertura de ventilação. Para garantir uma operação confiável do projetor e protegê-lo contra superaquecimento, coloque-o numa posição e local que não interfira com a ventilação adequada. Por exemplo, não coloque o projetor sobre uma cama, um sofá, etc. Não o coloque num lugar fechado, como uma estante de livros ou num gabinete que possa impedir o fluxo do ar através das aberturas de ventilação.
- Não use este projetor próximo à água ou umidade. Para reduzir o risco de incêndio e/ou choque elétrico, não exponha o projetor à chuva ou umidade.
- Não instale próximo a fontes de calor, como radiadores, aquecedores, fornos, ou outros aparelhos tais como amplificadores que produzam calor.
- 4. Limpe somente com pano seco.
- 5. Use somente acessórios especificados pelo fabricante.
- Não use a unidade se ela tiver sido fisicamente danificada ou abusada. Dano físico /uso indevido poderia ser (mas não se limitam a isso):
  - A unidade foi derrubada.
  - O cabo de alimentação ou o plugue foram danificados.
  - Líquido foi derrubado no projetor.
  - O produto foi exposto à chuva ou água.
  - Algo caiu no projetor ou algo está solto por dentro.

Não tente consertar a unidade por si mesmo. A abertura ou remoção das tampas pode expô-lo a tensões perigosas e outros riscos. Favor procurar a Optoma antes de enviar a unidade para reparo.

- Não deixe objetos ou líquidos entrarem no projetor. Eles podem tocar nos pontos perigosos de tensão e causar curto circuito em peças que podem resultar em incêndio ou choque elétrico.
- 8. Veja as marcas de segurança no gabinete do produto.
- 9. A unidade deve apenas ser reparada por pessoal de serviço apropriado.

### Nota de uso

#### Precauções

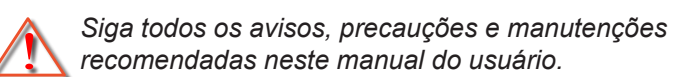

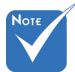

|                                                                                                    |                                                                        | Aviso-    | Não olhe para a lente do projetor quando a lâmpada estiver acesa. A luz brilhante pode ferir                                                                                                    |
|----------------------------------------------------------------------------------------------------|------------------------------------------------------------------------|-----------|----------------------------------------------------------------------------------------------------|
| <ul> <li>Quando a lampada<br/>chegar ao fim da<br/>sua vida útil, o<br/>projetor apagará<br/>até que o módulo<br/>da lâmpada</li> </ul> |                                                                        | os olhos. |                                                                                                    |
|                                                                                                    | sua vida útil, o<br>projetor apagará<br>até que o módulo<br>da lâmpada | Aviso-    | Para reduzir o risco de incêndio ou choque elétrico, não exponha este projetor à chuva ou umidade.                                                                                                    |
|                                                                                                    | seja trocado.<br>Para trocar a<br>lâmpada, siga os                     | Aviso-    | Não abra nem desmonte o projetor porque isso pode causar choque elétrico.                                                                                                    |
| procedimentos<br>descritos na<br>seção "Troca da<br>lâmpada", nas<br>páginas 90-91.                                                     | procedimentos<br>descritos na<br>seção "Troca da                       | Aviso-    | Ao trocar a lâmpada, espere até que a unidade esfrie. Siga todas as instruções descritas nas páginas 90 e 91.                                                                                                    |
|                                                                                                    | páginas 90-91.                                                         | Aviso-    | Este projetor detectará a vida útil da lâmpada.<br>Certifique-se de trocar a lâmpada quando<br>aparecerem mensagens de aviso.                                                                                                    |
|                                                                                                    |                                                                        | Aviso-    | Redefina a função "Reset lâmpada" pelo menu<br>de exibição na tela "Opções Ajuste da lâmpada"<br>depois de substituir o módulo da lâmpada<br>(consulte a página 79).                                                                                           |
|                                                                                                    |                                                                        | Aviso-    | Antes de desligar o projetor, certifique-se de que<br>o ciclo de arrefecimento tenha sido completado.<br>Espere o projetor esfriar por 90 segundos.                                                                                                    |
|                                                                                                    |                                                                        | Aviso-    | Quando a lâmpada estiver perto do fi m da<br>sua vida útil, aparecerá na tela a mensagem<br>"A vida útil da lâmpada foi ultrapassada.". Entre<br>em contato com o revendedor local, ou o centro<br>de serviço para trocar a lâmpada o mais rápido<br>possível. |

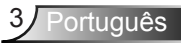

#### Faça:

- Desligue e retire o plugue de alimentação elétrica da tomada de CA antes de limpar o produto.
- Use um tecido suave seco com detergente diluído para limpar a caixa do vídeo.
- Retire o plugue de alimentação elétrica da tomada CA se o produto não for usado por um longo período.

#### NÃO:

- Bloqueie as ranhuras e aberturas de ventilação do produto.
- Use produtos de limpeza abrasivos, ceras ou solventes para limpar a unidade.
- Use sob as seguintes condições:
  - Ambientes extremamente quentes, frios ou úmidos.
    - Certifique-se que a temperatura ambiente está dentro de 5°C ~ 40°C
    - Umidade relativa do ar é de 10% a 85%.
  - Em áreas sujeitas a poeira e sujeira excessivas.
  - Próximo de qualquer aparelho que gere um forte campo magnético.
  - Sob a luz solar direta.

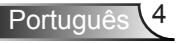

# Nota de uso

### Avisos de segurança visual

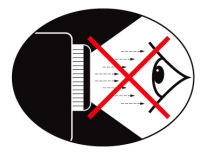

- Evite sempre olhar/encarar diretamente o raio do projetor. Mantenha-se o mais longe possível do raio.
- Quando o projetor estiver sendo usado em uma sala de aula, supervisione adequadamente os alunos quando questionado para indicar algo na tela.
- Para minimizar a potência da lâmpada, use persianas para reduzir os níveis de luz ambiente.

### Características do produto

- ✤ 1080p (1920x1080)
- XGA (1024x768) / WXGA (1280x800) Resolução original
- HD compativel 720p e 1080p suportado
- ✤ Tecnologia BrilliantColor<sup>™</sup>
- Trava Kensington
- Controle RS232
- Desligamento rápido
- 3D Total (Ver página 94)
- Compatibilidade Crestron/Extron/PJLink<sup>™</sup>.
- Modo Eco+ para uso mais econômico
- Carregador de Energia USB
- Suporte Interatividade (Apenas para a versão Interativa)

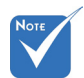

 As características do produto podem variar dependendo do modelo.

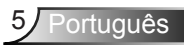

# Apresentação

### Visão geral da embalagem

Desembale e inspecione o conteúdo da caixa para assegurar que todas as peças listadas a baixo estão na caixa. Se estiver faltando alguma coisa, entre em contato com o atendimento ao cliente da Optoma.

#### Acessórios Padrão

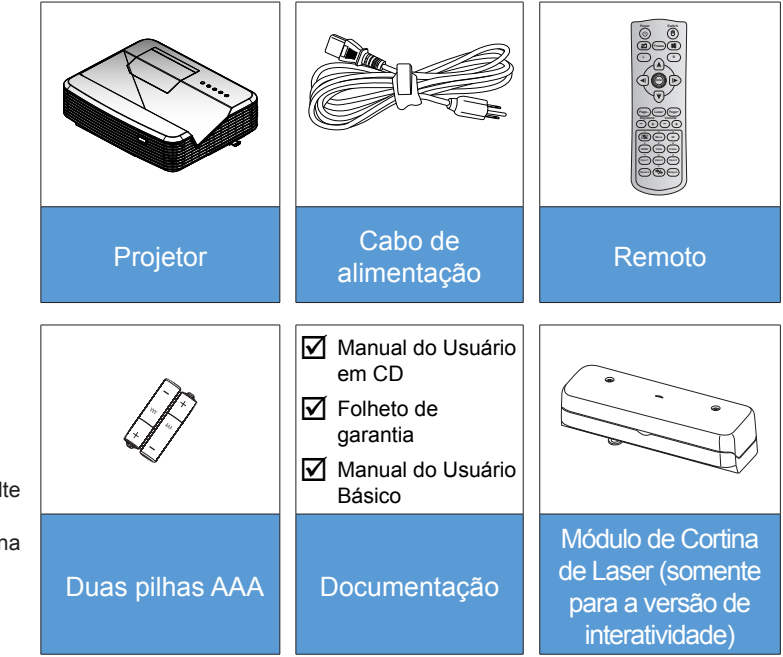

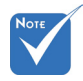

Para outros acessórios de cortina de laser, por favor consulte o manual do usuário da cortina de laser.

#### Acessórios opcionais

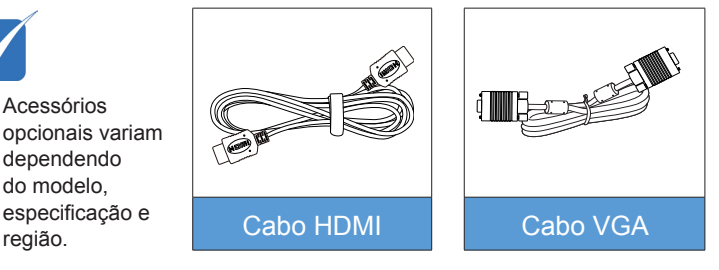

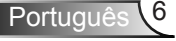

# Apresentação

### Visão geral do produto

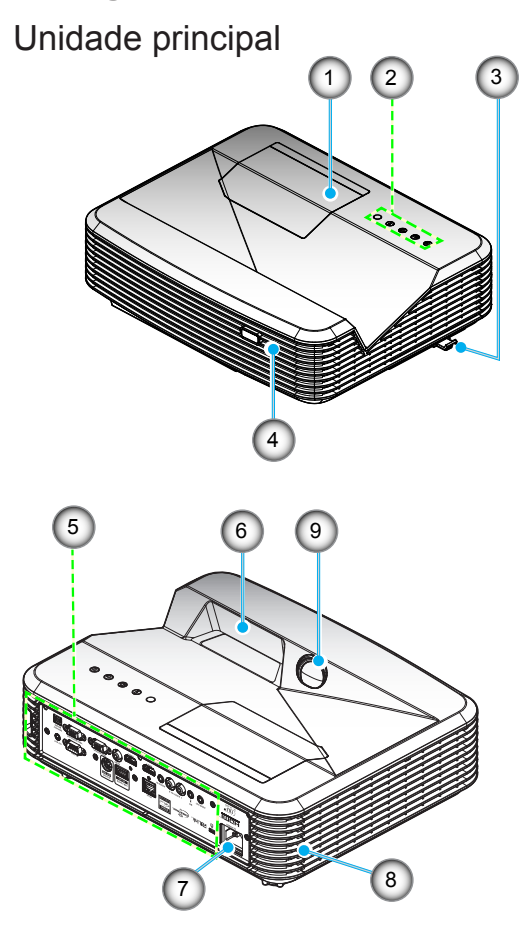

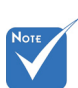

- Não bloqueie entradas/saídas de ar do projetor.
- 1. Tampa da lâmpada
- 2. Painel de controle
- 3. Chave de Foco
- 4. Receptor IR
- 5. Conexões de entrada / saída
- 6. Lente
- 7. Soquete de alimentação
- 8. Altofalante
- 9. Câmera IR (Apenas para a versão Interativa)

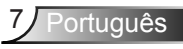

#### Painel de controle

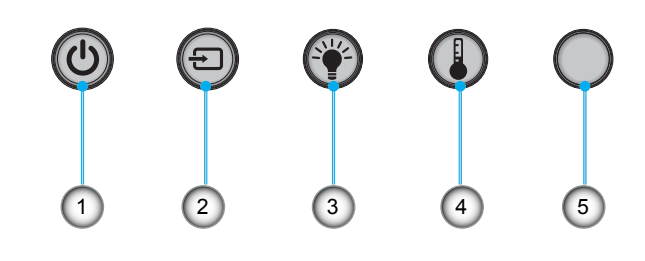

17

16

15

- 1. Power
- 2. Fonte
- 3. Indicador da Lâmpada
- 4. Indicador de temperatura (Temp)
- 5. Receptor IR

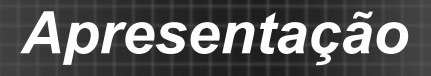

#### Conexões de entrada / saída

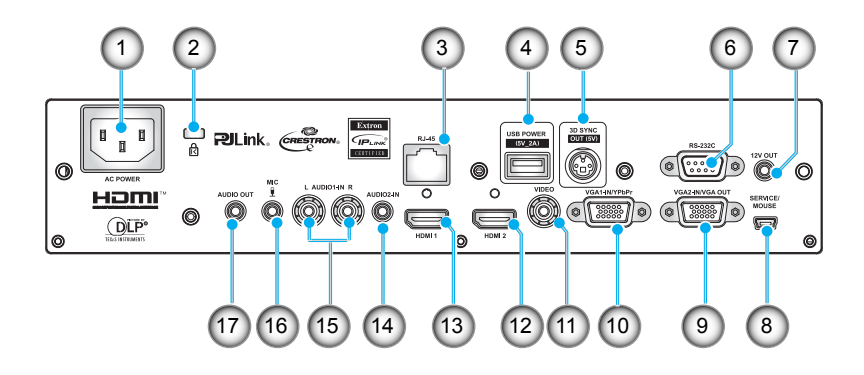

- 1. Soquete de alimentação
- 2. Porta para trava Kensington™
- 3. Conector RJ45
- 4. Conector de Energia USB (5V/2A Max.)
- 5. Conector de Sincronização 3D (5V)
- 6. Conector RS-232C (Tipo DIN 9 pinos)
- 7. Conector de Saída de Áudio 12V
- 8. Conector USB (Conectar no PC para função Mouse Remoto)
- 9. Conector VGA-Out/VGA2-In
- 10. Conector VGA1-In/YPbPr (entrada de sinal analógico de PC/entrada de vídeo componente/HDTV/YPbPr)
- 11. Conector de entrada de vídeo composto
- 12. Conector de Entrada HDMI2
- 13. Conector de Entrada HDMI1
- 14. Conector de entrada de áudio 2 (mini saída de 3,5mm)
- Conector de Entrada de Áudio Composto (esquerda/ direita)
- 16. Conector de Entrada de Áudio (microfone)
- 17. Conector de saída de áudio (mini saída de 3,5mm)

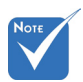

 Mouse remoto requer controle remoto especial.

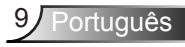

### Apresentação

#### **Controle remoto**

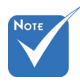

Algumas teclas podem não ter nenhuma função para os modelos que não oferecem suporte a esses recursos.

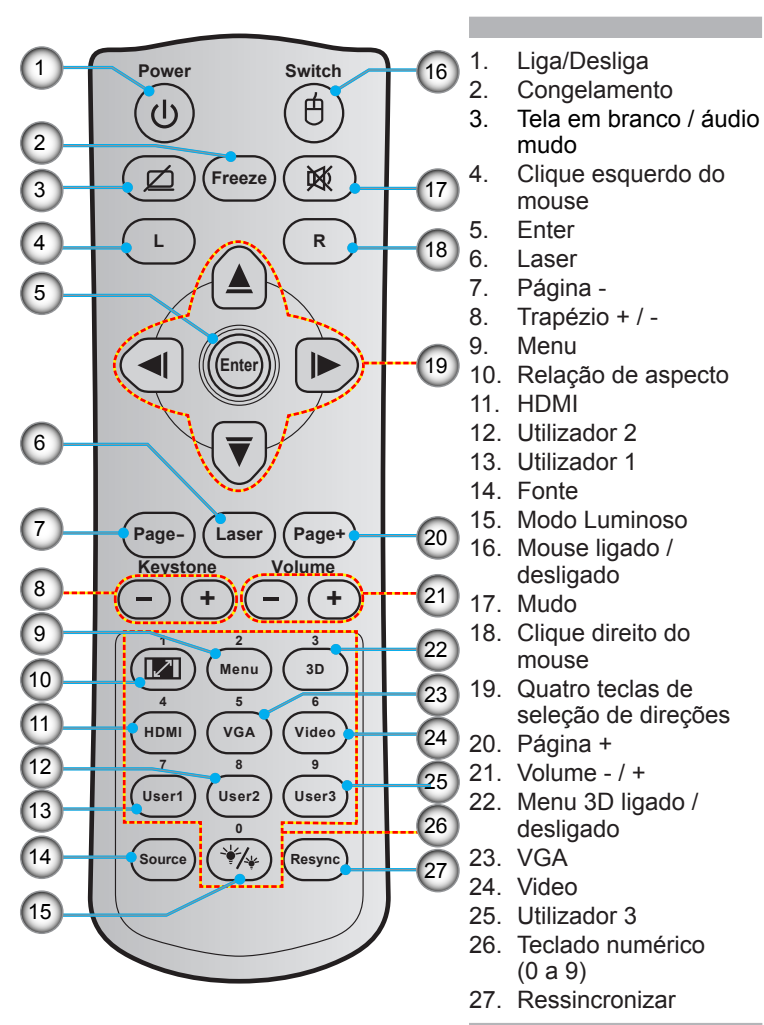

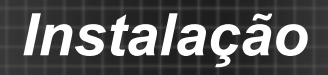

### **Conectando ao Projetor**

#### Conexões de um Computador/Notebook

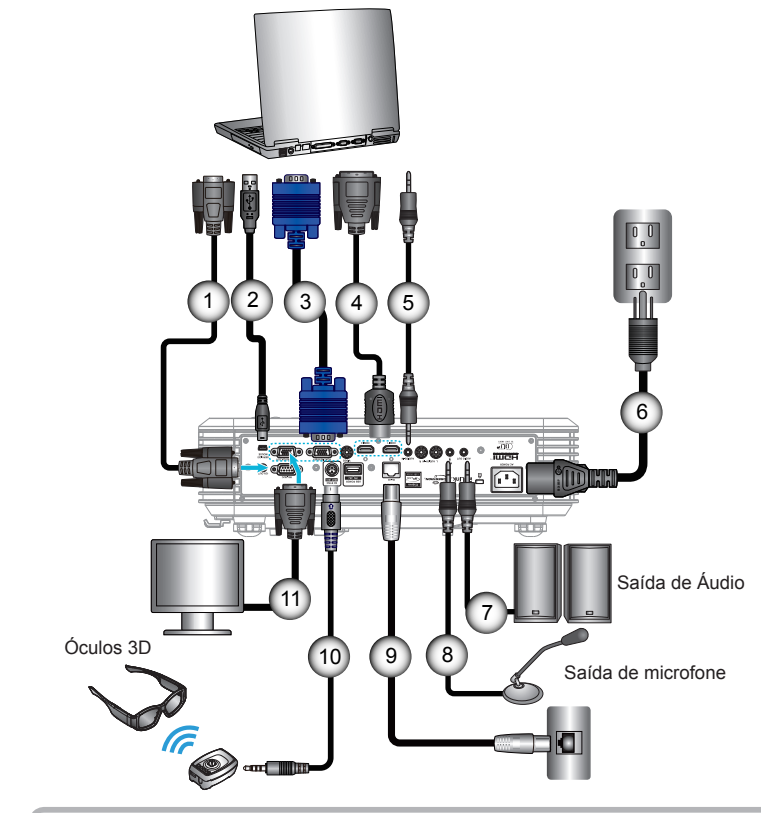

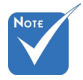

- Devido a diferentes aplicações em cada país, algumas regiões podem ter diferentes acessórios.
- (\*) Acessório opcional

| 1Cabo RS-232                         |
|--------------------------------------|
| 2Cabo USB de mouse remo              |
| 3Cabo VGA1-In/YPbF                   |
| 4*Cabo HDM                           |
| 5 Cabo de Entrada de Áudio           |
| 6Cabo de alimentaçã                  |
| 7 Cabo de Saída de Áud               |
| 8Cabo de Entrada de Áudio (microfone |
| 9Cabo RJ-4                           |
| 10*Cabo do emissor 3                 |
| 11Cabo VGA-Out/VGA2-                 |

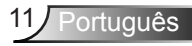

#### Conectando a uma fonte de Vídeo

Leitor de DVD, Blu-ray player, Caixa conversora, receptor de HDTV, Console de jogos

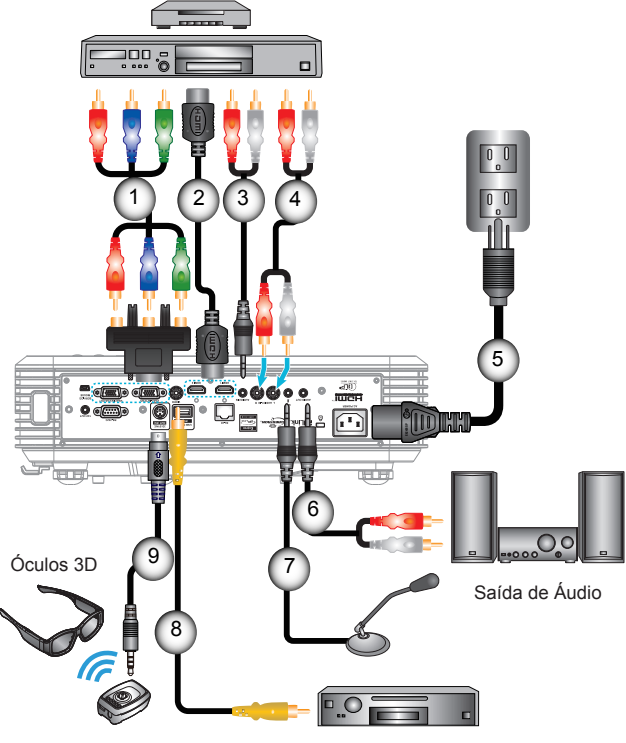

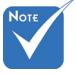

- Devido a diferentes aplicações em cada país, algumas regiões podem ter diferentes acessórios.
- (\*) Acessório opcional

Reprodutor de DVD, decodificador, receptor de HDTV

| 1 | *Cabo componente 3 RCA       |
|---|------------------------------|
| 2 | *Cabo HDMI                   |
| 3 | *Cabo de entrada de Áudio2   |
| 4 | Cabo de entrada de Áudio     |
| 5 | Cabo de alimentação          |
| 6 | *Cabo de saída de Áudio      |
| 7 | Cabo de entrada de Microfone |
| 8 | Cabo de vídeo                |
| 9 | *Cabo do emissor 3D          |

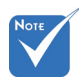

 O dispositivo de fonte de vídeo 3D deve ser ligado antes do projetor 3D.

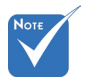

- Se a entrada de vídeo for 2D normal, favor pressionar "Formato 3D" para alternar para "Auto".
- Se o "SBS" estiver ativo, o conteúdo de vídeo 2D não será exibido corretamente.

### Conectar a dispositivos de vídeo 3D

Uma vez que você tenha conectado seus equipamentos junto com os cabos HDMI, como exibido no diagrama, você está pronto para começar. Ligue a fonte de vídeo 3D e seu projetor 3D.

#### Jogos de PlayStation<sup>®</sup> 3

- Certifique-se de que você atualizou o seu console para a versão mais recente do software.
- Vá a "Menu de configurações -> Exibir configurações -> Saída de vídeo -> HDMI". Selecione "Automatic" e siga as instruções na tela.
- Insira seu disco de jogo 3D. Como alternativa você pode fazer download de jogos (e atualizações 3D) pela rede PlayStation<sup>®</sup>.
- Inicie o jogo. No menu no jogo, selecione "Jogue em 3D".

#### Blu-ray 3D<sup>™</sup> Player

- Certifique-se que seu reprodutor pode suportar disco de 3D Bluray™ e que a saída 3D está habilitada.
- Insira o disco 3D Blu-ray™ no reprodutor, pressione "Play".
- 3D TV (e.x. SKY 3D, DirecTV)
- Contate seu provedor de serviço de TV para habilitar quaisquer canais 3D em seu pacote de canais.
- Uma vez habilitado, troque para o canal 3D.
- Você deve ver duas imagens lado a lado.
- Mude para o "SBS" do projetor 3D. A opção está localizada na seção "DISPLAY" no menu OSD do projetor.

### Aparelho 3D (ex. DV/DC 3D) com saída de sinal lado a lado 2D 1080i

- Conecte seu aparelho 3D e troque para o centeúdo 3D com saída lado a lado 2D para o Projetor 3D.
  - Você deve ver duas imagens lado a lado.
- Mude para o "SBS" do projetor 3D. A opção está localizada na seção "DISPLAY" no menu OSD do projetor.

Se assistir a conteúdo 3D a partir de uma fonte HDMI 1.4a (ex., Blu-ray 3D) seus óculos 3D devem estar sempre em sincronia. Se assistir a conteúdo 3D a partir de uma fonte de 1.3 HDMI (ex. transmissão em 3D, usando o modo SBS), pode ser necessário usar a opção do projetor Sync-Inverter 3D para otimizar a sua experiência 3D. A opção está localizada na seção "DISPLAY ->Três dimensões" no menu OSD do projetor.

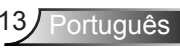

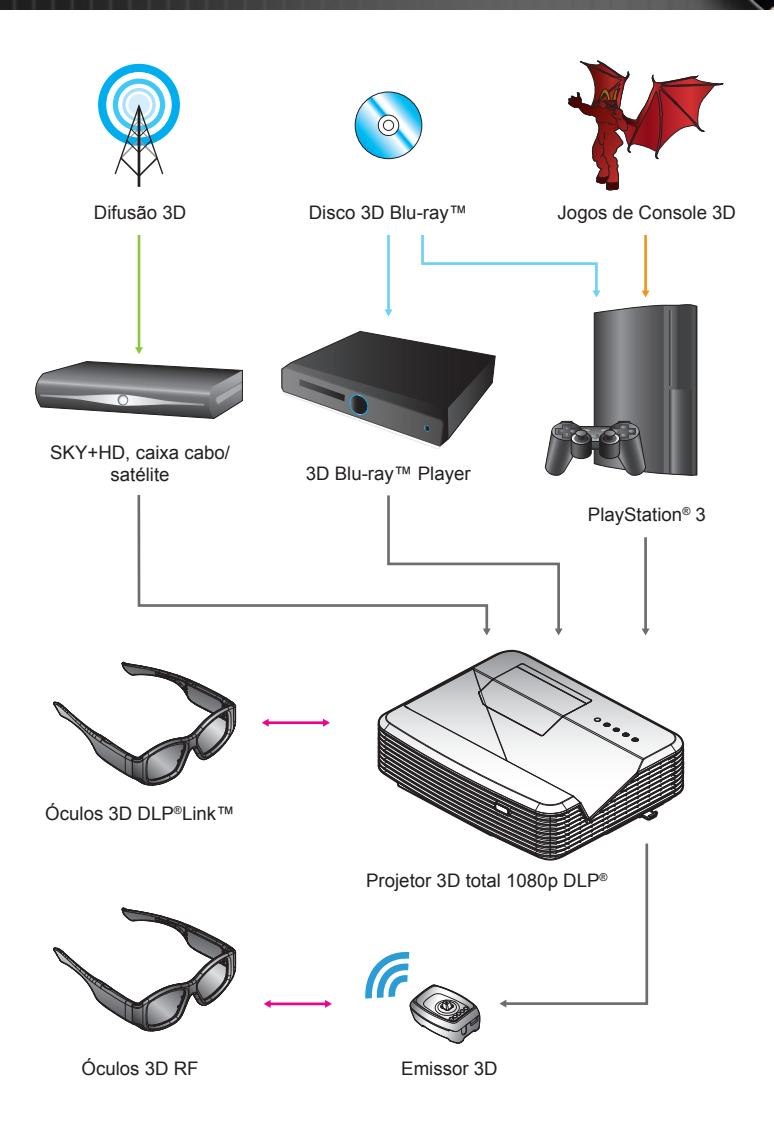

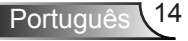

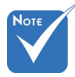

 Para informações mais detalhadas, favor verifique o guia de usuário dos óculos 3D.

### Usando os óculos 3D

- 1. Para LIGAR os óculos 3D:
- Verifique se o conteúdo 3D é enviado ao projetor e o sinal é compatível com as especificações do projetor.
- Ligue o "Modo 3D" (Desligar/ Link DLP/ VESA 3D dependendo de qual tipo de vidro você está usando) no projetor 3D. A opção está localizada na seção "DISPLAY" no menu OSD do projetor.
- 4. Ligue os óculos 3D e verifique se a imagem aparece em 3D sem cansaço visual.
- 5. Se a imagem não aparecer em 3D, favor verificar a configuração do equipamento 3D corretamente para enviar a imagem 3D ou não. Ou o "SBS" deve ligar quando o sinal de entrada for 2D 1080i lado a lado e repita os passos anteriores 1 ~ 4.
- Pode ser necessário o uso da opção "Inverter Sinc.3D" do projetor para otimizar a sua experiência 3D. A opção está localizada na seção "DISPLAY" no menu OSD do projetor.
- 7. Para DESLIGAR os óculos 3D: Pressione o botão "Power" e segure até que o LED apague.
- Para obter informações mais detalhadas, por favor consulte o guia do usuário de óculos 3D, ou site do fabricante.

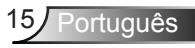

### Como ligar e desligar o projetor

#### Como ligar o projetor

- Conecte seguramente o cabo de alimentação e o cabo de sinal. Quando conectado, o LED Ligar/Espera acenderá em Vermelho.
- 2. Acenda a lâmpada pressionando o botão "**U**" na parte superior do projetor ou no controle remoto. O LED Ligar/Espera se acenderá agora em Azul.

A tela de abertura aparecerá em aproximadamente 10 segundos. Na primeira vez que você usar o projetor, você deverá selecionar o idioma de preferência e o modo de economia de energia.

- Ligue e conecte a fonte que você deseja exibir na tela (computador, notebook, video player, etc). O projetor detectará a fonte automaticamente. Caso contrário, pressione o botão menu e vá para "Opções". Se certifique que "Procura fonte" foi definido como "Desligar".
- Ao conectar várias fontes ao mesmo tempo, pressione o botão "SOURCE" no Controle Remoto ou as teclas equivalentes no controle remoto para alternar entre as entradas.

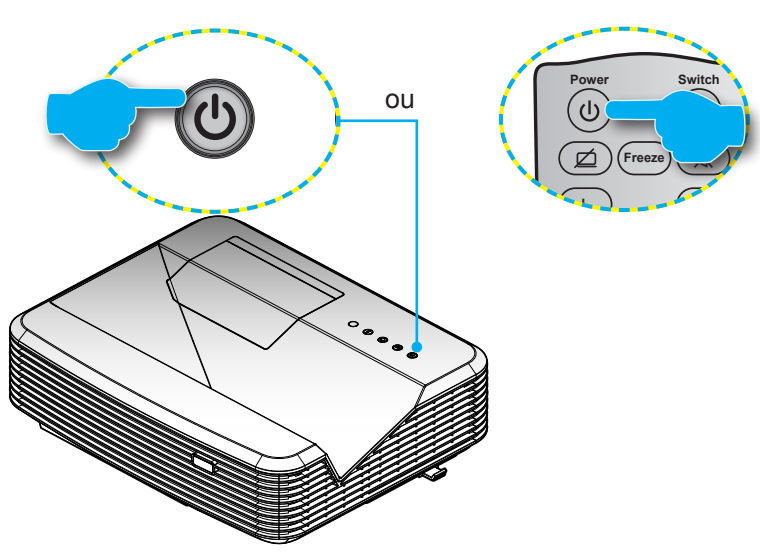

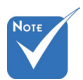

# Ligue o projetor e, em seguida, selecione as fontes de sinal.

 (\*) Acessório opcional.

#### **Deligando OProjetor**

 Pressione o botão "也" no controle remoto ou no painel de controle para desligar o projetor. A mensagem a seguir será exibida na tela.

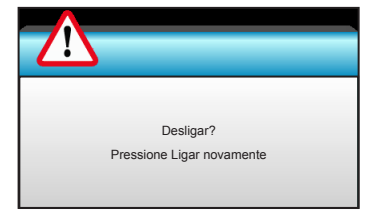

Pressione o botã "**U**" novamente para confirmar do contrário a messagem desaparecerá após 15 segundos. Quando você pressiona o botão "**U**" pela segunda vez, o projetor exibirá um cronômetro e desligará.

 Os ventiladores de arrefecimento continuam a funcionar por cerca de 10 segundos e o LED Ligar/Espera piscará em Azul. Quando o LED Ligar/Espera acender em Vermelho, o projetor entrou no modo de espera.

Se quiser religar o projetor, deverá esperar até que tenha concluído o ciclo de arrefecimento e tenha entrado no modo de espera. No modo de espera, basta pressionar o botão "**U**".

- Desconecte o cabo de alimentação da tomada elétrica e do projetor.
- 4. Não ligue o projetor logo depois de desligá-lo.

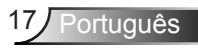

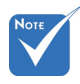

 Contate o centro de serviço mais próximo caso o projetor esxiba estes sintomas. Consulte a página 105-106 para mais informações.

#### Indicador de advertência

Quando os indicadores de alerta (ver abaixo) aparecerem, o projetor desligarão automaticamente:

- O indicador do LED da "LAMP" acende em vermelho e se o indicador "Ligado/Espera" íscar em vermelho.
- O indicador do LED da "TEMP" acende em vermelho e se o indicador "Ligado/Espera" piscar em vermelho. Isto indica que o projetor sobre aqueceu. Sob condições normais, o projetor pode ser ligado novamente.
- O indicador do LED da "TEMP" pisca em vermelho e se o indicador "Ligar/Espera" piscar em vermelho.

Desplugue o cabo de alimentação do projetor, aguarde 30 segundos e tente novamente. Se o indicador de alerta acender novamente, contate seu centro de serviço mais próximo para assistência.

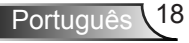

### Ajuste da imagem projetada

#### Ajuste da altura do projetor

O projetor está equipado com pés de elevação para ajustar a altura da imagem.

- 1. Localize o pé ajustável que você deseja modificar na parte inferior do monitor.
- 2. Gire os anéis ajustáveis no sentido anti-horário para elevar o projetor, ou no sentido horário para abaixá-lo. Repita com os demais pés conforme necessário.

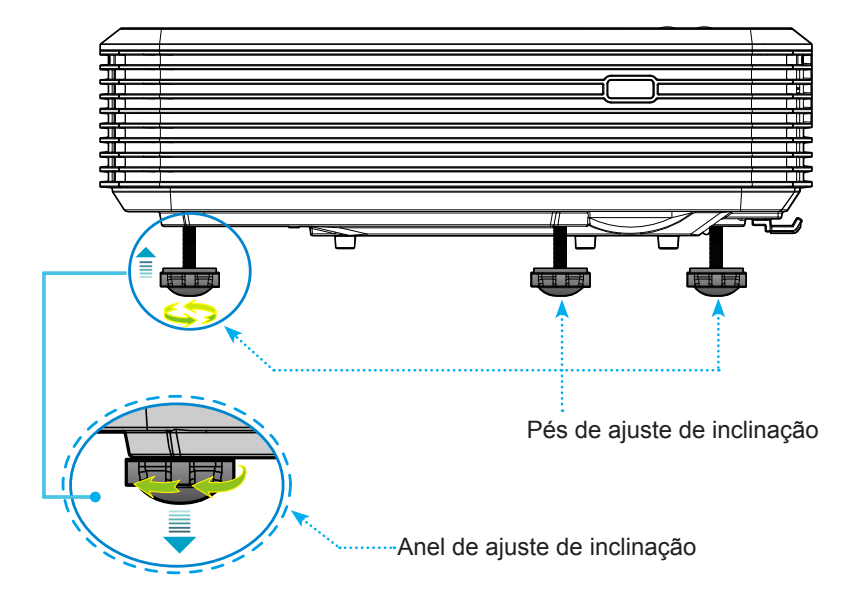

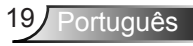

#### Ajuste da foco do projetor

Para focalizar a imagem, deslize o botão de foco até que a imagem esteja nítida.

- Série de projeção padrão (XGA): O projetor pode focalizar a uma distância de 1,55 a 2,21 pés (0,47 a 0,68 metros) contados do centro da lente.
- Série de projeção padrão (WXGA): O projetor pode focalizar a uma distância de 1,59 a 2,15 pés (0,49 a 0,66 metros) contados do centro da lente.
- Série de projeção padrão (1080p): O projetor pode focalizar a uma distância de 1,46 a 1,83 pés (0,45 a 0,56 metros) contados do centro da lente.

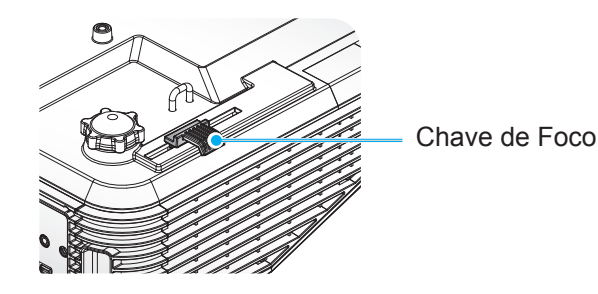

#### Ajuste do tamanho da imagem de projeção

- Tamanho da Projeção de Imagem (XGA) de 70" a -100" (1,78 a 2,54 metros).
- Tamanho da Projeção de Imagem (WXGA) de 85" a -115" (2,16 a 2,92 metros).
- Tamanho da Projeção de Imagem (1080p) de 80" a -100" (2,03 a 2,54 metros).

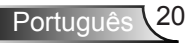

#### Variáveis:

- "a": Compensação de Imagem (m) a partir do centro da lente para o topo da imagem vertical.
- "b": Distância do centro da lente para a base do projetor.
- "c": Distância entre a parede (superfície de projeção) à parte de trás do projetor.
- "d": Imagem Diagonal.
- "g": Distância entre o centro da lente e a parede (superfície de projeção).
- "m": Distância entre a parede (superfície de projeção) e a parte da frente do projetor.
- "p": Distância da parte superior do projetor ao orifício de montagem.
- "H": Altura da Imagem.
- "W": Largura da imagem.

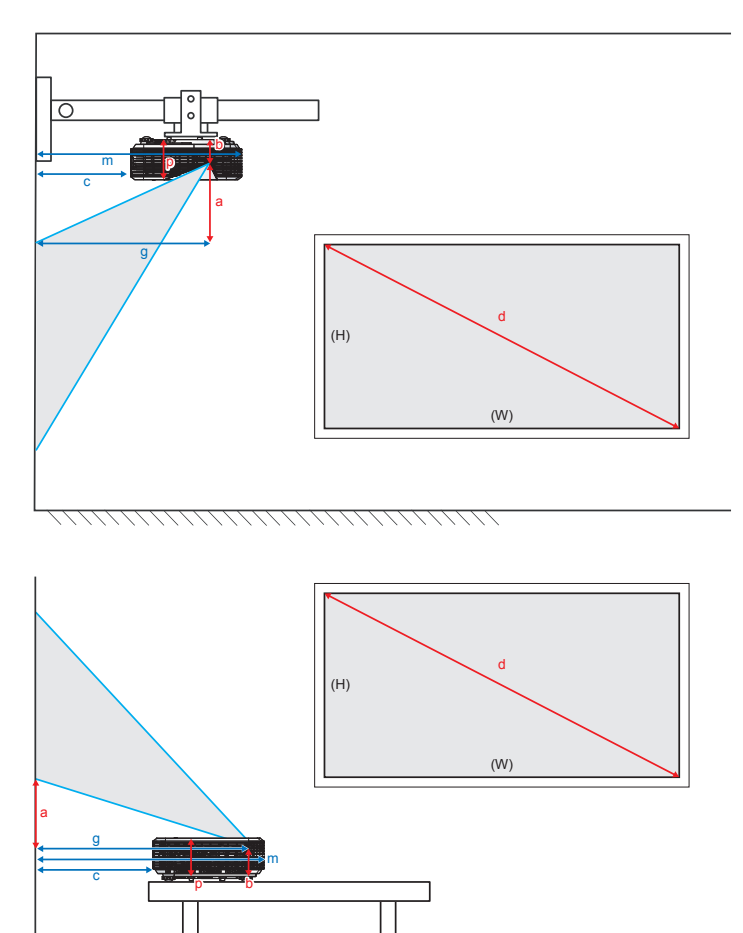

#### Projeção padrão XGA (4:3)

| а                                                                                   | b                                                              | с                                                                                             | d                                    | ١                                                              | v    | н                                                  |      | g                                  |      | g                                                |       | g m                               |  | m                                                                                  | Р |                                                                                    |  |                                                                                                   |                                                                              |
|-------------------------------------------------------------------------------------|----------------------------------------------------------------|-----------------------------------------------------------------------------------------------|--------------------------------------|----------------------------------------------------------------|------|----------------------------------------------------|------|------------------------------------|------|--------------------------------------------------|-------|-----------------------------------|--|------------------------------------------------------------------------------------|---|------------------------------------------------------------------------------------|--|---------------------------------------------------------------------------------------------------|------------------------------------------------------------------------------|
| Compensação<br>de Imagem a<br>partir do centro<br>da lente para o<br>topo da imagem | Distância do centro<br>da lente para a base<br>do projetor (m) | Distância entre a<br>parede (superfície<br>de projeção) à<br>parte de trás do<br>projetor (m) | Diagonal<br>da Imagem<br>(polegadas) | Largura do Altura do<br>Tamanho da Tamanho da<br>Imagem Imagem |      | Largura do<br>nal Tamanho da<br>jem Imagem<br>tas) |      | Largura do<br>Tamanho da<br>Imagem |      | Largura do Altu<br>Tamanho da Tama<br>Imagem Ima |       | Altura do<br>Tamanho da<br>Imagem |  | Distância<br>entre o centro<br>da lente<br>e parede<br>(superfície de<br>projeção) |   | Distância<br>entre o centro<br>da lente<br>e parede<br>(superfície de<br>projeção) |  | Distância entre a<br>parede (superfície<br>de projeção) e a<br>parte da frente do<br>projetor (m) | Distância da parte<br>superior do projetor<br>ao orifício de<br>montagem (m) |
| vertical (m).                                                                       |                                                                |                                                                                               |                                      | (pol)                                                          | (m)  | (pol)                                              | (m)  | (pés)                              | (m)  |                                                  |       |                                   |  |                                                                                    |   |                                                                                    |  |                                                                                                   |                                                                              |
| 0,181                                                                               | 0,0631                                                         | 0,219                                                                                         | 70                                   | 56,0                                                           | 1,42 | 42,0                                               | 1,07 | 1,55                               | 0,47 | 0,5289                                           | 0,119 |                                   |  |                                                                                    |   |                                                                                    |  |                                                                                                   |                                                                              |
| 0,192                                                                               | 0,0631                                                         | 0,246                                                                                         | 74                                   | 59,2                                                           | 1,50 | 44,4                                               | 1,13 | 1,64                               | 0,50 | 0,5559                                           | 0,119 |                                   |  |                                                                                    |   |                                                                                    |  |                                                                                                   |                                                                              |
| 0,207                                                                               | 0,0631                                                         | 0,287                                                                                         | 80                                   | 64,0                                                           | 1,63 | 48,0                                               | 1,22 | 1,77                               | 0,54 | 0,5969                                           | 0,119 |                                   |  |                                                                                    |   |                                                                                    |  |                                                                                                   |                                                                              |
| 0,233                                                                               | 0,0631                                                         | 0,354                                                                                         | 90                                   | 72,0                                                           | 1,83 | 54,0                                               | 1,37 | 1,99                               | 0,61 | 0,6639                                           | 0,119 |                                   |  |                                                                                    |   |                                                                                    |  |                                                                                                   |                                                                              |
| 0,259                                                                               | 0,0631                                                         | 0,422                                                                                         | 100                                  | 80,0                                                           | 2,03 | 60,0                                               | 1,52 | 2,21                               | 0,68 | 0,7319                                           | 0,119 |                                   |  |                                                                                    |   |                                                                                    |  |                                                                                                   |                                                                              |

#### Projeção padrão WXGA (16:10)

| а                                                                                   | b                                                              | c                                                                                             | d                                    | ١                                  | N    | I                                  | н    | g                                  |      | m                                  | Р     |                                    |  |                                    |  |                                    |  |                                    |  |                                    |  |                                    |  |                                   |  |                                   |  |                                   |  |                                   |  |                                   |  |                                   |  |                                   |  |                                       |  |                                                       |  |                                                       |                                                     |                                                                                                   |                                                                              |
|-------------------------------------------------------------------------------------|----------------------------------------------------------------|-----------------------------------------------------------------------------------------------|--------------------------------------|------------------------------------|------|------------------------------------|------|------------------------------------|------|------------------------------------|-------|------------------------------------|--|------------------------------------|--|------------------------------------|--|------------------------------------|--|------------------------------------|--|------------------------------------|--|-----------------------------------|--|-----------------------------------|--|-----------------------------------|--|-----------------------------------|--|-----------------------------------|--|-----------------------------------|--|-----------------------------------|--|---------------------------------------|--|-------------------------------------------------------|--|-------------------------------------------------------|-----------------------------------------------------|---------------------------------------------------------------------------------------------------|------------------------------------------------------------------------------|
| Compensação<br>de Imagem a<br>partir do centro<br>da lente para o<br>topo da imagem | Distância do centro<br>da lente para a base<br>do projetor (m) | Distância entre a<br>parede (superfície<br>de projeção) à<br>parte de trás do<br>projetor (m) | Diagonal<br>da Imagem<br>(polegadas) | Largura do<br>Tamanho da<br>Imagem |      | Largura do<br>Tamanho da<br>Imagem |      | Largura do<br>Tamanho da<br>Imagem |      | Largura do<br>Tamanho da<br>Imagem |       | Largura do<br>Tamanho da<br>Imagem |  | Largura do<br>Tamanho da<br>Imagem |  | Largura do<br>Tamanho da<br>Imagem |  | Largura do<br>Tamanho da<br>Imagem |  | Largura do<br>Tamanho da<br>Imagem |  | Largura do<br>Tamanho da<br>Imagem |  | Altura do<br>Tamanho da<br>Imagem |  | Altura do<br>Tamanho da<br>Imagem |  | Altura do<br>Tamanho da<br>Imagem |  | Altura do<br>Tamanho da<br>Imagem |  | Altura do<br>Tamanho da<br>Imagem |  | Altura do<br>Tamanho da<br>Imagem |  | Altura do<br>Tamanho da<br>Imagem |  | o Altura do<br>a Tamanho da<br>Imagem |  | Largura do Altura<br>Tamanho da Tamani<br>Imagem Imag |  | Distå<br>entre o<br>da le<br>e pa<br>(superf<br>proje | incia<br>centro<br>ente<br>rede<br>íície de<br>ção) | Distância entre a<br>parede (superfície<br>de projeção) e a<br>parte da frente do<br>projetor (m) | Distância da parte<br>superior do projetor<br>ao orifício de<br>montagem (m) |
| vertical (III).                                                                     |                                                                |                                                                                               |                                      | (pol)                              | (m)  | (pol)                              | (m)  | (pés)                              | (m)  |                                    |       |                                    |  |                                    |  |                                    |  |                                    |  |                                    |  |                                    |  |                                   |  |                                   |  |                                   |  |                                   |  |                                   |  |                                   |  |                                   |  |                                       |  |                                                       |  |                                                       |                                                     |                                                                                                   |                                                                              |
| 0,172                                                                               | 0,0631                                                         | 0,232                                                                                         | 85                                   | 72,1                               | 1,83 | 45,0                               | 1,14 | 1,59                               | 0,49 | 0,5419                             | 0,119 |                                    |  |                                    |  |                                    |  |                                    |  |                                    |  |                                    |  |                                   |  |                                   |  |                                   |  |                                   |  |                                   |  |                                   |  |                                   |  |                                       |  |                                                       |  |                                                       |                                                     |                                                                                                   |                                                                              |
| 0,176                                                                               | 0,0631                                                         | 0,245                                                                                         | 87                                   | 74,0                               | 1,88 | 46,2                               | 1,17 | 1,63                               | 0,50 | 0,5549                             | 0,119 |                                    |  |                                    |  |                                    |  |                                    |  |                                    |  |                                    |  |                                   |  |                                   |  |                                   |  |                                   |  |                                   |  |                                   |  |                                   |  |                                       |  |                                                       |  |                                                       |                                                     |                                                                                                   |                                                                              |
| 0,182                                                                               | 0,0631                                                         | 0,261                                                                                         | 90                                   | 76,4                               | 1,94 | 47,7                               | 1,21 | 1,69                               | 0,51 | 0,5709                             | 0,119 |                                    |  |                                    |  |                                    |  |                                    |  |                                    |  |                                    |  |                                   |  |                                   |  |                                   |  |                                   |  |                                   |  |                                   |  |                                   |  |                                       |  |                                                       |  |                                                       |                                                     |                                                                                                   |                                                                              |
| 0,202                                                                               | 0,0631                                                         | 0,318                                                                                         | 100                                  | 84,8                               | 2,15 | 53,0                               | 1,35 | 1,87                               | 0,57 | 0,6279                             | 0,119 |                                    |  |                                    |  |                                    |  |                                    |  |                                    |  |                                    |  |                                   |  |                                   |  |                                   |  |                                   |  |                                   |  |                                   |  |                                   |  |                                       |  |                                                       |  |                                                       |                                                     |                                                                                                   |                                                                              |
| 0,222                                                                               | 0,0631                                                         | 0,375                                                                                         | 110                                  | 93,3                               | 2,37 | 58,3                               | 1,48 | 2,06                               | 0,63 | 0,6849                             | 0,119 |                                    |  |                                    |  |                                    |  |                                    |  |                                    |  |                                    |  |                                   |  |                                   |  |                                   |  |                                   |  |                                   |  |                                   |  |                                   |  |                                       |  |                                                       |  |                                                       |                                                     |                                                                                                   |                                                                              |
| 0,232                                                                               | 0,0631                                                         | 0,403                                                                                         | 115                                  | 97,5                               | 2,48 | 60,9                               | 1,55 | 2,15                               | 0,66 | 0,7129                             | 0,119 |                                    |  |                                    |  |                                    |  |                                    |  |                                    |  |                                    |  |                                   |  |                                   |  |                                   |  |                                   |  |                                   |  |                                   |  |                                   |  |                                       |  |                                                       |  |                                                       |                                                     |                                                                                                   |                                                                              |

#### Projeção padrão 1080p (16:9)

| а                                                                                   | b                                                              | c                                                                                             | d                                    | ١                    | N                       |                                   | н    | g                                 |      | g                                 |       | m                                 | Р |                                   |  |                                   |  |                                   |  |                                           |  |                                   |  |                                   |  |                                                                                                    |  |                                                                                                   |                                                                              |
|-------------------------------------------------------------------------------------|----------------------------------------------------------------|-----------------------------------------------------------------------------------------------|--------------------------------------|----------------------|-------------------------|-----------------------------------|------|-----------------------------------|------|-----------------------------------|-------|-----------------------------------|---|-----------------------------------|--|-----------------------------------|--|-----------------------------------|--|-------------------------------------------|--|-----------------------------------|--|-----------------------------------|--|----------------------------------------------------------------------------------------------------|--|---------------------------------------------------------------------------------------------------|------------------------------------------------------------------------------|
| Compensação<br>de Imagem a<br>partir do centro<br>da lente para o<br>topo da imagem | Distância do centro<br>da lente para a base<br>do projetor (m) | Distância entre a<br>parede (superfície<br>de projeção) à<br>parte de trás do<br>projetor (m) | Diagonal<br>da Imagem<br>(polegadas) | Largi<br>Tama<br>Ima | ura do<br>nho da<br>gem | Altura do<br>Tamanho da<br>Imagem |      | Altura do<br>Tamanho da<br>Imagem |      | Altura do<br>Tamanho da<br>Imagem |       | Altura do<br>Tamanho da<br>Imagem |   | Altura do<br>Tamanho da<br>Imagem |  | Altura do<br>Tamanho da<br>Imagem |  | Altura do<br>Tamanho da<br>Imagem |  | do Altura do<br>da Tamanho da<br>n Imagem |  | Altura do<br>Tamanho da<br>Imagem |  | Altura do<br>Tamanho da<br>Imagem |  | Altura do<br>amanho da<br>Imagem<br>Imagem<br>Junagem<br>Distân<br>entre o c<br>da len<br>e pare<br>(superfic<br>projeç |  | Distância entre a<br>parede (superfície<br>de projeção) e a<br>parte da frente do<br>projetor (m) | Distância da parte<br>superior do projetor<br>ao orifício de<br>montagem (m) |
| vertical (m).                                                                       |                                                                |                                                                                               |                                      | (pol)                | (m)                     | (pol)                             | (m)  | (pés)                             | (m)  |                                   |       |                                   |   |                                   |  |                                   |  |                                   |  |                                           |  |                                   |  |                                   |  |                                                                                                    |  |                                                                                                   |                                                                              |
| 0,179                                                                               | 0,0631                                                         | 0,193                                                                                         | 80                                   | 69,7                 | 1,77                    | 39,2                              | 1,00 | 1,46                              | 0,45 | 0,5029                            | 0,119 |                                   |   |                                   |  |                                   |  |                                   |  |                                           |  |                                   |  |                                   |  |                                                                                                    |  |                                                                                                   |                                                                              |
| 0,200                                                                               | 0,0631                                                         | 0,244                                                                                         | 89                                   | 77,6                 | 1,97                    | 43,7                              | 1,11 | 1,63                              | 0,50 | 0,5539                            | 0,119 |                                   |   |                                   |  |                                   |  |                                   |  |                                           |  |                                   |  |                                   |  |                                                                                                    |  |                                                                                                   |                                                                              |
| 0,202                                                                               | 0,0631                                                         | 0,249                                                                                         | 90                                   | 78,4                 | 1,99                    | 44,1                              | 1,12 | 1,65                              | 0,50 | 0,5589                            | 0,119 |                                   |   |                                   |  |                                   |  |                                   |  |                                           |  |                                   |  |                                   |  |                                                                                                    |  |                                                                                                   |                                                                              |
| 0,224                                                                               | 0,0631                                                         | 0,305                                                                                         | 100                                  | 87,2                 | 2,21                    | 49,0                              | 1,25 | 1,83                              | 0,56 | 0,6149                            | 0,119 |                                   |   |                                   |  |                                   |  |                                   |  |                                           |  |                                   |  |                                   |  |                                                                                                    |  |                                                                                                   |                                                                              |

Estas tabelas são apenas para referência do usuário.

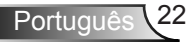

### Painel de controle e controle remoto

#### Painel de controle

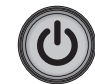

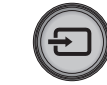

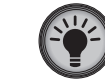

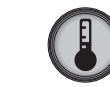

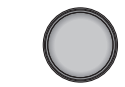

| Uso do painel de controle |                                                                                  |                                                     |  |  |  |  |  |
|---------------------------|----------------------------------------------------------------------------------|-----------------------------------------------------|--|--|--|--|--|
| POWER                     | WER <b>U</b> Consulte a seção "Como ligar e desligar o pro<br>nas páginas 16-17. |                                                     |  |  |  |  |  |
| SOURCE                    | Ð                                                                                | Pressione 🕣 para selecionar um sinal de entrada.    |  |  |  |  |  |
| LED da<br>lâmpada         | <b>۔</b>                                                                         | Indica o status da lâmpada do projetor.             |  |  |  |  |  |
| LED de<br>temperatura     |                                                                                  | Indica o status da temperatura do projetor.         |  |  |  |  |  |
| Receptor de IF            |                                                                                  | Recebe os sinais infravermelhos do controle remoto. |  |  |  |  |  |

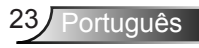

#### **Controle remoto**

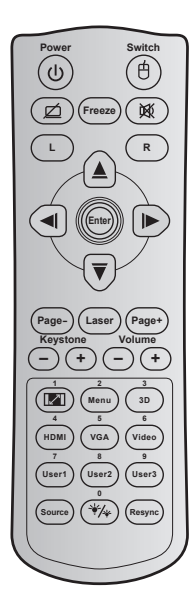

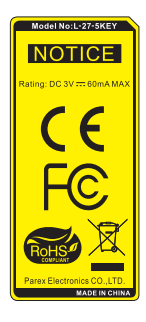

| Uso do controle remoto                        |     |                                                                                                    |  |  |  |  |  |
|-----------------------------------------------|-----|----------------------------------------------------------------------------------------------------|--|--|--|--|--|
| Power                                         | ባ   | Pressione para ligar / desligar o projetor.                                                                                                  |  |  |  |  |  |
| Alternar                                      | ¢   | Pressione para ligar / desligar o mouse USB.                                                                                                 |  |  |  |  |  |
| Tela em branco /<br>áudio mudo                | ø   | Pressione para ocultar / exibir a imagem da tela<br>e desligar / ligar o áudio.                                                              |  |  |  |  |  |
| Freeze                                        |     | Pressione para congelar a imagem do projetor.                                                                                                |  |  |  |  |  |
| Mudo                                          | 效   | Pressione para desligar / ligar temporariamente<br>o áudio.                                                                                  |  |  |  |  |  |
| Clique esquerdo<br>do mouse                   | L   | Use como clique com o botão esquerdo do mouse.                                                                                               |  |  |  |  |  |
| Clique direito do<br>mouse                    | R   | Use como clique com o botão direito do mouse.                                                                                                |  |  |  |  |  |
| Quatro<br>teclas de<br>seleção de<br>direções |     | Use ▲ ▼ ◀▶ para selecionar os itens ou<br>fazer ajustes nas seleções.                                                                        |  |  |  |  |  |
| Enter                                         |     | Confirma a seleção do item.                                                                                                    |  |  |  |  |  |
| Page -                                        |     | Pressione a descer a página.                                                                                                    |  |  |  |  |  |
| Laser                                         |     | Use como ponteiro de laser.                                                                                                    |  |  |  |  |  |
| Page +                                        |     | Pressione a subir a página.                                                                                                    |  |  |  |  |  |
| Keystone                                      | -+  | Pressione para ajustar a distorção da imagem<br>causada pela inclinação do projetor                                                          |  |  |  |  |  |
| Volume                                        | -+  | Pressione para ajustar para aumentar / diminuir<br>o volume.                                                                                 |  |  |  |  |  |
| Proporção / 1                                 | 1/1 | <ul> <li>Pressione para alterar a proporção de uma<br/>imagem exibida.</li> <li>Use o teclado numérico número "1".</li> </ul>                |  |  |  |  |  |
| Menu / 2                                      |     | <ul> <li>Pressione para exibir ou sair dos menus de exibição na tela para o projetor.</li> <li>Use o teclado numérico número "2".</li> </ul> |  |  |  |  |  |

Português 24

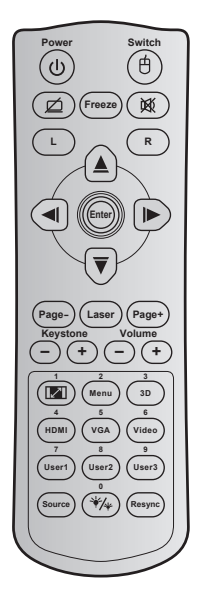

| 3D / 3                          |    | <ul> <li>Pressione para selecionar manualmente um<br/>modo 3D que corresponda ao seu conteúdo<br/>3D.</li> <li>Use o teclado numérico número "3".</li> </ul>                          |  |  |  |  |
|---------------------------------|----|----------------------------------------------------------------------------------------------------|--|--|--|--|
| HDMI / 4                        |    | <ul> <li>Pressione para selecionar a fonte de HDMI.</li> <li>Use o teclado numérico número "4".</li> </ul>                                                                            |  |  |  |  |
| VGA / 5                         |    | <ul> <li>Pressione para selecionar a fonte de VGA.</li> <li>Use o teclado numérico número "5".</li> </ul>                                                                             |  |  |  |  |
| Video / 6                       |    | <ul> <li>Pressione para selecionar a fonte de vídeo composto.</li> <li>Use o teclado numérico número "6".</li> </ul>                                                                  |  |  |  |  |
| User1 / 7; User2 /<br>User3 / 9 | 8; | <ul> <li>Teclas definida pelo utilizador.</li> <li>Use como teclado numérico números "7", "8" e<br/>"9" em conformidade.</li> </ul>                                                   |  |  |  |  |
| Fonte                           |    | Pressione para selecionar um sinal de entrada.                                                                                                    |  |  |  |  |
| Modo Luminoso<br>/ 0            |    | <ul> <li>Pressione para ajustar automaticamente<br/>o brilho da imagem para proporcionar um<br/>desempenho de contraste ideal.</li> <li>Use o teclado numérico número "0".</li> </ul> |  |  |  |  |
| Re-sync                         |    | Pressione para sincronizar o projetor com a origem de entrada.                                                                                                    |  |  |  |  |

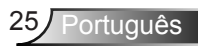

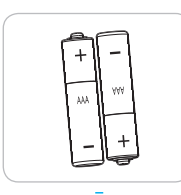

#### Instalando as Baterias

Duas pilhas tamanho AAA são fornecidas para o controle remoto.

Reponha somente com o mesmo tipo ou equivalente, recomendado pelo fabricante.

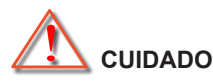

O uso indevido de pilhas pode resultar em vazamento ou explosão. Certifique-se de seguir as instruções abaixo.

Não misture pilhas de tipos diferentes. Diferentes tipos de pilhas têm características diferentes.

Não misture pilhas novas e velhas. Misturar pilhas antigas e novas pode encurtar a vida útil das pilhas novas ou provocar vazamento químico nas pilhas antigas.

Retire as pilhas assim que elas estiverem gastas. Produtos químicos que vazam das pilhas que entram em contato com a pele podem causar uma erupção cutânea. Se você encontrar algum vazamento químico, limpe cuidadosamente com um pano.

As pilhas fornecidas com este produto podem ter uma expectativa de vida menor devido às condições de armazenagem.

Se você não estiver usando a unidade de controle remoto por um período prolongado de tempo, retire as pilhas.

Antes de se desfazer da pilha, você deve obedecer a legislação local ou do país.

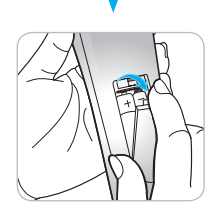

### Menus de exibição em tela

O projetor tem menus multilingües de exibição em tela (OSD) que permitem ajustar a imagem e alterar uma variedade de configurações. O projetor detectará a fonte automaticamente.

#### Como operar

- 1. Para abrir o menu OSD, pressione o botão "Menu" no Controle remoto ou Painel de controle.
- 2 Quando o OSD for exibido, use as teclas ◀► para selecionar um item no menu principal. Ao fazer uma seleção numa página em particular, pressione a tecla ▼ ou "Enter" para entrar no submenu.
- Use as teclas▲ ▼ para selecionar o item desejado no submenu e pressione ► ou tecla "Enter" para ver as configurações adicionais. Ajustar as configurações pela tecla ◀►.
- 4. Selecione o próximo item a ser ajustado no submenu e ajuste conforme descrito acima.
- 5. Pressione "Enter" ou "Menu" para confirmar; a tela retornará para o menu principal.
- Para sair, pressione "Menu" novamente. O menu OSD será fechado e o projetor salvará automaticamente as novas configurações.

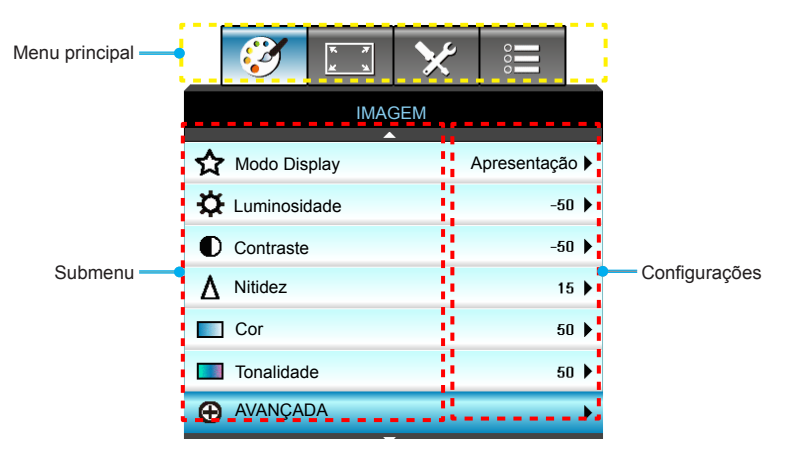

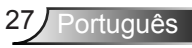

#### Árvore de menus

| Menu<br>principal | Submenu      | Menu Avançado          | Parâmetro                | Único Item no Menu                                                                                      | Valor ou<br>Padrão | Observações                                                                             |
|-------------------|--------------|------------------------|--------------------------|----------------------------------------------------------------------------------------------------|--------------------|-----------------------------------------------------------------------------------------|
|                   | Modo Display |                        |                          | Apresentação / Brilho / Filme /<br>sRGB / Quadro negro /<br>DICOM SIM. / Três dimensões /<br>Utilizador |                    | Cada modo pode<br>ajustar e salvar no<br>modo de usuário.                               |
|                   | Luminosidade |                        |                          |                                                                                                    | -50~ +50           |                                                                                         |
|                   | Contraste    |                        |                          |                                                                                                    | -50~ +50           |                                                                                         |
|                   | Nitidez      |                        |                          |                                                                                                    | 1~ 15              |                                                                                         |
|                   | Cor          |                        |                          |                                                                                                    | -50~ +50           |                                                                                         |
|                   | Tonalidade   |                        |                          |                                                                                                    | -50~ +50           |                                                                                         |
|                   |              | Redução de ruído       |                          |                                                                                                    | 0~10               |                                                                                         |
|                   |              | Brilliant Color™       |                          |                                                                                                    | 1~10               |                                                                                         |
|                   |              | Gamma                  |                          | Filme/ Gráficos/ 1.8/2.0/<br>2.2/2.6/Quadro negro /<br>DICOM SIM. /<br>Três dimensões                   |                    | Todos os gamma<br>podem ser<br>selecionados para<br>todos os modos de<br>exibição.      |
|                   |              | Temperatura de Cor     |                          | Padrão/ Cool / Frio                                                                                     |                    |                                                                                         |
|                   |              |                        |                          | Entrada não HDMI: Auto /<br>RGB / YUV                                                                   | Auto               |                                                                                         |
| IMAGEM            |              | Espaço de cor          |                          | Entrada HDMI: Auto/<br>RGB(0~255) / RGB(16~235)/<br>YUV                                                 | Auto               |                                                                                         |
|                   |              | RGB Ganho/Parcial      | Ganho de cor<br>Vermelho |                                                                                                    |                    |                                                                                         |
|                   |              |                        | Ganho de cor<br>Verde    |                                                                                                    |                    |                                                                                         |
|                   | nvnuvçnum    |                        | Ganho de cor<br>Azul     |                                                                                                    |                    |                                                                                         |
|                   |              |                        | Vermelho<br>Parcial      |                                                                                                    |                    |                                                                                         |
|                   |              |                        | Verde Parcial            |                                                                                                    |                    |                                                                                         |
|                   |              |                        | Azul Parcial             |                                                                                                    |                    |                                                                                         |
|                   |              |                        | Reset                    |                                                                                                    |                    | Para redefinir fonte<br>atual com o modo de<br>exibição atual para<br>RGB Ganho/Parcial |
|                   |              |                        | Sair                     |                                                                                                    |                    |                                                                                         |
|                   |              | Combinação de<br>cores | Vermelho                 | Matiz/ Saturação /Ganho/<br>Sair                                                                        | -50~ +50           |                                                                                         |
|                   |              |                        | Verde                    | Matiz/ Saturação /Ganho/<br>Sair                                                                        | -50~ +50           |                                                                                         |
|                   |              |                        | Azul                     | Matiz/ Saturação /Ganho/<br>Sair                                                                        | -50~ +50           |                                                                                         |

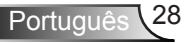

| Menu<br>principal | Submenu             | Menu Avançado    | Parâmetro | Único Item no Menu                                                                           | Valor ou<br>Padrão | Observações                                                                                       |
|-------------------|---------------------|------------------|-----------|----------------------------------------------------------------------------------------------|--------------------|---------------------------------------------------------------------------------------------------|
|                   | AVANÇADA            |                  | Ciano     | Matiz/ Saturação /Ganho/<br>Sair                                                             | -50~ +50           |                                                                                                   |
|                   |                     |                  | Magenta   | Matiz/ Saturação /Ganho/<br>Sair                                                             | -50~ +50           |                                                                                                   |
|                   |                     | Combinação de    | Amarelo   | Matiz/ Saturação /Ganho/<br>Sair                                                             | -50~ +50           |                                                                                                   |
|                   |                     | cores            | Branco    | R/G/B/Sair                                                                                   | -50~ +50           |                                                                                                   |
| n () on (         |                     |                  | Reset     |                                                                                              |                    | Para redefinir fonte                                                                              |
| IMAGEM            |                     |                  | Sair      | Unico Item no MenuPadrão<br>PadrãoObservaçõesMatiz/ Saturação /Ganho/<br>Sair $-50 \sim +50$ |                    |                                                                                                   |
|                   |                     | Sair             |           |                                                                                              |                    |                                                                                                   |
|                   | Reset               |                  |           | Sim/Não                                                                                      |                    | Para redefinir fonte<br>atual com o modo de<br>exibição atual para<br>configurações de<br>imagem. |
|                   | Formato             |                  |           | 4:3                                                                                          |                    |                                                                                                   |
|                   |                     |                  |           | 16:9/16:10[WXGA]                                                                             | ]                  |                                                                                                   |
|                   |                     |                  |           | LBX                                                                                          | Auto               |                                                                                                   |
|                   |                     |                  |           | Nativo                                                                                       |                    |                                                                                                   |
|                   |                     |                  |           | Auto                                                                                         | Padrão é<br>"Auto" |                                                                                                   |
| DISPLAY           | Zoom                |                  |           |                                                                                              | -5 ~ +25           |                                                                                                   |
| DISPLAY           | Máscara de<br>borda |                  |           |                                                                                              | 0~10               |                                                                                                   |
|                   |                     | Н                |           |                                                                                              | -50~ +50           | Cima/Baixo/Direita/<br>Esquerda(Ícone no<br>centro)                                               |
|                   | Image Shift         | V                |           |                                                                                              | -50~ +50           |                                                                                                   |
|                   | Trapézio vertical   |                  |           |                                                                                              | -15~ +15           | 1080p: -5~ +5                                                                                     |
|                   |                     | Modo 3D          |           | Link DLP/ VESA 3D /<br>Desligar<br>(Para projetor que não tem<br>porta VESA, use "IV")       | Link DLP           |                                                                                                   |
| IMAGEM            | Três dimensões      | 3D->2D           |           | Três dimensões/ L/ R                                                                         |                    | Os itens ficariam                                                                                 |
| In IOLAN          | res aimensões       | Formato 3D       |           | Auto/ SBS/ Cima e Baixo/<br>Sequencia de Imagens                                             |                    | cinzentos quando o<br>modo 3D é definido                                                          |
|                   |                     | Inverter Sinc.3D |           | Ligar/Desligar                                                                               | Desligar           | para Desligado.                                                                                   |
| DISPLAY           |                     | Sair             |           |                                                                                              |                    |                                                                                                   |

| Menu<br>principal | Submenu       | Menu Avançado              | Parâmetro         | Único Item no Menu                                                                                                    | Valor ou<br>Padrão  | Observações |
|-------------------|---------------|----------------------------|-------------------|----------------------------------------------------------------------------------------------------|---------------------|-------------|
|                   | Lingua        |                            |                   | English / Deutsch / Français /<br>Italiano / Español / Português /<br>Polski / Nederlands / Svenska /<br>Norsk/Dansk / Svensmi / Eλληνικά/<br>繁體中文 / 简体中文 / 日本語 /<br>한국어 / Русский / Magyar /<br>Čeština / حربی / Türkçe / طربی /<br>Română/Slovenčina | Português           |             |
|                   |               |                            |                   | Frontal-Mesa 🕢 📈                                                                                                    |                     |             |
|                   | Direcção de   | ecção de Traseira-Mesa 🕢 🔽 | Frontal           |                                                                                                    |                     |             |
| CONFIGU-          | Projecção     |                            |                   | Frontal-Teto 🕢 🔨                                                                                                    | Teto                |             |
| RAÇAO             |               |                            |                   | Traseira-Teto 🕢 🏹                                                                                                    |                     |             |
|                   | Tipo de tela  |                            |                   | 16:10/16:9 (MODELO<br>WXGA)                                                                                                    | Padrão é<br>"16:10" |             |
|                   |               |                            | Esquerda Superior |                                                                                                    |                     |             |
|                   |               |                            |                   | Direita Superior                                                                                                    |                     |             |
|                   | Local do Menu |                            |                   | Centro                                                                                                    | Centro              |             |
|                   |               |                            |                   | Esquerda Inferior                                                                                                    |                     |             |
|                   |               |                            |                   | Direita Inferior                                                                                                    |                     |             |

| Menu<br>principal | Submenu        | Menu Avançado                 | Parâmetro                 | Único Item no Menu         | Valor ou<br>Padrão | Observações        |
|-------------------|----------------|-------------------------------|---------------------------|----------------------------|--------------------|--------------------|
|                   |                | Configurações de<br>segurança |                           | Ligar/Desligar             | Desligar           |                    |
|                   |                |                               |                           | Mês                        | 0~12               | Sanha á nacassária |
|                   |                | Timor do comunance            |                           | Dia                        | 0~30               |                    |
|                   | Segurança      | Timer de segurança            |                           | Hora                       | 0~24               | se "Segurança" for |
|                   |                | Sair                          |                           | selecionado.               |                    |                    |
|                   |                | Mudar Senha                   |                           |                            |                    |                    |
|                   |                | Sair                          |                           |                            |                    |                    |
|                   |                | Frequência                    |                           |                            | -5~+5              |                    |
|                   |                | Fase                          |                           |                            | 0~63               | Depende do sinal   |
|                   |                | Posição horizontal            |                           |                            | -5~+5              |                    |
|                   | Signal (RGB)   | Posição vertical              |                           |                            | -5~+5              |                    |
|                   |                | Automatic                     | Habilitar/<br>Desabilitar |                            |                    |                    |
| CONFIGU-          |                | Sair                          |                           |                            |                    |                    |
| CONFIGU-<br>RAÇÃO | Signal (Video) | Nivel Branco                  |                           |                            | -50~+50            |                    |
|                   |                | Nivel Preto                   |                           |                            | -50~+50            |                    |
|                   |                | Sair                          |                           |                            |                    |                    |
|                   | ID do Projetor |                               |                           |                            | 00~99              |                    |
|                   |                | Coluna interna                |                           | Ligar/Desligar             | Ligar              |                    |
|                   |                | Mudo                          |                           | Ligar/Desligar             | Desligar           | ( 1: 1 (DCA)       |
|                   | A              | Volumo                        | Áudio                     |                            | 0-10               | Composto           |
|                   | Ajustes audio  | volume                        | Mic                       |                            | 0-10               | Áudio 2 (Mini      |
|                   |                | Entrada de Áudio              |                           | Padrão/ AUDIO1/ AUDIO1     | Padrão             | Entrada) para VGA  |
|                   |                | Sair                          |                           |                            |                    |                    |
|                   |                | Logotipo                      |                           | Optoma/ Neutro/ Utilizador | Optoma             |                    |
|                   |                | Captura de Imagem             |                           |                            |                    |                    |
|                   | AVANÇADA       | Legenda Codificada            |                           | CC1/CC2/Desligar           | Desligar           |                    |
|                   |                | Sair                          |                           |                            |                    |                    |

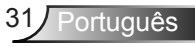

| Menu<br>principal | Submenu                | Menu Avançado             | Parâmetro               | Único Item no Menu                                                       | Valor ou<br>Padrão | Observações                                                                |
|-------------------|------------------------|---------------------------|-------------------------|--------------------------------------------------------------------------|--------------------|----------------------------------------------------------------------------|
|                   |                        | Parametros LAN            | Estado da<br>rede       | Apenas Leitura                                                           |                    | Nunca com tempo                                                            |
|                   |                        |                           | DHCP                    | Ligar/Desligar                                                           |                    |                                                                            |
|                   |                        |                           | Endereço IP             |                                                                          |                    |                                                                            |
|                   |                        |                           | Máscara de<br>sub-rede  |                                                                          |                    |                                                                            |
|                   |                        |                           | Gateway                 |                                                                          |                    | innute nesta pagina.                                                       |
|                   |                        |                           | DNS                     |                                                                          |                    |                                                                            |
|                   |                        |                           | Aplicar                 | Sim/Não                                                                  |                    |                                                                            |
| CONFIGU-<br>RAÇÃO | Rede                   |                           | Endereço<br>Mac         | Apenas Leitura                                                           |                    |                                                                            |
|                   |                        |                           | Sair                    |                                                                          |                    |                                                                            |
|                   |                        |                           | Crestron                | Ligar/Desligar                                                           | Ligar              |                                                                            |
|                   |                        |                           | Extron                  | Ligar/Desligar                                                           | Ligar<br>Ligar     |                                                                            |
|                   |                        | Parametros de<br>controlo | PJ Link                 | Ligar/Desligar                                                           | Ligar              |                                                                            |
|                   |                        |                           | AMX Device<br>Discovery | Ligar/Desligar                                                           | Ligar              |                                                                            |
|                   |                        |                           | Telnet                  | Ligar/Desligar                                                           | Ligar              |                                                                            |
|                   |                        |                           | Sair                    |                                                                          |                    |                                                                            |
|                   |                        |                           |                         | HDMI 1/ HDMI 2/ VGA1/<br>VGA2/ Video                                     |                    | Quando nenhum<br>sinal de entrada, o                                       |
|                   | Origem de<br>entrada   |                           |                         | Sair                                                                     |                    | usuário ainda pode<br>fazer seleção para<br>"Origem de entrada"<br>do OSD. |
|                   | Procura fonte          |                           |                         | Ligar/Desligar                                                           | Desligar           |                                                                            |
|                   | Alta altitude          |                           |                         | Ligar/Desligar                                                           | Desligar           |                                                                            |
| Opções            | Esconder<br>Informação |                           |                         | Ligar/Desligar                                                           | Desligar           |                                                                            |
|                   | Chave segurança        |                           |                         | Ligar/Desligar                                                           | Desligar           |                                                                            |
|                   | Modelo de teste        |                           |                         | Nenhum / Grelha (Branco)/<br>Grelha (Verde)/<br>Grelha (Magenta)/ Branco | Nenhum             |                                                                            |
|                   | Cor de fundo           |                           |                         | Azul / Preto / Vermelho /<br>Verde/ Branco                               | Azul               | Padrão é "Azul"                                                            |
|                   | Trigger 12V            |                           |                         | Ligar/Desligar                                                           | Ligar              |                                                                            |
|                   | VGA2 Switch            |                           |                         | In/Out                                                                   | Out                |                                                                            |

| Menu<br>principal | Submenu         | Menu Avançado                                                                                                    | Parâmetro          | Único Item no Menu                                                                                                    | Valor ou<br>Padrão | Observações |
|-------------------|-----------------|----------------------------------------------------------------------------------------------------|--------------------|----------------------------------------------------------------------------------------------------|--------------------|-------------|
|                   |                 | Ligar directamente                                                                                                    |                    | Ligar/Desligar                                                                                                    |                    |             |
|                   |                 | Sinal Ligado                                                                                                    |                    | Ligar/Desligar                                                                                                    |                    |             |
|                   |                 | Desligar Auto. (min)                                                                                                    |                    |                                                                                                    | 0~180              |             |
|                   |                 | Cronômetro (min)                                                                                                    |                    |                                                                                                    | 0~990              |             |
|                   |                 | Modo de Energia<br>(Espera)                                                                                                    |                    | Ativar/ Eco.                                                                                                    | Eco.               |             |
| Opções            |                 | Resumo rápido                                                                                                    |                    | Ligar/Desligar                                                                                                    | Desligar           |             |
|                   |                 |                                                                                                    | Utilizador1        | HDMI 2/ VGA2/<br>Modelo de teste/<br>LAN/ Luminosidade/<br>Contraste/ Sleep Timer/<br>Combinação de cores/<br>Temperatura de Cor/<br>Gamma/ Procura fonte /<br>Direcção de Projecção/<br>Ajuste da lâmpada/ Zoom/<br>Congelamento | HDMI 2             |             |
|                   | AVANÇADA        | Ajustes remotos                                                                                                    | Utilizador2        | HDMI 2/ VGA2/<br>Modelo de teste/<br>LAN/ Luminosidade/<br>Contraste/ Sleep Timer/<br>Combinação de cores/<br>Temperatura de Cor/<br>Gamma/ Procura fonte /<br>Direcção de Projecção/<br>Ajuste da lâmpada/ Zoom/<br>Congelemento | VGA2               |             |
|                   |                 | Utilizador3 Utilizador3 Utiliz | Modelo de<br>teste |                                                                                                    |                    |             |
|                   |                 | Sair                                                                                                    |                    |                                                                                                    |                    |             |
|                   |                 | Lamp Hour (Tempo<br>da lâmpada)                                                                                                    |                    | Apenas Leitura [Intervalo<br>0~9999]                                                                                                    |                    |             |
|                   | Aiuste da       | Reset lâmpada                                                                                                    |                    | Sim/Não                                                                                                    | Não                |             |
|                   | lâmpada         | Aviso da Lâmpada                                                                                                    |                    | Ligar/Desligar                                                                                                    | Ligar              |             |
|                   |                 | Modo Luminoso                                                                                                    |                    | Brilho/ Eco./ Dynamic/ Eco+                                                                                                    | Brilho             |             |
|                   |                 | Sair                                                                                                    |                    |                                                                                                    |                    |             |
|                   |                 | Horas de utilização<br>do filtro                                                                                                    |                    | Apenas Leitura [Intervalo<br>0~9999]                                                                                                    |                    |             |
|                   | Filter Settings | Filter Reminder                                                                                                    |                    | Desligar/ 300 hr/ 500 hr/<br>800 hr/ 1000 hr                                                                                                    | 500 hr             |             |
|                   |                 | Filter Reset                                                                                                    |                    | Sim/Não                                                                                                    | Não                |             |
|                   |                 | Sair                                                                                                    |                    |                                                                                                    |                    |             |

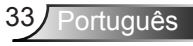

| Menu<br>principal | Submenu | Menu Avançado | Parâmetro | Único Item no Menu | Valor ou<br>Padrão | Observações                                                                                                    |
|-------------------|---------|---------------|-----------|--------------------|--------------------|----------------------------------------------------------------------------------------------------|
| Opções            | Reset   |               |           | Corrente/Todos     |                    | A definição de<br>Corrente: Para<br>redefinir todas as<br>configurações do<br>OSD para ser padrão<br>para fonte atual e o<br>temporizador atual.<br>A definição de Todos:<br>Para redefinir todas as<br>configurações do OSD<br>para ser padrão para<br>todas as fontes e todos<br>os temporizadores. |

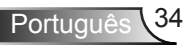

IMAGEM

|   |           | к ж<br>¥ 4 | ×   | 000        |      |
|---|-----------|------------|-----|------------|------|
|   |           | IMA        | GEM |            |      |
| ☆ | Modo Dis  | play       | A   | presentaçã | io 🕨 |
| ⊅ | Luminosio | lade       |     | -5         | io 🕨 |
| O | Contraste |            |     | -5         | io 🕨 |
| Δ | Nitidez   |            |     | 1          | 5 🕨  |
|   | Cor       |            |     | 5          | io 🕨 |
|   | Tonalidad | е          |     | 5          | io 🕨 |
| Ð | AVANÇA    | DA         |     |            | ►    |

#### Modo Display

Há diversas predefinições de fábrica otimizadas para vários tipos de imagens.

- Apresentação: Este modo é adequado para exibição na frente do público em conexão com o PC.
- Brilho: brilho máximo da entrada de PC.
- Filme: Este modo é adequado para assistir vídeo.
- Utilizador: Memoriza as configurações do usuário.
- Quadro negro: este modo deve ser selecionado para alcançar configurações de cor ótimas quando projetar em um quadro negro (verde).
- DICOM SIM.: Este modo pode projetar uma imagem monocromática como uma radiografia de raio-X, ressonância magnética, etc.
- sRGB: Cor precisa padronizada.
- Três dimensões: Para experimentar o efeito 3D, você precisa de óculos 3D, certifique-se de que o seu PC/dispositivo portátil possui uma saída de sinal 120Hz com armazenamento quádruplo, placa gráfica e tem um aparelho 3D instalado.

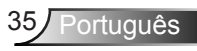

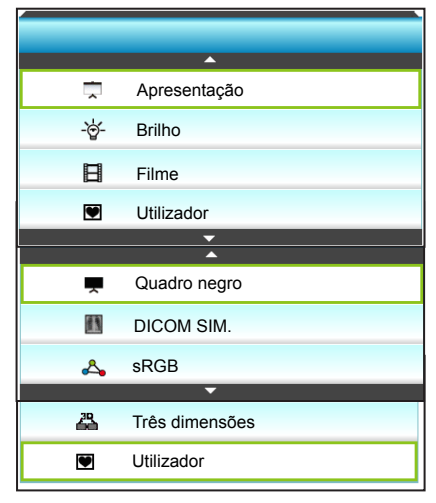

#### Luminosidade

Ajusta o brilho da imagem.

- ▶ Pressione para escurecer a imagem.
- ▶ Pressione o ▶ para clarear a imagem.

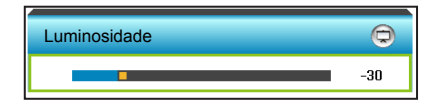

#### **Contraste**

O contraste controla o grau de diferença entre as partes mais claras e mais escuras da imagem.

- ▶ Pressione para diminuir o contraste.
- ▶ Pressione ▶ para aumentar o contraste.

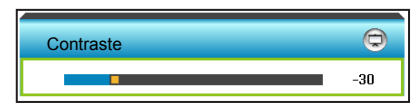

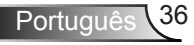
### <u>Nitidez</u>

Ajusta a nitidez da imagem.

- ▶ Pressione para diminuir a nitidez.
- ▶ Pressione ▶ para aumentar a nitidez.

| Nitidez | Ø   |
|---------|-----|
|         | -30 |

## <u>Cor</u>

Ajuste uma imagem do vídeo de preto-e-branco até uma cor completamente saturada.

- Pressione 
   para diminuir a quantidade de saturação na imagem.
- Pressione > para aumentar a quantidade de saturação na imagem.

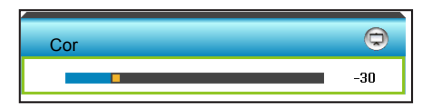

### **Tonalidade**

Ajuste o equilíbrio das cores vermelho e verde.

- Pressione > para aumentar a quantidade de vermelho na imagem.

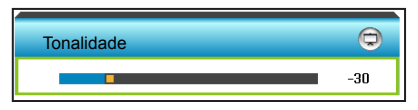

#### Reset

Escolha "Sim" para voltar para as configurações padrão de fábrica para "IMAGEM".

### <u>Sair</u>

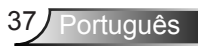

## | IMAGEM | AVANÇADA

| 🧭 🗔 🔀               | 000     |  |
|---------------------|---------|--|
| IMAGEM              |         |  |
| AVANÇADA            |         |  |
| Redução de ruído    | 2 🕨     |  |
| Gamma               | Filme 🕨 |  |
| Brilliant Color     | 2 🕨     |  |
| RGB Ganho/Parcial   | •       |  |
| Temperatura de Cor  | Cool    |  |
| Combinação de cores |         |  |
|                     |         |  |
| Espaço de cor       | Auto 🕨  |  |
|                     | 🚗 Sair  |  |

### Redução de ruído

Seleciona a sensibilidade do filtro para ruído. Um valor mais alto pode melhorar fontes ruidosas, mas vai suavizar a imagem.

- Pressione > para aumentar o ruido na imagem.

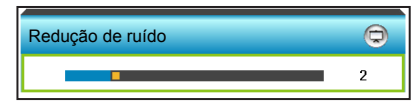

#### <u>Gamma</u>

Isto permite a você configurar o tipo de curva gama. Depois de completar a configuração inicial e o ajuste fino, utilize os passos do ajuste de gama para otimizar a saída de imagem.

- Filme: para home theater.
- Gráficos: para fonte PC / Foto.
- Quadro negro: este modo deve ser selecionado para alcançar configurações de cor ótimas quando projetar em um quadro negro (verde).
- DICOM SIM.: Este modo pode projetar uma imagem monocromática como uma radiografia de raio-X, ressonância magnética, etc.

Pressione ◀ ou ► para selecionar o modo.

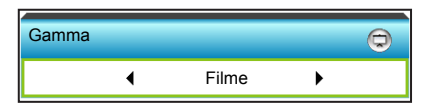

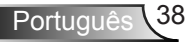

#### Brilliant Color™

Este item ajustável utiliza um novo algoritmo de processamento de cores e otimizações de nível do sistema para proporcionar um brilho mais alto ao fornecer cores reais e mais vibrantes na imagem.

- ▶ Pressione para aprimorar mais a imagem.
- ▶ Pressione ▶ para aprimorar menos a imagem.

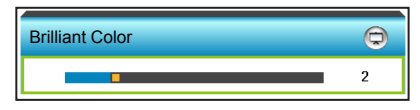

### RGB Ganho/Parcial

Esta configuração permite configurar o brilho (ganho) e contraste (parcial) de uma imagem.

- Pressione o > para aumentar um ganho de cor escolhido e parcial.

| RGB Ganho/Parcial     |        | 0   |
|-----------------------|--------|-----|
| Ganho de cor Vermelho |        | -15 |
| Ganho de cor Verde    |        | -15 |
| Ganho de cor Azul     |        | -15 |
| Vermelho Parcial      |        | -15 |
| Verde Parcial         |        | -15 |
| Azul Parcial          |        | -15 |
| 🗘 Reset               | 🚗 Sair |     |

#### Temperatura de Cor

Pressione o ◀ ou ► para selecionar uma temperatura de cor de Padrão , Cool e Frio.

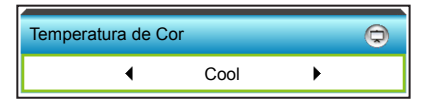

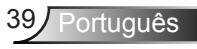

#### Combinação de cores

Pressione o ▶ para o próximo menu e use ▲ ou ▼ ou ◀ ou ▶ para selecionar o item.

| Combinação de cores |         |  |
|---------------------|---------|--|
| Vermelho            | Ciano   |  |
| Verde               | Magenta |  |
| Azul                | Amarelo |  |
| Branco              | 🗘 Reset |  |
|                     | 🚗 Sair  |  |

Vermelho: Pressione o ▲ ou ▼ para selecionar Matiz, Saturação e Ganho de Cores. Então pressione o ◀ ou ▶ para aumentar ou diminuir o valor, respectivamente.

| Vermelho  | Ø      |
|-----------|--------|
| Matiz     | -30    |
| Saturação | -30    |
| Ganho     | -30    |
|           | 🚗 Sair |

Ciano: Pressione o ▲ ou ▼ para selecionar Matiz, Saturação e Ganho de Cores. Então pressione o ◀ ou ▶ para aumentar ou diminuir o valor, respectivamente.

| Ciano     | 0      |
|-----------|--------|
| Matiz     | -30    |
| Saturação | -30    |
| Ganho     | -30    |
|           | 🚗 Sair |

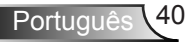

Verde: Pressione o ▲ ou ▼ para selecionar Matiz, Saturação e Ganho de Cores. Então pressione o ◀ ou ▶ para aumentar ou diminuir o valor, respectivamente.

| Verde     | Q      |
|-----------|--------|
| Matiz     | -30    |
| Saturação | -30    |
| Ganho     | -30    |
|           | 🖍 Sair |

Magenta: Pressione o ▲ ou ▼ para selecionar Matiz, Saturação e Ganho de Cores. Então pressione o ◀ ou ▶ para aumentar ou diminuir o valor, respectivamente.

| Magenta   | 0      |
|-----------|--------|
| Matiz     | -30    |
| Saturação | -30    |
| Ganho     | -30    |
|           | 🚗 Sair |

Azul: Pressione o ▲ ou ▼ para selecionar Matiz, Saturação e Ganho de Cores. Então pressione o ◀ ou ▶ para aumentar ou diminuir o valor, respectivamente.

| Azul      | 0      |
|-----------|--------|
| Matiz     | -30    |
| Saturação | -30    |
| Ganho     | -30    |
|           | 🛧 Sair |

Amarelo: Pressione o ▲ ou ▼ para selecionar Matiz, Saturação e Ganho de Cores. Então pressione o ◀ ou ▶ para aumentar ou diminuir o valor, respectivamente.

| Amarelo   | 0      |
|-----------|--------|
| Matiz     | -30    |
| Saturação | -30    |
| Ganho     | -30    |
|           | 🚗 Sair |

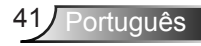

Branco: Pressione o ▲ ou ▼ para selecionar Matiz, Saturação e Ganho de Cores. Então pressione o ◀ ou ▶ para aumentar ou diminuir o valor, respectivamente.

| Branco    | Q      |
|-----------|--------|
| Matiz     | -30    |
| Saturação | -30    |
| Ganho     | -30    |
|           | 🚗 Sair |

Reset: escolha "\$ Reset" para voltar para as configurações padrão de fábrica dos ajustes de cor.

#### Espaço de cor

Pressione o ◀ ou ► para selecionar um tipo de matriz de cor apropriado a partir do seguinte:

- Entrada Não-HDMI: Auto, RGB ou YUV
- Entrada HDMI: Auto, RGB(0-255), RGB(16-235) ou YUV.

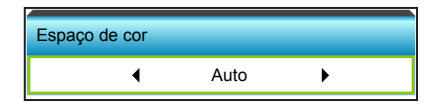

#### Reset

- Corrente: escolha "Sim" para retornar os parâmetros de exibição neste menu às configurações padrão de fábrica.
- Todos: escolha "Sim" para retornar os parâmetros de exibição em todos os menus às configurações padrão de fábrica.

#### <u>Sair</u>

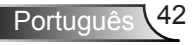

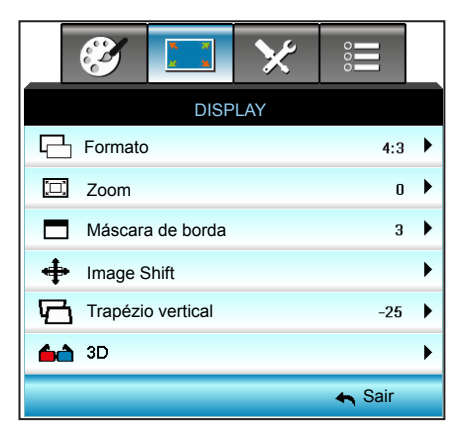

#### **Formato**

Pressione o ◀ ou ► para escolher a proporção desejada entre 4:3, 16:9/16:10 (WXGA), LBX, Nativo e Auto.

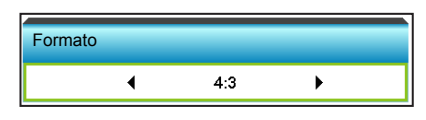

## XGA

DISPLAY

- 4:3: este formato é para fontes de entrada 4:3.
- 16:9: Este formato é para fontes de entrada de 16:9, como HDTV e DVD otimizadas para TV widescreen.
- Nativo: este formato exibe a imagem original sem nenhum redimensionamento.
- Auto: seleciona automaticamente o formato de exibição apropriado.

| Fonte  | 480i/p                                                                                                    | 576i/p | 1080i/p | 720p |
|--------|----------------------------------------------------------------------------------------------------|--------|---------|------|
| 4:3    | Escala para 1024 x 768                                                                                                    |        |         |      |
| 16:9   | Escala para 1024 x 576                                                                                                    |        |         |      |
| Nativo | Nenhuma há escala será feita; a resolução depende da<br>fonte de entrada e, em seguida, é exibida.                                                                                                    |        |         |      |
| Auto   | <ul> <li>Se a fonte for 4:3, será auto redimensionada para<br/>1024 x 768</li> <li>Se a fonte for 16:9, será auto redimensionada para<br/>1024 x 576</li> <li>Se a fonte for 15:9, será auto redimensionada para<br/>1024 x 614</li> <li>Se a fonte for 16:10, será auto redimensionada para<br/>1024 x 640</li> </ul> |        |         |      |

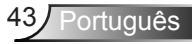

### WXGA

- 4:3: Este formato é para fontes de entrada 4:3.
- 16:9: Este formato é para fontes de entrada de 16×9, como HDTV e DVD otimizadas para TV widescreen.
- 16:10: este formato é para fontes de entrada 16:10, como laptops de tela larga.
- LBX: este formato é para origem letterbox, não-16:9, e para usuários que usam lente externa 16:9 para exibir a proporção 2,35:1 usando a resolução máxima.
- Nativo: este formato exibe a imagem original sem nenhum redimensionamento.
- Auto: seleciona automaticamente o formato de exibição apropriado.

Informações detalhadas sobre o modo LBX:

- Algusn DVD's de formato caixa de correio não são aprimorados para TV's 16x9. Nesta situação, a imagem não aparecerá correta quando exibida no modo 16:9. Nesta situação, por favor, tente usar o modo 4:3 para visulaizar o DVD. Se o conteúdo não for 4:3, haverá barras pretas ao redor da imagem em exibição de 16:9. para este tipo de conteúdo, você pode usar o modo LBX para encher a imagem na exibição de 16:9.
- 2. Se você usar uma lente anamórfica externa, este modo LBX também lhe permite assistir a um conteúdo 2,35:1 (inclusive fonte de filme de HDTV e DVD anamórfico) cujo suporte amplo anamórfico seja otimizado para exibição 16:9 em uma imagem ampla de 2,35:1. Neste caso, não há barras pretas. A potência da lâmpada e resolução vertical são totalmente utilizadas.

| Tela 16:9 | 480i/p                                                                                                    | 576i/p | 1080i/p                                                                   | 720p | PC                            |
|-----------|----------------------------------------------------------------------------------------------------|--------|---------------------------------------------------------------------------|------|-------------------------------|
| 4:3       | Escala para 960 x 720                                                                                                    |        |                                                                           |      |                               |
| 16:9      | Escala para 1280 x 720                                                                                                    |        |                                                                           |      |                               |
| LBX       | Escala de 1280 x 960, para obter a imagem central de<br>1280 x 720 exibida na tela.                                                                                                    |        |                                                                           |      |                               |
| Nativo    | 1:1 mapeamento<br>centrado                                                                                                    |        | 1:1 mapeamento<br>de exibição 1280<br>x 720<br>1280 x 720<br>centralizado |      | 1:1<br>mapeamento<br>centrado |
| Auto      | <ul> <li>Caso este formato seja selecionado, o tipo de exibição se torna automaticamente 16:9 (1280 x 720)</li> <li>Se a fonte for 4:3, será auto redimensionada para 960 x 720</li> <li>Se a fonte for 16:9, será auto redimensionada para 1280 x 720</li> <li>Se a fonte for 15:9, será auto redimensionada para 1200 x 720</li> <li>Se a fonte for 16:10, será auto redimensionada para 1152 x 720</li> </ul> |        |                                                                           |      |                               |

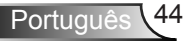

| Tela 16:10 | 480i/p                                                                                                    | 576i/p                                                                           | 1080i/p                                  | 720p                                         | PC                            |  |  |
|------------|----------------------------------------------------------------------------------------------------|----------------------------------------------------------------------------------|------------------------------------------|----------------------------------------------|-------------------------------|--|--|
| 4:3        | Escala para 1066 x 800                                                                                                    |                                                                                  |                                          |                                              |                               |  |  |
| 16:10      | Escala para 1280 x 800                                                                                                    |                                                                                  |                                          |                                              |                               |  |  |
| LBX        | Escala o<br>exibida                                                                                                    | Escala de 1280 x 960, para obter a imagem central de 1280 x 800 exibida na tela. |                                          |                                              |                               |  |  |
| Nativo     | 1:1 map<br>centrado                                                                                                    | eamento<br>o                                                                     | 1:1 mapeamento de<br>exibição 1280 x 800 | 1280 x 720<br>centralizado                   | 1:1<br>mapeamento<br>centrado |  |  |
| Auto       | <ul> <li>A fonte de entrada será adaptada na área de visualiz<br/>1280x800 e será mantida em sua proporção original</li> <li>Se a fonte for 4:3, auto redimensionar para 1066 x 80</li> <li>Se a fonte for 16:9, auto redimensionar para 1280 x 3</li> <li>Se a fonte for 15:9, auto redimensionar para 1280 x 3</li> <li>Se a fonte for 16:10, auto redimensionar para 1280 x 3</li> </ul> |                                                                                  |                                          | ização de<br> <br>300<br>720<br>768<br>x 800 |                               |  |  |

#### 1080P

- 4:3: Este formato é para fontes de entrada 4:3.
- 16:10: este formato é para fontes de entrada 16:10, como laptops de tela larga.
- LBX: este formato é para origem letterbox, não-16:9, e para usuários que usam lente externa 16:9 para exibir a proporção 2,35:1 usando a resolução máxima.
- Nativo: este formato exibe a imagem original sem nenhum redimensionamento.
- Auto: seleciona automaticamente o formato de exibição apropriado.

| Tela 16:9 | 480i/p                                                                                                    | 576i/p                                                                               | 1080i/p | 720p | PC |  |
|-----------|----------------------------------------------------------------------------------------------------|--------------------------------------------------------------------------------------|---------|------|----|--|
| 4:3       | Escala par                                                                                                    | Escala para 1440 x 1080                                                              |         |      |    |  |
| 16:10     | Escala par                                                                                                    | Escala para 1920 x 1080                                                              |         |      |    |  |
| LBX       | Escala de<br>1080 exibi                                                                                                    | Escala de 1920 x 1440, para obter a imagem central de 1920 x<br>080 exibida na tela. |         |      |    |  |
| Nativo    | 1:1 mapeamento centrado<br>Nenhuma há escala será feita; a resolução depende da fonte de<br>entrada e, em seguida, é exibida.                                                                                                    |                                                                                      |         |      |    |  |
| Auto      | <ul> <li>Se este formato seja selecionado, o tipo de exibição se torna automaticamente 16:9</li> <li>Se a fonte for 4:3, auto redimensionar para 1440 x 1080</li> <li>Se a fonte for 16:9, auto redimensionar para 1920 x 1080</li> <li>Se a fonte for 16:10 auto redimensionar para 1920 x 1200 e cortar a área de exibição 1920 x 1080</li> </ul> |                                                                                      |         |      |    |  |

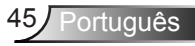

### <u>Zoom</u>

- ▶ Pressione para reduzir o tamanho de uma imagem.
- Pressione > para ampliar uma imagem na tela de projeção.

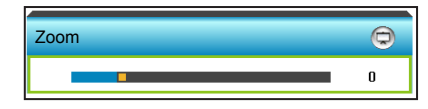

#### Máscara de borda

Faça o Edge mask para remover o ruído de codificação de vídeo na borda da fonte de vídeo.

- ▶ Pressione ◀ para diminuir a máscara de borda na imagem.
- ▶ Pressione ▶ para aumentar a máscara de borda na imagem.

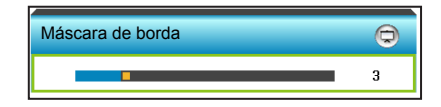

### Image Shift

Pressione ► no próximo menu como abaixo e então presisone ▲ ou ▼ ou ◄ ou ► para selecionar o item.

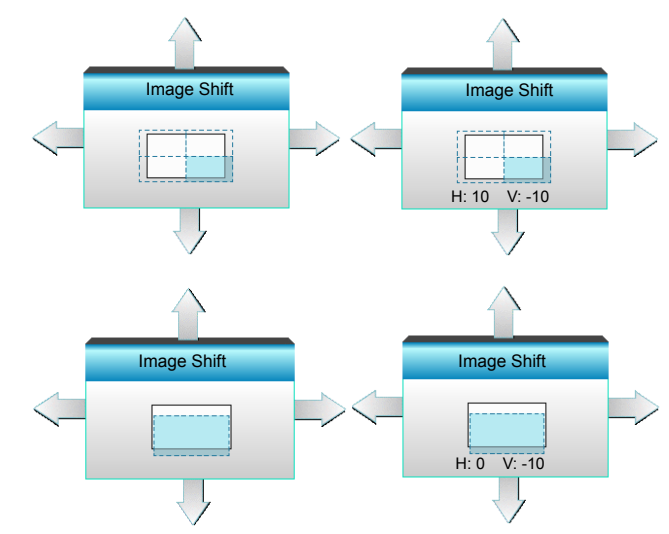

- H: pressione ◀▶ para mudar a posição da imagem projetada na horizontal.
- V: pressione ▲ ▼ para mudar a posição da imagem projetada na vertical.

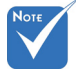

## Cada entrada/ saída possui um ajuste diferente

- ajuste diferente de "Máscara de borda".
- "Máscara de borda" e "Zoom" não funcionam ao mesmo tempo.

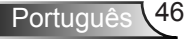

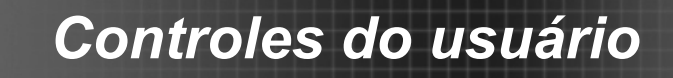

#### Trapézio vertical

Pressione ◀ ou ▶ para ajustar a distorção vertical da imagem e para tornar a imagem mais quadrada.

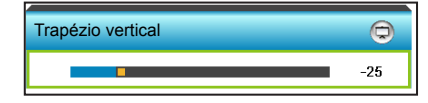

<u>Sair</u>

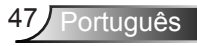

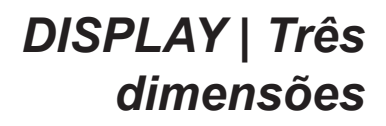

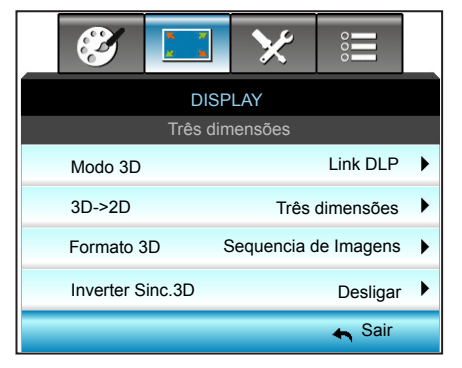

#### Modo 3D

- Desligar: selecione "Desligar" para desligar o modo 3D.
- Pressione ◀ ou ► para selecionar o modo 3D.

4

Modo 3D

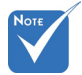

- Formato 3D é suportado apenas em Temporização 3D na página 94.
- Link DLP: selecione "Link DLP" para usar configurações 15).
- Formato 3D" é suportado apenas em tempo não-HDMI 1.4a 3D.
- otimizadas para os Óculos DLP Link 3D. (consulte a página

Link DLP

۲

VESA 3D: selecione "VESA 3D" para usar configurações otimizadas para os Óculos VESA 3D. (consulte a página 15).

#### 3D->2D

Pressione ◀ ou ► para selecionar 3D -> 2D.

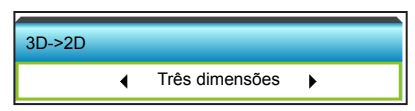

- Três dimensões: exibir sinal 3D.
- L (Esquerda): exibir o quadro à esquerda de conteúdo 3D. ►
- R (Direita): exibir o quadro direito de conteúdo 3D.

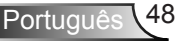

### Formato 3D

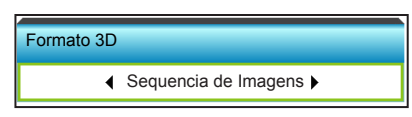

- Auto: quando um sinal de identificação 3D é detectado, o formato 3D é selecionado automaticamente.
- SBS: exibir sinal 3D em formato "Lado a lado".
- Cima e Baixo: exibir sinal 3D em formato "Cima e Baixo".
- Sequencia de Imagens: exibir sinal 3D em formato "Sequencia de Imagens".

### Inverter Sinc.3D

| Inverter Sinc.3D |       |
|------------------|-------|
| Desligar         | Ligar |

- Pressione o botão "Ligar" para inverter o conteúdo das imagens da esquerda e direita.
- Pressione o botão "Desligar" para o conteúdo das imagens padrão.

#### <u>Sair</u>

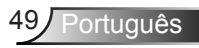

## CONFIGURAÇÃO

|                                                                   | 🤣 🗔 🔀 📰                                                                |                                                                                                    |  |  |  |
|-------------------------------------------------------------------|------------------------------------------------------------------------|----------------------------------------------------------------------------------------------------|--|--|--|
|                                                                   | CONFIGURAÇÃO                                                           |                                                                                                    |  |  |  |
| ۲                                                                 | Lingua                                                                 | ▶                                                                                                    |  |  |  |
|                                                                   | Direcção de Projecção                                                  |                                                                                                    |  |  |  |
|                                                                   | Local do Menu                                                          | ►                                                                                                    |  |  |  |
|                                                                   | Ajustes audio                                                          | ►                                                                                                    |  |  |  |
| Ż                                                                 | Tipo de Tela 16:10                                                     | ►                                                                                                    |  |  |  |
| 8                                                                 | Segurança                                                              |                                                                                                    |  |  |  |
|                                                                   | ID do Projetor 0                                                       | ►                                                                                                    |  |  |  |
|                                                                   | <b>~</b>                                                               |                                                                                                    |  |  |  |
|                                                                   |                                                                        |                                                                                                    |  |  |  |
| <b>Å</b>                                                          | Signal (RGB)                                                           | ►                                                                                                    |  |  |  |
| ⊕                                                                 | Signal (RGB)<br>AVANÇADA                                               | •                                                                                                    |  |  |  |
| <b>√</b> ⊕                                                        | Signal (RGB)<br>AVANÇADA<br>Rede                                       | <ul> <li></li> <li></li></ul>                                                                                                    |  |  |  |
|                                                                   | Signal (RGB)<br>AVANÇADA<br>Rede                                       | •<br>•                                                                                                    |  |  |  |
| <b>↓</b>                                                          | Signal (RGB)<br>AVANÇADA<br>Rede                                       | )<br>)<br>)                                                                                                    |  |  |  |
|                                                                   | Signal (RGB)<br>AVANÇADA<br>Rede<br>Signal (Video)                     | )<br>)<br>)                                                                                                    |  |  |  |
| <ul> <li>♣</li> <li>♣</li> <li>♣</li> <li>▲</li> <li>♠</li> </ul> | Signal (RGB)<br>AVANÇADA<br>Rede<br>Signal (Video)<br>AVANÇADA         | •<br>•                                                                                                    |  |  |  |
|                                                                   | Signal (RGB)<br>AVANÇADA<br>Rede<br>Signal (Video)<br>AVANÇADA<br>Rede | <ul> <li>+</li> <li>+</li> <li>+&lt;</li></ul> |  |  |  |

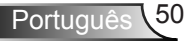

### <u>Lingua</u>

Escolha o menu OSD de vários idiomas. Pressione ► no submenu e pressione a tecla ▲ ou ▼ ou ◄ ou ► para selecionar seu idioma preferido. Pressione "Enter" para finalizar a seleção.

| Eingua Lingua |             |         |               |
|---------------|-------------|---------|---------------|
| English       | Nederlands  | Čeština | Türkçe        |
| Deutsch       | Norsk/Dansk | عربي    | فارسى         |
| Français      | Polski      | 繁體中文    | Slovenský     |
| Italiano      | Русский     | 简体中文    | Romanian      |
| Español       | Suomi       | 日本語     |               |
| Português     | ελληνικά    | 한국어     |               |
| Svenska       | Magyar      | ไทย     | <b>←</b> Sair |

### Direcção de Projecção

Pressione a tecla ▲ ou ▼ ou ◀ ou ► para selecionar a projeção preferida.

| <b>a</b>    | <b>a</b>    |
|-------------|-------------|
| <u>ه )-</u> | <u>ه</u> [] |
|             |             |

Esta é a seleção padrão. A imagem é projetada reta na tela.

Traseira, mesa

Quando selecionada, a imagem aparecerá reversa.

Frontal, teto

Quando selecionada, a imagem aparecerá de cabeça para baixo.

<u>م</u> [۲

▶

►

Traseira, teto

Quando selecionada, a imagem aparecerá reversa de cabeça para baixo.

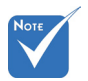

Traseira mesa e Traseira teto devem ser usadas com uma tela translúcida.

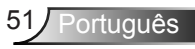

### Local do Menu

Pressione a tecla  $\blacktriangle$  ou  $\checkmark$  ou  $\checkmark$  ou  $\blacktriangleright$  para selecionar o local do menu preferido.

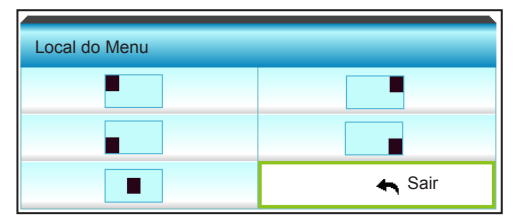

#### Tipo de tela

Pressione o ◀ ou ► para escolher o tipo de tela de 16:10 \* ou 16:9.

 \*Esse tipo de tela aplica-se apenas a WXGA. Tipo de tela 16:10

### ID do Projetor

A definição de ID pode ser ajustada pelo menu (faixa de 0 a 99), e permite ao usuário controlar um projetor individual por RS232.

- ▶ Pressione para diminuir o número de ID do projetor.
- Pressione > para aumentar o número de ID do projetor.

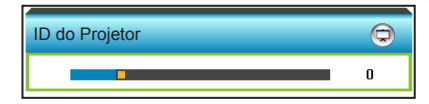

### <u>Sair</u>

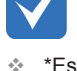

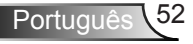

## | CONFIGURAÇÃO Ajustes audio

|                  | * *      | >>>>>>>>>>>>>>>>>>>>>>>>>>>>>>>>>>>>>>> | 000      |   |  |
|------------------|----------|-----------------------------------------|----------|---|--|
| CONFIGURAÇÃO     |          |                                         |          |   |  |
| Ajustes audio    |          |                                         |          |   |  |
| Coluna in        | Desligar | ►                                       |          |   |  |
| Mudo             |          |                                         | Desligar | ► |  |
| Volume           |          |                                         | ►        |   |  |
| Entrada de Áudio |          |                                         | Padrão   | ► |  |
|                  |          |                                         | 🚗 Sair   |   |  |

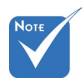

### Coluna interna

Escolha a opção "Ligar" ou "Desligar" para ligar ou desligar o altofalante interno.

 Função "Mudo" afeta o volume do alto-falante interno e externo.

| Coluna interna |       |
|----------------|-------|
| Desligar       | Ligar |
|                |       |

#### <u>Mudo</u>

- Escolha "Ligar" para ativar a função mudo.
- Escolha "Desligar" para desativar a mudo.

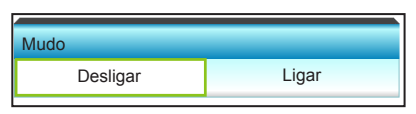

#### <u>Volume</u>

- ▶ Pressione para diminuir o volume.
- ▶ Pressione ▶ para aumentar o volume.

| Volume |        |
|--------|--------|
| Áudio  | 3      |
| Mic    | 3      |
|        | 🛧 Sair |
|        |        |

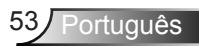

## Entrada de Áudio

As configurações padrão de áudio estão no painel traseiro do projetor. Use esta opção para redefinir qualquer das Entradas de Áudio (1 ou 2) para a fonte de imagem atual. Cada entrada de áudio pode ser redefinida para mais de uma fonte de vídeo.

▶ Pressione ◄ ou ▶ para selecionar entrada de áudio.

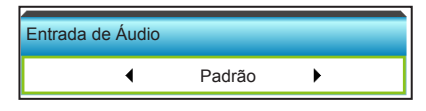

- Padrão.
- AUDIO1: (RCA) para Composto
- AUDIO1: (Mini Entrada) para VGA

<u>Sair</u>

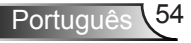

## | CONFIGURAÇÃO Segurança

|              | $\sim$      | K 4<br>K 4 | >>>    | 000      |   |
|--------------|-------------|------------|--------|----------|---|
| CONFIGURAÇÃO |             |            |        |          |   |
|              |             | Segu       | irança |          |   |
| Segurança    |             |            |        | Desligar | ► |
|              | Timer de    |            | ►      |          |   |
|              | Mudar Senha |            |        |          | ► |
|              |             |            |        | 🚗 Sair   |   |

#### <u>Segurança</u>

- Ligar: escolha "Ligar" para usar a verificação de segurança ao ligar o projetor.
- Desligar: escolha "Desligar" para poder ligar o projetor sem a verificação de senha.

| Segurança |       |  |  |  |
|-----------|-------|--|--|--|
| Desligar  | Ligar |  |  |  |

#### Timer de segurança

Pode-se selecionar a função de hora (Mês/Dia/Hora) para definir o número de horas por que o projetor pode ser usado. Quando esse tempo se esgotar, será preciso inserir a senha novamente.

#### Pressione o ◀ ou ► para definir o mês, dia e hora.

| Timer de segurança |        |
|--------------------|--------|
| Mês                | • 0    |
| Dia                | • 0    |
| Hora               | • 0    |
|                    | 🔦 Sair |

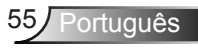

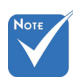

vez).

O valor padrão do

código de passe

é "1234" (primeira

3

6

8 9

0

### Mudar Senha

- Primeira vez:
- 1. Pressione a tecla "Enter" para definir a senha.
- 2. A senha deve possuir 4 dígitos.
- Use os botões numéricos no teclado numérico na tela para informar sua nova senha e, a seguir, pressione a tecla "Enter" para confirmar sua senha.
- Mudar Senha:

(Se seu controle remoto não tem um teclado numérico, use as setas para cima / para baixo para alterar cada dígito da senha, em seguida, pressione enter para confirmar)

- 1. Pressione "Enter" para inserir a senha antiga.
- Use o botão numérico ou o teclado numérico na tela para informar a senha atual e então pressione "Enter" para confirmar.
- Insira a nova senha (de quatro dígitos) usando os botões numéricos no controle remoto e, em seguida, pressione "Enter" para confirmar.
- 4. Insira a nova senha novamente e pressione "Enter" para confirmar.
- Caso a senha errada seja digitada 3 vezes, o projetor desligará automaticamente.
- Se você esqueceu a sua senha, favor entrar em contato com seu escritório local para obter suporte.

#### <u>Sair</u>

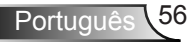

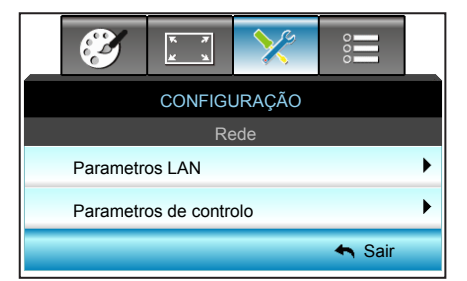

## | CONFIGURAÇÃO Rede

Parametros LAN

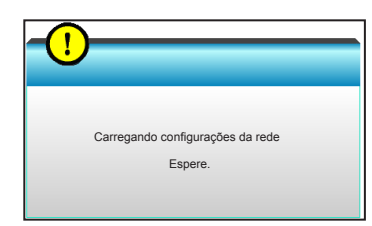

Para mais informações sobre Configurações de LAN, consulte a página 58-59 e 62-69

Parametros de controlo

Para mais informações sobre Configurações de Controle, consulte a página 60-69

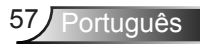

## | CONFIGURAÇÃO | Rede | Parametros LAN

|                          | к <i>т</i><br>х х | ×         | 000          |   |  |  |
|--------------------------|-------------------|-----------|--------------|---|--|--|
| CONFIGURAÇÃO             |                   |           |              |   |  |  |
| I                        | Rede: Para        | metros LA | N            |   |  |  |
| Estado da                | a rede            |           | Ligar        |   |  |  |
| Endereço                 | Mac               | [ 00:00:0 | 0:00:00:00 ] |   |  |  |
| DHCP                     |                   |           | Desligar     | ► |  |  |
| Endereço IP 192.168.0.10 |                   |           |              |   |  |  |
| Máscara                  | de sub-rede       | 9 25      | 5.255.255.0  | ► |  |  |
| Gateway                  |                   | 19        | 2.168.0.254  | ► |  |  |
| DNS                      |                   | 1         | 92.168.0.51  | ► |  |  |
| Aplicar                  |                   |           |              | ► |  |  |
|                          |                   |           | 🔦 Sair       |   |  |  |

### Estado da rede

Exibe o status de conexão de rede (apenas leitura).

### Endereço Mac

Exibe o endereço MAC (somente leitura).

### <u>DHCP</u>

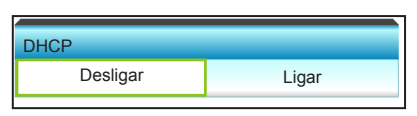

- Ligar: projetor obterá um endereço de IP automaticamente de sua rede.
- Desligar: para atribuir configuração de IP, Máscara de subrede, Gateway e DNS manualmente.

Sair do OSD aplicará automaticamente os valores inseridos.

### Endereço IP

| Endereço I | P    |      |     |
|------------|------|------|-----|
| 255.<br>▼  | 255. | 255. | 255 |

Exibe o endereço de IP.

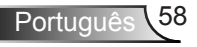

### Máscara de sub-rede

| Máscara d | e sub-rede |      |     |
|-----------|------------|------|-----|
| 255.<br>▼ | 255.       | 255. | 255 |

Exibe o número de máscara de sub-rede.

#### **Gateway**

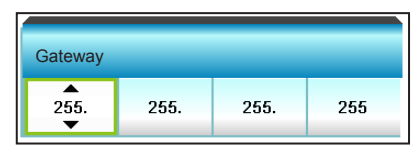

Exibe o gateway padrão da rede conectada ao projetor.  $\underline{\text{DNS}}$ 

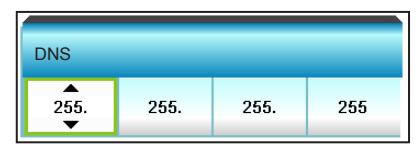

Exibe o número DNS.

### Aplicar

Pressione ▶ e em selecione "Sim" para aplicar a seleção.

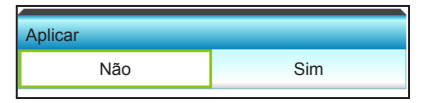

<u>Sair</u>

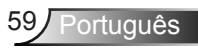

## CONFIGURAÇÃO | Rede | Parametros de controlo

|              | к я<br>к 4 | >>>        | 000      |   |  |  |  |  |
|--------------|------------|------------|----------|---|--|--|--|--|
| CONFIGURAÇÃO |            |            |          |   |  |  |  |  |
| Red          | e: Paramet | ros de con | trolo    |   |  |  |  |  |
| Crestron     |            |            | Desligar | ► |  |  |  |  |
| Extron       | Desligar   | ۲          |          |   |  |  |  |  |
| PJ Link      | Desligar   | ►          |          |   |  |  |  |  |
| AMX Dev      | Desligar   | ►          |          |   |  |  |  |  |
| Telnet       |            |            | Desligar | ► |  |  |  |  |
|              |            |            | 👆 Sair   |   |  |  |  |  |

### **Crestron**

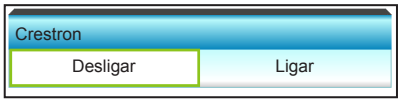

Use esta função para selecionar a função de rede (porta: 41794). Para mais informações, visite http://www.crestron.com e www.crestron.com/getroomview.

- Ligar: A função Crestron está ativa.
- Desligar: A função Crestron está inativa.

#### Extron

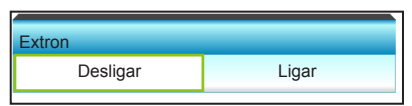

Use esta função para selecionar a função de rede (porta: 2023).

- Ligar: A função Extron está ativa.
- Desligar: A função Extron está inativa.

#### PJ Link

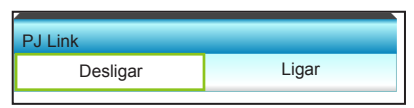

Use esta função para selecionar a função de rede (porta: 4352).

- Ligar: A função PJ Link está ativa.
- Desligar: A função PJ Link está inativa.

### AMX Device Discovery

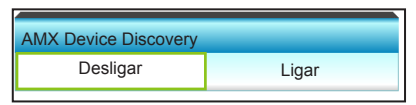

Use esta função para selecionar a função de rede (porta: 1023).

- Ligar: A função AMX Discovery está ativa.
- Desligar: A função AMX Discovery está inativa.

#### <u>Telnet</u>

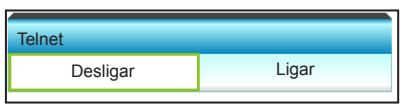

Use esta função para selecionar a função de rede (porta: 23).

- Ligar: Telnet está ativado.
- Desligar: Telnet está desativado.

### <u>Sair</u>

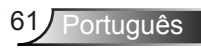

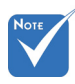

## Função LAN\_RJ45

Por simplicidade e facilidade de operação, o projetor fornece ligação em rede diversa e recursos de gerência remota. A função de LAN/RJ45 do projetor por uma rede, tal como gestão remota: Ligar/Desligar, configurações de

Luminosidade e Contraste. Também, informações de status do projetor, tal como:

Fonte de Vídeo, Som-Mudo, etc.

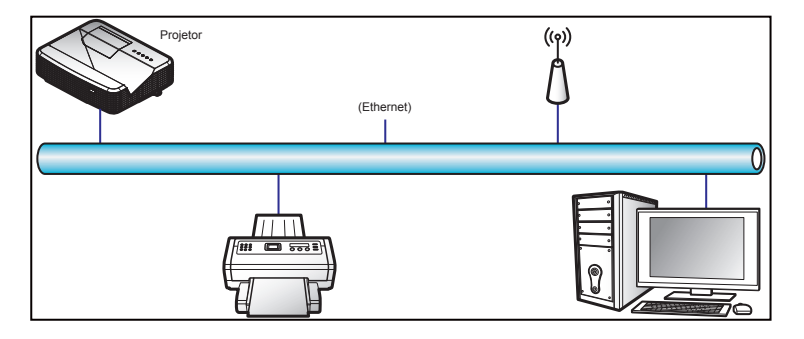

#### Funcionalidades do Terminal de LAN Cabeado

Este projetor pode ser controlado por meio de um PC (laptop) ou outro dispositivo externo via LAN/porta RJ45 e compatível com Crestron/Extron/AMX (Device Discovery)/PJLink.

- Crestron é uma marca registrada da Crestron Electronics, Inc. dos Estados Unidos.
- Extron é uma marca registrada da Extron Electronics, Inc. dos Estados Unidos.
- AMX é uma marca registrada da AMX LLC dos Estados Unidos.
- PJLink registrou pedido de marca e registro de logotipo no Japão, nos Estados Unidos da América e outros países por JBMIA.

#### Funcionalidades do Terminal de LAN Cabeado

O projetor é suportado pelos comandos específicos do controlador Crestron Electronics e software relacionado, por exemplo RoomView<sup>®</sup>.

http://www.crestron.com/

Este projetor é compatível com o suporte a dispositivos Extron para referência.

http://www.extron.com/

Este projetor é suportado por AMX (Device Discovery).

http://www.amx.com/

 Use Cabo Normal de Ethernet para conectar o projetor a LAN.

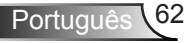

Este projetor suporta todos os comandos de PJLink Class1 (Versão 1.00).

http://pjlink.jbmia.or.jp/english/ Para obter informações mais detalhadas sobre os vários tipos de dispositivos externos que podem ser conectados à porta e remota LAN/RJ45/controlar o projetor, bem como os comandos com suporte para esses dispositivos externos, por favor, entre em contato com o Suporte-Serviços diretamente.

### LAN RJ45

1. Conecte um cabo RJ45 às portas RJ45 no projetor e ao PC (laptop).

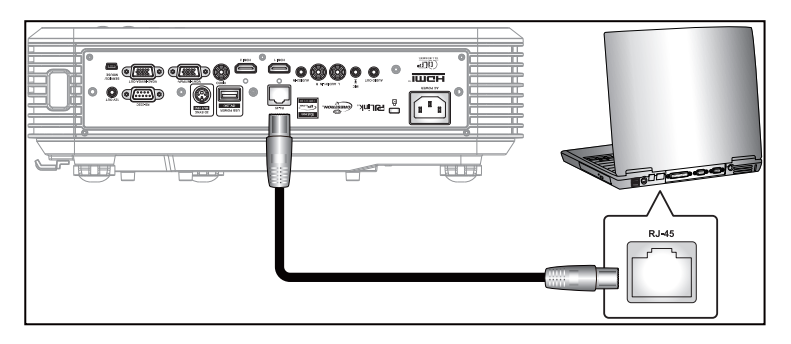

 No PC (Laptop), selecione Iniciar > Painel de Controle > Conexões de Rede.

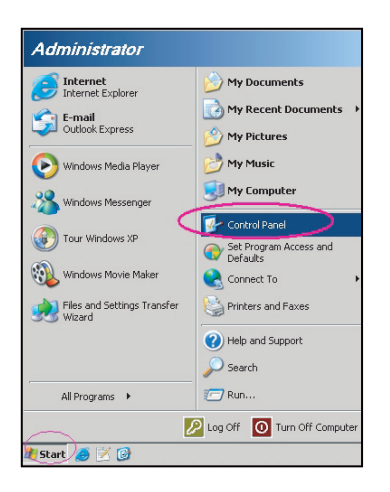

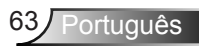

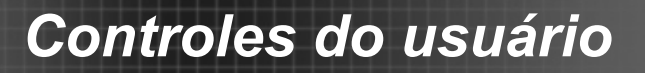

3. Clique com o botão direito do mouse em Conexão de área local e selecione Propriedades.

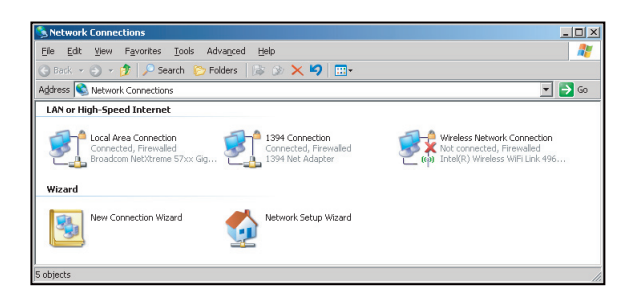

4. Na janela Propriedades, selecione a guia Geral, e selecione Protocolo de Internet (TCP/IP).

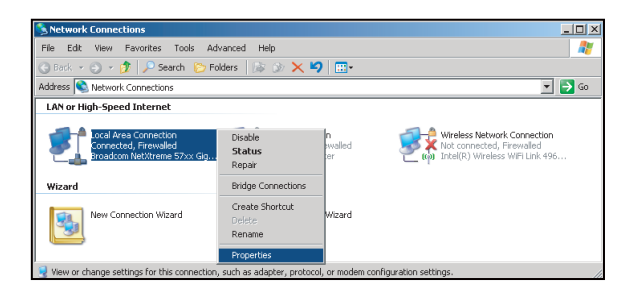

5. Clique em "Propriedades".

| Local Area Connection Properties                                                                                                    |
|----------------------------------------------------------------------------------------------------|
| General Advanced                                                                                                    |
| Connect using:                                                                                                    |
| Broadcom NetXtreme 57xx Gigabit Cc Configure                                                                                                    |
| This connection uses the following items:                                                                                                    |
| Regional Scheduler                                                                                                    |
| 🗹 🐨 Network Monitor Driver                                                                                                    |
| Internet Protocol (TCP/IP)                                                                                                    |
| · · · · · · · · · · · · · · · · · · ·                                                                                                    |
|                                                                                                    |
|                                                                                                    |
| Install Uninstall Properties                                                                                                    |
| Install Uninstall Properties                                                                                                    |
| Install Uninstell Properties Description Transmission Control Protocol/Internet Protocol. The default                                                                                                    |
| Install Uninstall Properties Description Transmission Control Protocol/Internet Protocol. The default wide area network protocol (hat provides communication                                                                                                    |
| Igstall         Drivitoli         Properties           Description         Transmission Control Protocol/Internet Protocol. The default wide area network protocol That provides communication across diverse interconnected networks.         Protocol That provides communication                                                                                                    |
| Install Uninstall Properties Description Transmission Control Protocol/Internet Protocol. The default wide area network protocol that provides communication actorss diverse interconnected networks.                                                                                                    |
| Igstall.         Drantol         Pgopeties           Description         Transmission Control Protocol/Internet Protocol. The default wide area network protocol that provides communication access deves relaconcreded networks.         Figure 100 area and a second second seco |
| Ignatility         Dimital         Properties           Description         Transmission Control Protocol/Internet Protocol. The default wide are a network protocol that provides communication across diverse interconnected networks.         Statistics of the second second s |
| Install.         Drimital         Properties           Description         Transmission Control Protocol/Internet Protocol. The default wide area network protocol that provides communication across diverse interconnected networks.         Image: Control Protocol/Internet Protocol. The default wide area network protocol that provides communication across diverse interconnected networks.           ✓         Shog icon in notification area when connected           ✓         Notify me when this connection has limited or no connectivity                                                                                                    |
| Ignatul.         Dynamical         Pgopeties           Description         Transmission Control Protocol/Internet Protocol. The default wide are network protocol that provides communication across diverse infeconcected networks.         Image: State State S |
| Install     Install     Popenties     Description     Transmission Control Protocol/Internet Protocol. The default     web are a network protocol that provides communication     across diverse interconnected networks.     Shogi jcon in notification area when connected     Notify me when this connection has limited or no connectivity     Notify me when this connection has limited or no connectivity     OK Cancel                                                                                                    |
| Ignatul.         Dynatol         Pigenties           Description         Transmission Control Protocol/Internet Protocol. The default web are network protocol that provides communication across diverse interconnected networks.         Image: State State Sta |

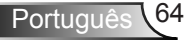

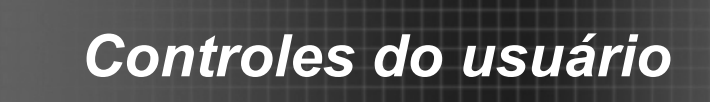

6. Digite o endereço de IP e a máscara de Sub-rede, em seguida, pressione "OK".

| ou can get IP settings assigned<br>is capability. Otherwise, you ne | automatically if your network supports<br>ad to ask your network administrator for |
|---------------------------------------------------------------------|------------------------------------------------------------------------------------|
| C Dbtain an IP address auton                                        | natically                                                                          |
| <ul> <li>Use the following IP addres</li> </ul>                     | \$.                                                                                |
| JP address:                                                         | 10 . 10 . 10 . 99                                                                  |
| Sybnet mask:                                                        | 255 . 255 . 255 . 0                                                                |
| Default gateway:                                                    | 1 1 1 1 1                                                                          |
| C Obtain DNS server address                                         |                                                                                    |
| <ul> <li>Use the following DNS service</li> </ul>                   | rer addresses:                                                                     |
| Preferred DNS server:                                               |                                                                                    |
| Alternate DNS server:                                               |                                                                                    |
|                                                                     | Advanced                                                                           |

- 7. Pressione o botão "Menu" no projetos.
- Use as teclas ◀► para selecionar CONFIGURAÇÃO > Rede > Parametros LAN.
- 9. Depois de entrar em Configurações da LAN, insira os seguintes parâmetros de conexão:
  - DHCP: Desligar
  - Endereço IP: 10.10.10.10
  - Máscara de sub-rede: 255.255.255.255
  - Gateway: 0.0.0.0
  - DNS: 0.0.0.0
- 10. Pressione "Enter" para confirmar configurações.
- 11. Abra um navegador da web, por exemplo Microsoft Internet Explorer com Adobe Flash Player 9.0 ou superior instalado.
- 12. Na barra de Endereço, informe o endereço de IP do projetos: 10.10.10.10.

| G    | 0    | • 🧭  | nttp://10.10. | 10.10/ |      |  |  |  |
|------|------|------|---------------|--------|------|--|--|--|
| File | Edit | View | Favorites     | Tools  | Help |  |  |  |

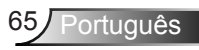

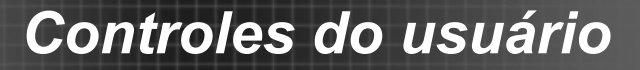

13. Pressione "Enter".

O projetor é configurado para gestão remota. A função LAN/ RJ45 é exibida como a seguir:

Página de Informações

| Model: Optoma  |                       | Logout             | Tools       | Info     | Help |
|----------------|-----------------------|--------------------|-------------|----------|------|
| 0              | otoma                 |                    |             |          |      |
|                | Projector Information |                    | Projecto    | r Status |      |
| Projector Name | EX810STi              | Power Status       | On          |          |      |
| Location       | Room                  | Source             | HDMI        |          |      |
|                |                       | Preset Mode        | Presentatio | m        |      |
| Firmware       | B02 2011-09-21        | Projector Position | Front Table | •        |      |
| Mac Address    | 00:50:41:77:31:24     |                    |             |          |      |
| Resolution     | 0 x 0 OHz             | 1                  |             |          |      |
| Lamp Hours     | 10                    | Lamp Mode          | STD         |          |      |
| Assigned To    | Sir.                  | Error Status       |             | -        |      |
|                |                       | exit               |             |          |      |

### Página Principal

| Optor       | na    |      |            |         |           |
|-------------|-------|------|------------|---------|-----------|
| Power       | Vol - | Mute | Vol +      |         | _         |
| SourceList  |       |      |            |         | Interface |
| VGA1        |       |      | <b>-</b> - |         |           |
| VGA2        |       |      | Me         | inu 🔺   | Auto      |
| Video       |       |      |            | ок      |           |
| HDMI        |       |      | AVI        | /lute 🔍 | Source    |
| Flash Drive |       |      |            |         |           |
|             | •     |      |            |         |           |
| (-          |       |      |            | lor     |           |

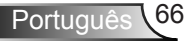

Página de Ferramenta

| -         | Optoma           | 1                  |                      |              |                  |
|-----------|------------------|--------------------|----------------------|--------------|------------------|
|           | Crestron Control |                    | Projector            |              | User Password    |
| P Address | 192.108.0.2      | Projector Name     | EX010STI             |              | Enabled          |
| IP ID     | 6                | Location           | Room                 | New Password |                  |
| Pert      | 41794            | Name               | Sir.                 | Confirm      |                  |
|           | Default Language | DHCP<br>IP Address | DHCP Enabled         | _            | Admin Password   |
| Automatic | •                | Subnet Mask        | 255 255 255 0        |              | Enabled          |
|           | Send             | Default Gateway    | 192.108.0.254        | New Password |                  |
|           |                  | Host Name          | 192.108.0.51<br>Send | Confirm      | Send             |
|           |                  |                    | exit                 |              |                  |
| 6         | ow.              | Landsate Produc    | (Freiht)             | •            | Expension Option |

### Contate o Helpdesk de TI

| HELP DESK | x      |
|-----------|--------|
|           | A Send |
|           | T.     |

RS232 por Função Telnet

Existe uma forma de controle alternativa de comando RS232 no projetor chamada "RS232 por TELNET" para interface LAN/RJ45.

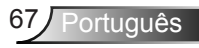

#### Guia de Início Rápido para "RS232 por Telnet"

- Verifique e obtenha o endereço de IP no OSD do projetor.
- Certifique-se de que o PC/laptop pode acessar a página da web do projetor.
- Certifique-se de que a definição de "Fire wall do Windows" é desativada em caso de função "TELNET" filtrar por PC/laptop.

| Administrator |                                                                                                    |
|---------------|----------------------------------------------------------------------------------------------------|
|               | My Documents     My Recent Documents     My Recent Documents     My Pictures     My Music     My Computer     My Computer     Program Access and     Defaults     Printers and Faxes     Printers and Faxes     Percent     Search     Pan |
|               | Log Off 🚺 Turn Off Computer                                                                                                    |

1. Iniciar > Todos os Porgamas.> Acessórios > Prompt de Comando

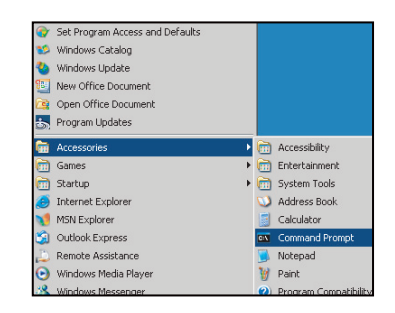

- 2. Insira o formato do comando da seguinte forma: telnet ttt.xxx.yyy.zzz 23 (tecla "Enter" pressionada) (ttt.xxx.yyy.zzz: Endereço de IP do projetor)
- Se Telnet pronto para Coenxão, e o usuário pode ter comandos de entrada RS232, então tecla "Enter" pressionada, o comando RS232 será viável.

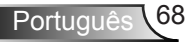

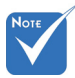

No Windows XP utilitário integrado "TELNET.exe", tecla "Enter" pressionada terá "Retorno de carro" e código "Nova linha".

## Especificação para "RS232 por TELENT":

- 1. Telnet: TCP.
- 2. Porta Telnet: 23 (para mais detalhes, por favor, entre em contato com o agente de serviços ou a equipe).
- 3. Utilitário Telnet: Windows "TELNET.EXE" (modo console).
- 4. Desconexão para controle RS232-por-Telnet normalmente: Fechar
- 5. Utilitário Telnet do Windows diretamente após conexão pronto para TELNET.
  - Limitação 1 para Controle Telnet: há menos de 50 bytes para carga de rede sucessiva para aplicativo de Controle Telnet.
  - Limitação 2 para Controle Telnet: há menos de 26 bytes para um comando completo RS232 para Controle de Telnet.
  - Limitação 3 para Controle Telnet: Atraso mínimo para o próximo comando RS232 deve ser superior a 200 (ms).

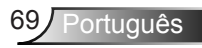

## | CONFIGURAÇÃO Signal (RGB)

|              | Ø                   | * * | >>> | 000         |   |  |  |
|--------------|---------------------|-----|-----|-------------|---|--|--|
|              | CONFIGURAÇÃO        |     |     |             |   |  |  |
| Signal (RGB) |                     |     |     |             |   |  |  |
|              | Automatic           |     |     | Desabilitar | ► |  |  |
|              | Fase                |     |     | 13          | ► |  |  |
|              | Frequência          |     |     | -3          | ► |  |  |
|              | Posição horizontal  |     |     | -3          | ► |  |  |
|              | Posição vertical -3 |     |     |             |   |  |  |
|              |                     |     |     | 🚗 Sair      |   |  |  |

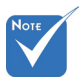

#### <u>Automatic</u>

- "Sinal" só é suportado no sinal VGA analógico (RGB).
- Se "Sinal" for automático, os itens fase, frequência estão cinzentos, e se "Sinal" não é automático, os itens fase, freqüência serão exibidos para o usuário fazer a sintonia manual e salvar em configurações depois da próxima vez que o projetor desligar e ligar novamente.

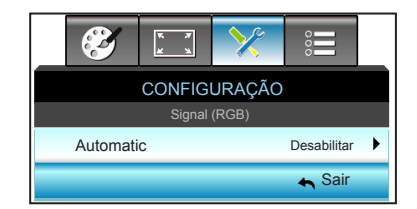

Seleciona automaticamente o sinal. Se você usar essa função, os itens Fase, frequência estão cinzentos, e se o Sinal não é automático, os itens fase, freqüência serão exibidos para o usuário fazer a sintonia manual e salvar em configurações depois da próxima vez que o projetor desligar e ligar novamente.

#### <u>Fase</u>

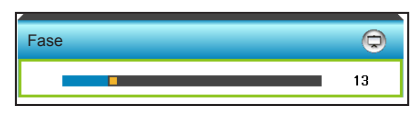

Sincroniza o sinal de vídeo da exibição com a placa gráfica. Se a imagem parecer instável ou piscando, use esta função para corrigi-la.

- Pressione < para diminuir o valor de fase.
- Pressione > para aumentar o valor de fase.

## Frequência

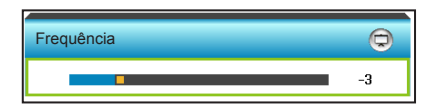

Altere a freqüência dos dados de vídeo para que coincida com a freqüência da placa gráfica do computador. Use esta função somente se a imagem parecer piscar verticalmente.

- Pressione > para aumentar a frequência.

#### Posição horizontal (Posição Horizontal)

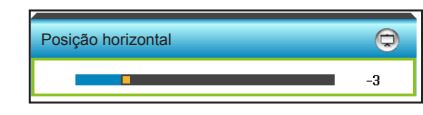

Pressione > para mover a imagem para a direita.

Posição vertical (Posição Vertical)

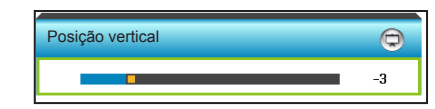

- ▶ Pressione para mover a imagem para baixo.
- ▶ Pressione ▶ para mover a imagem para cima.

#### <u>Sair</u>

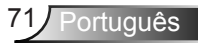

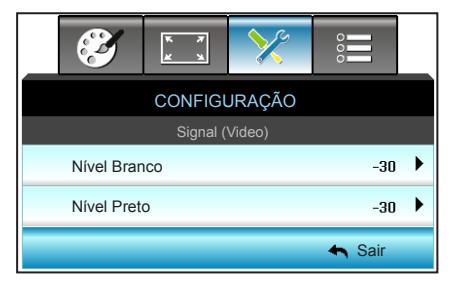

## CONFIGURAÇÃO | Signal (Video)

#### Nível Branco

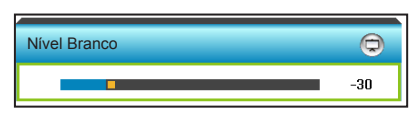

Ajuste o nível de branco geral da imagem projetada, aplicando um ganho de imagem de entrada.

- ▶ Pressione para diminuir o nível de branco.
  - Pressione **>** para aumentar o nível de branco.

#### Nível Preto

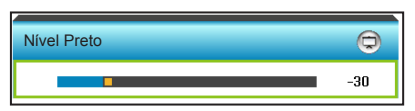

Ajuste o nível de preto geral da imagem projetada, aplicando uma compensação de imagem de entrada.

- ▶ Pressione ▶ para aumentar o nível de preto.

#### <u>Sair</u>
# | CONFIGURAÇÃO Avançada

| <b>E</b>           | × 7<br>× 4   | >>>  |   |   |  |
|--------------------|--------------|------|---|---|--|
|                    | CONFIGURAÇÃO |      |   |   |  |
|                    | AVAN         | ÇADA |   |   |  |
| Logotipo           |              |      |   | ► |  |
| Captura de Imagem  |              |      |   | ► |  |
| Legenda Codificada |              |      | • |   |  |
|                    |              |      | 4 |   |  |

#### Logotipo

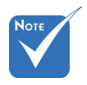

Para uma captura logotipo bem sucedida, assegurar que a imagem na tela não exceda a resolução nativa do projetor. (1280 x 800).

| Logotipo |   |        |   |  |
|----------|---|--------|---|--|
|          | • | Optoma | • |  |

Use esta função para definir a tela de abertura desejada. Caso sejam feitas mudanças elas terão efeito na próxima vez que o projetor for ligado.

- Neutro: logotipo não é exibido na tela de inicialização.
- Optoma: Logotipo Optoma é exibido na tela de inicialização.
- Utilizador: Fundo definida pelo usuário é exibido na tela de inicialização.

#### Captura de Imagem

| Captura de Imagem  |                   |  |  |  |
|--------------------|-------------------|--|--|--|
|                    | Lines             |  |  |  |
| Desligar           | Ligar             |  |  |  |
|                    |                   |  |  |  |
|                    |                   |  |  |  |
|                    |                   |  |  |  |
|                    |                   |  |  |  |
|                    |                   |  |  |  |
|                    |                   |  |  |  |
| Do you want to car | nture the image ? |  |  |  |
| Do you want to ou  | plare the image . |  |  |  |
|                    |                   |  |  |  |
| Não                | Sim               |  |  |  |
|                    |                   |  |  |  |
|                    |                   |  |  |  |
|                    |                   |  |  |  |
|                    |                   |  |  |  |
|                    |                   |  |  |  |
|                    |                   |  |  |  |
|                    |                   |  |  |  |
| Captura de Imagem  |                   |  |  |  |
| Processando        |                   |  |  |  |
|                    |                   |  |  |  |
|                    |                   |  |  |  |

Escolha "Ligar" e "Sim" para capturar uma imagem da imagem exibida atualmente na tela.

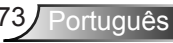

#### Legenda Codificada

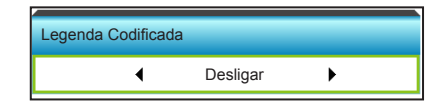

A Legenda Codificada é uma versão em texto do som do programa ou outras informações exibidas na tela. Se o sinal de entrada contém legendas, você pode ativar o recurso e assistir os canais. Pressione ◀ ou ▶ para selecionar entre ICC, ou CC2. Escolha "Desligar" para desativar esta função.

#### <u>Sair</u>

Escolha "Sair" para sair do menu.

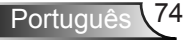

**OPÇÕES** 

|       | 8                   | K 4 | ×      |         |     |
|-------|---------------------|-----|--------|---------|-----|
|       |                     | Орç | ções   |         |     |
| €     | Origem de entrada   |     |        |         | ►   |
| ₽₽    | Procura fonte       |     |        | Desliga | r 🕨 |
|       | Alta altitude       |     |        | Desliga | r 🕨 |
| 1     | Esconder Informação |     |        | Desliga | r 🕨 |
| æ     | Chave segurança     |     |        | Desliga | r 🕨 |
| (     | Modelo de teste     |     | Nenhum |         |     |
| 121/7 | Trigger 12V         |     |        | Liga    | r 🕨 |

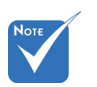

 "VGA2" depende das configurações de "VGA2 Switch"

#### Origem de entrada

Use esta opção para habilitar / desabilitar fonte de entrada. Pressione ► para entrar no sub menu e selecionar as fontes que você precisa. Pressione "Enter" para finalizar a seleção. O projetor só procura por entradas que estão habilitadas.

| Origem de entrada | a |        |            |
|-------------------|---|--------|------------|
| VGA 1             | • | HDMI 1 | ✓          |
| VGA 2             | ✓ | HDMI 2 | ✓          |
| Video             | ✓ |        | \land Sair |

#### Procura fonte

- Ligar: o projetor apenas buscará a conexão atual de entrada.
- Desligar: o projetor procurará outros sinais se o sinal de entrada atual for perdido.

| Procura fonte |       |
|---------------|-------|
| Desligar      | Ligar |
|               |       |

### Alta altitude

Quando "Ligar" estiver selecionado, as ventoinhas rodarão mais rápido. Este atributo é útil em áreas de grande altitude onde o ar rarefeito.

| Alta altitude |       |
|---------------|-------|
| Desligar      | Ligar |

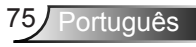

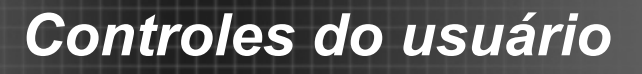

### Esconder Informação

- Ligar: escolha "Ligar" para ocultar a mensagem de informação.
- Desligar: escolha "Desligar" para mostrar a mensagem "Pesquisando".

| Esconder Informação |       |
|---------------------|-------|
| Desligar            | Ligar |
|                     |       |

#### Chave segurança

Quando a função de bloqueio de teclado estiver "Ligar", o teclado ficará bloqueado, mas o projetor ainda funcionará a partir do controle remoto. Ao selecionar "Desligar", você poderá desbloquear o Teclado.

| Chave segurança |       |
|-----------------|-------|
| Desligar        | Ligar |

#### Modelo de teste

Mostre um teste de modelo. Há Grelha, Modelo branco e Nenhum.

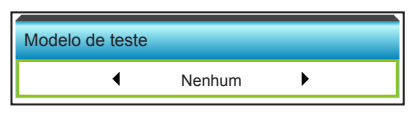

#### Trigger 12V

- Desligar: escolha "Desligar" para desativar o acionador.
- Ligar: escolha "Ligar" para ativar o acionador.

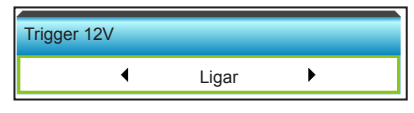

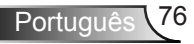

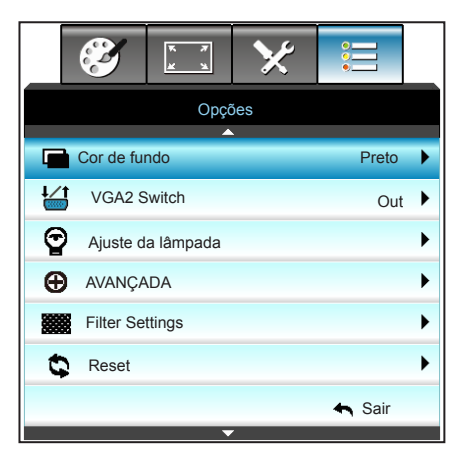

#### Cor de fundo

**OPÇÕES** 

Use este recurso para exibir uma tela em "Preto", "Vermelho", "Azul", "Verde" ou "Branco" quando nenhum sinal estiver disponível.

| Cor de fundo |        |   |
|--------------|--------|---|
| •            | Branco | • |

#### VGA2 Switch

Quando o recurso "VGA2 Switch" é "In" a porta VGA2 funciona como porta de entrada. Se o " VGA2 Switch" é "Out" então a porta funciona como porta de saída para VGA1.

| VGA2 Switch |    |
|-------------|----|
| Out         | In |
|             |    |

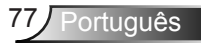

#### <u>Reset</u>

- Corrente: escolha "Sim" para retornar os parâmetros de exibição neste menu às configurações padrão de fábrica.
- Todos: escolha "Sim" para retornar os parâmetros de exibição em todos os menus às configurações padrão de fábrica.

|     | Reset ?              |     |
|-----|----------------------|-----|
| Não |                      | Sim |
| -!  | Reset<br>Processando |     |

#### <u>Sair</u>

Escolha "Sair" para sair do menu.

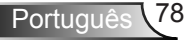

# | OPÇÕES Ajuste da lâmpada

| 3        | K X<br>K X | ≯       |        |  |
|----------|------------|---------|--------|--|
|          | Op         | ções    |        |  |
|          | Ajuste da  | lâmpada |        |  |
| Duração  | 0          |         |        |  |
| Aviso da | а          | Desliga | r 🕨    |  |
| Modo Lu  | Dynamie    | • •     |        |  |
| Reset lâ |            | ►       |        |  |
|          |            |         | 🔦 Sair |  |

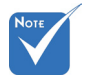

- Quando a temperatura ambiente é superior a 40°C em funcionamento, o projetor irá mudar para Eco automaticamente.
- Modo dinâmico de potência de lâmpada pode ser dinamicamente ajustado de 100% para 30%.

#### Duração da Lâmpada

Mostra o tempo de projeção.

#### Aviso da Lâmpada

Escolha esta função para mostrar ou ocultar a mensagem de advertência quando a mensagem de troca da lâmpada for exibida.

A mensagem aparecerá até 30 horas antes da troca sugerida da lâmpada.

| Ligar |
|-------|
|       |

#### Modo Luminoso

- Brilho: selecione "Brilho" para aumentar o brilho.
- Eco.: selecione "Eco." para reduzir o brilho da lâmpada, o que reduzirá o consumo de energia e aumentará a vida útil da lâmpada.
- Dynamic: escolha "Dynamic" para diminuir a potência da lâmpada que será baseada no nível de brilho do conteúdo e consumo de energia da lâmpada entre 100% e 30% dinamicamente. A vida útil da lâmpada será estendida.
- Eco+: quando modo Eco+ é ativado, o nível de brilho do conteúdo é automaticamente detectado para consuko de energia da lâmpada significantemente reduzido (até 70%) durante períodos de inatividade.

| Modo Luminoso |      |   |  |
|---------------|------|---|--|
| •             | Eco. | ► |  |

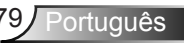

### Reset lâmpada

Zera o contador de horas da lâmpada depois da sua troca.

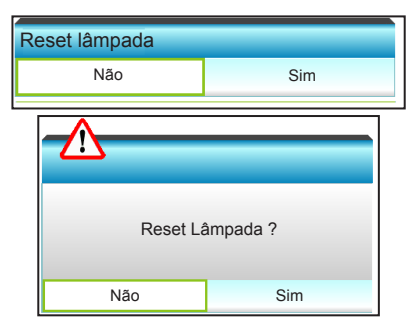

#### <u>Sair</u>

Escolha "Sair" para sair do menu.

#### O comportamento da lâmpada em modo e função diferentes:

| Modo<br>Luminoso          | Brilho                     | Eco.                       | Dynamic                    | Eco+                       |
|---------------------------|----------------------------|----------------------------|----------------------------|----------------------------|
| Modelo<br>branco          | 100%                       | 80%                        | 100%                       | 80%                        |
| Variação de<br>diminuição | N/A                        | N/A                        | 100%~30%                   | 80%~30%                    |
| Padrão de<br>Preto        | 100%                       | 80%                        | 30% (modo de<br>suspensão) | 30% (modo de<br>suspensão) |
| Modo AV                   | 30% (modo de<br>suspensão) | 30% (modo de<br>suspensão) | 30% (modo de<br>suspensão) | 30% (modo de<br>suspensão) |
| Resumo<br>rápido          | 30% (modo de suspensão)    | 30% (modo de<br>suspensão) | 30% (modo de<br>suspensão) | 30% (modo de<br>suspensão) |

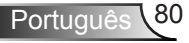

# OPÇÕES | Avançada

|                  | $\tilde{\mathbf{A}}$        | k ∦<br>⊮ ¥ | *    |         |      |  |  |  |
|------------------|-----------------------------|------------|------|---------|------|--|--|--|
|                  | Opções                      |            |      |         |      |  |  |  |
|                  |                             | AVAN       | ÇADA |         | 8    |  |  |  |
| Liga             | Ligar directamente Desligar |            |      |         |      |  |  |  |
| Sinal Ligado Des |                             |            |      |         | r 🕨  |  |  |  |
| Des              | sligar Auto.                | 2          | 0 🕨  |         |      |  |  |  |
| Cro              | onômetro (m                 |            | 0 🕨  |         |      |  |  |  |
| Res              | sumo rápido                 | )          |      | Desliga | ir 🕨 |  |  |  |
| Mod              | do de Energ                 | )          | Eco  | . 🕨     |      |  |  |  |
| Ajus             | Ajustes remotos             |            |      |         |      |  |  |  |
|                  |                             |            |      | 🚗 Sair  |      |  |  |  |

### Ligar directamente

Escolha "Ligar" para ativar o modo de ligação direta. O projetor ligará automaticamente quando a alimentação CA for estabelecida, sem pressionar a chave "**U**" no Painel de Controle do projetor ou no controle remoto.

| Ligar directamente |       |
|--------------------|-------|
| Desligar           | Ligar |

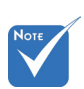

 A função Sinal Ligado não é aplicável se a fonte de entrada é Vídeo.

### Sinal Ligado

Escolha "Ligar" para ativar o modo Ligar Sinal. O projetor ligará automaticamente quando um sinal pé detectado, sem pressionar a chave "也" no Painel de Controle do projetor ou no controle remoto.

| Sinal Ligado |       |
|--------------|-------|
| Desligar     | Ligar |

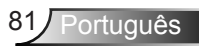

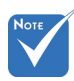

O valor do temporizador será zerado após desligar o projetor.

### Desligar Auto. (min)

Ajusta o intervalo do temporizador de contagem regressiva. O temporizador de contagem regressiva será iniciado quando nenhum sinal estiver sendo enviado para o projetor. O projetor será desligado automaticamente quando a contagem regressiva terminar (em minutos).

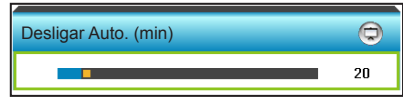

- Pressione 
  para diminuir o volume.
- Pressione **>** para aumentar o intervalo de cronômetro.

#### Cronômetro (min)

Ajusta o intervalo do temporizador de contagem regressiva. O temporizador de contagem regressiva será iniciado, com ou sem o sinal sendo enviado para o projetor. O projetor será desligado automaticamente quando a contagem regressiva terminar (em minutos).

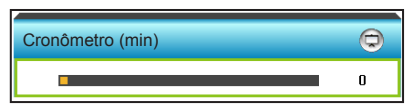

- ▶ Pressione ▶ para aumentar o intervalo de cronômetro.

#### Resumo rápido

- Ligar: se o projetor for acidentalmente desligado, este recurso permite que o projetor seja instantaneamente ligado novamente, se selecionado em um período de 100 segundos.
- Desligar: a ventoinha começará a refrigerar o sistema após 10 segundos quando o usuário desligar o projetor.

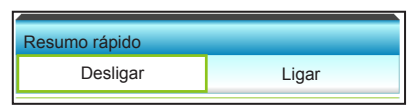

#### Modo de Energia (Espera)

- Eco.: escolha "Eco." para salvar a dissipação de energia adicional <0,5W.</li>
- Ativar: escolha "Ativar" para voltar à espera normal.

| Modo de Energia (Espe | ra)  |
|-----------------------|------|
| Ativar                | Eco. |

<u>Sair</u>

Escolha "Sair" para sair do menu.

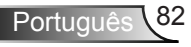

# Opções | Ajustes remotos

|    | ې<br>د |   |    |    | 0<br>0<br>0 |     |      |     |       | _ |
|----|--------|---|----|----|-------------|-----|------|-----|-------|---|
|    |        |   |    |    |             |     |      |     |       |   |
|    |        |   |    |    |             |     |      |     |       |   |
|    |        |   |    |    | Н           | IDI | M    | 2   | )     | • |
|    |        |   |    |    | ,           | ٧G  | A    | 2   | )     | • |
| Mc | N      | Μ | Лo | de | elo         | de  | e te | ste | )<br> | × |
|    |        |   |    | -  | 4           | S   | air  |     | 1     |   |

#### Utilizador1

O valor padrão é HDMI 2.

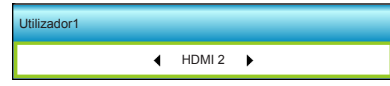

Pressione ▶ no próximo menu e pressione o ◀ ou ▶ para selecionar HDMI 2 / VGA2 / Modelo de teste / LAN / Luminosidade / Contraste / Sleep Timer / Combinação de cores / Temperatura de Cor / Gamma / Procura fonte / Direcção de Projecção / Ajuste da lâmpada / Zoom / Congelamento.

#### Utilizador2

O valor padrão é VGA2.

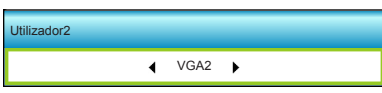

Pressione ▶ no próximo menu e pressione o ◀ ou ▶ para selecionar HDMI 2 / VGA2 / Modelo de teste / LAN / Luminosidade / Contraste / Sleep Timer / Combinação de cores / Temperatura de Cor / Gamma / Procura fonte / Direcção de Projecção / Ajuste da lâmpada / Zoom / Congelamento .

#### Utilizador3

O valor padrão é Modelo de teste.

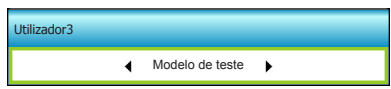

Pressione ▶ no próximo menu e pressione o ◀ ou ▶ para selecionar HDMI 2 / VGA2 / Modelo de teste / LAN / Luminosidade / Contraste / Sleep Timer / Combinação de cores / Temperatura de Cor / Gamma / Procura fonte / Direcção de Projecção / Ajuste da lâmpada / Zoom / Congelamento.

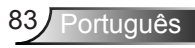

# | Opções Filter Settings

|                     | ×               |        |  |  |  |
|---------------------|-----------------|--------|--|--|--|
| Op                  | ções            |        |  |  |  |
| Filter              | Settings        |        |  |  |  |
| Horas de utilização | 500             |        |  |  |  |
| Filter Reminder     | Filter Reminder |        |  |  |  |
| Filter Reset        |                 | ►      |  |  |  |
|                     |                 | 🛧 Sair |  |  |  |

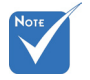

#### Horas de utilização do filtro

Mostra o tempo de filtro.

 "Horas de utilização do filtro / Filter Reminder
 / Filter Reset" só vai aparecer quando will
 "Filtro Opcional instalado" for
 "Sim".

#### Filter Reminder

Escolha esta função para mostrar ou ocultar a mensagem de alerta quando a mensagem de troca da filtro for exibida. (Configuração padrão de fábrica: 1000 horas).

| Filter Reminder |   |         |   |  |
|-----------------|---|---------|---|--|
|                 | • | 1000 hr | • |  |

- ▶ Pressione ▶ para aumentar o período de tempo.

#### Filter Reset

Redefina o contador do filtro de poeira após substituir ou limpar o filtro de poeira.

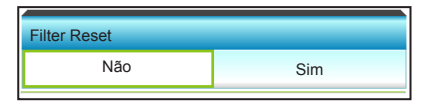

#### <u>Sair</u>

Escolha "Sair" para sair do menu.

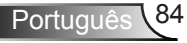

# Solução de problemas

Se você experimentar um problema com seu projetor, consulte as seguintes informações. Se o problema persistir, entre em contacto com revendedor ou a assistência técnica local.

### Problemas de Imagem

### Nenhuma imagem aparece na tela

- Certifique-se de que todos os cabos e conexões de alimentação estejam correta e firmemente conectados, como descrito na seção "Instalação".
- Certifique-se de que os pinos dos conectores não estejam tortos ou quebrados.
- Verifique se a lâmpada de projeção foi instalada firmemente. Consulte a seção "Troca da lâmpada".
- Se certifique que o projetor está ligado.
- Certifique-se de que o recurso "Mudo AV" não está ativado.

### A imagem está fora de foco

 Verifique se a tela de projeção está entre a distância do projetor. (consulte as páginas 19-22)

### A imagem é esticada ao exibir um título de DVD de 16:9

- Ao reproduzir um DVD anamórfico ou DVD de 16:9, o projetor mostrará a melhor imagem no formato 16: 9 no lado do projetor.
- Se você reproduzir um título de DVD de formato LBX, altere o formato para LBX no OSD do projetor.
- Se você reproduzir um título de DVD de formato 4:3, altere o formato para 4:3 no OSD do projetor.
- Se a imagem ainda estiver alongada, também será preciso ajustar a proporção da seguinte maneira:
- Configure o formato de exibição para a proporção 16:9 (Largo) no reprodutor de DVD.

### A imagem é pequena ou grande demais.

- Aproxime ou afaste o projetor da tela.
- Pressione "Menu" no painel do projetor, vá a "DISPLAY -->Formato". Experimente configurações diferentes.

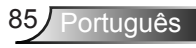

### A imagem está com as laterais inclinadas.:

- Se possível, reposicione o projetor para que esteja centrado na tela e abaixo da sua parte inferior.
- Use "DISPLAY-->Trapézio vertical" a partir do OSD para fazer um ajuste.

### A imagem está invertida

 Selecione "CONFIGURAÇÃO-->Direcção de Projecção" a partir do OSD e ajuste a direção de projeção.

### Imagem borrada dobrada

 Pressione o botão "Três dimensões" e alterne para "Desligar" para evitar que a a imagem normal 2D seja uma imagem borrada dobrada.

### Duas imagens, formato lado a lado

Pressione o botão "Três dimensões" para e alterne para "SBS" para o sinal de entrada ser HDMI 1.3 2D 1080i lado a lado.

### 🕜 A imagem não pe exibida em 3D

- Verifique se a bateria dos óculos 3D estão esgotadas.
- Verifique se os óculos 3D estão ligados.
- Quando o sinal de entrada é HDMI 1.3 2D (1080i meio lado a lado), pressione o botão "Três dimensões" e alterne para "SBS".

## **Outros problemas**

### O projetor pára de responder a todos os controles

 Se for possível, desligue o projetor, desconecte o cabo de alimentação e espere pelo menos 20 segundos antes de reconectar a alimentação.

### A lâmpada queimou ou fez um som de estouro

Quando a lâmpada chegar ao final da sua vida útil, poderá queimar e produzir um som alto de estouro. Caso isso aconteça, não será possível ligar o projetor até que se troque o módulo da lâmpada. Para substituir a lâmpada, siga os procedimentos na seção "Substituindo a lâmpada".

## Problemas com o Controle Remoto

### Se o controle remoto não funcionar

- Verifique se o ângulo de operação do controle remoto está dentro de ±15°, tanto horizontal quanto verticalmente dos receptores de infravermelho no projetor.
- Certifique-se de que não haja obstruções entre o controle remoto e o projetor. Fique a menos de 6 m da caixa do projetor.
- Certifique-se de que as pilhas estejam inseridas corretamente.
- Substitua as pilhas se elas estiverem acabadas.

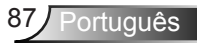

### Mensagens das Luzes de LED

|                                                         | <b>(</b> ) <b>(</b> )                                               |                    | ÷₩́-O             |
|---------------------------------------------------------|---------------------------------------------------------------------|--------------------|-------------------|
| Mensagem                                                | LED de Energia                                                      | LED de temperatura | LED da<br>lâmpada |
|                                                         | (Vermelho/Verde/Azul)                                               | (Vermelho)         | (Vermelho)        |
| Estado de espera<br>(Cabo de alimentação<br>de entrada) | Vermelho                                                            | 0                  | 0                 |
| Ligado<br>(aquecendo)                                   | Azul Piscando                                                       | 0                  | 0                 |
| Acendimento da<br>lâmpada                               | Azul                                                                | 0                  | 0                 |
| Desligado<br>(Esfriando)                                | Azul Piscando.<br>Vermelho (ventoinha de<br>resfriamento desligada) | 0                  | 0                 |
| Resumo rápido<br>(100 segundos)                         | Azul Piscando                                                       | 0                  | 0                 |
| Erro<br>(Superaquecimento)                              | Vermelho cintilante                                                 | <u>.</u>           | 0                 |
| Erro (Falha da<br>ventoinha)                            | Vermelho cintilante                                                 | Piscando           |                   |
| Erro (Falha da<br>lâmpada)                              | Vermelho cintilante                                                 |                    | <u>نې</u>         |

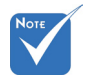

 Aceso constantemente
 ⇒ – ∰ Apagado ⇔ ○

### Mensagens na tela

Desligar:

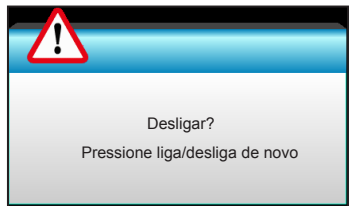

Aviso da lâmpada:

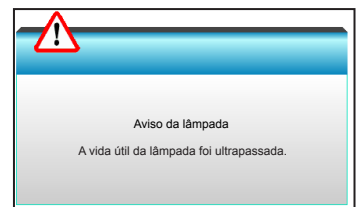

Aviso de temperatura:

| Aviso TEMPERATURA EXCESSIVA                                                                                                    |
|----------------------------------------------------------------------------------------------------|
| Nota:<br>1. Certifique-se de que as entradas e saídas de ar não estam obstruídas.<br>2. Certifique-se de que a temperatura ambiente esteja abaixo de 45°C.<br>Se o problema persistir apesar do anterior,<br>Por favor contacte o serviço de assistência |

Falha na ventilação:

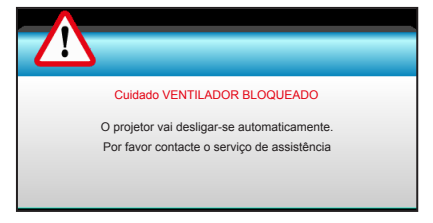

Fora do intervalo de exibição:

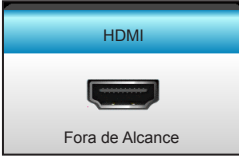

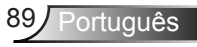

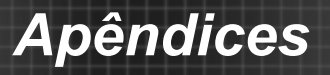

# Substituindo a Lâmpada

O projetor detecta a vida útil da lâmpada automaticamente. Quando a vida útil da lâmpada estiver perto do final, você receberá uma mensagem de aviso.

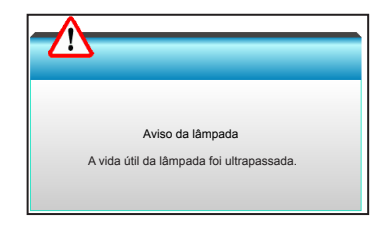

Ao ver esta mensagem, entre em contato com o revendedor local, ou o centro de serviço para trocar a lâmpada o mais rápido possível. Certifique-se de que o projetor arrefeceu pelo menos 30 minutos antes de trocar a lâmpada.

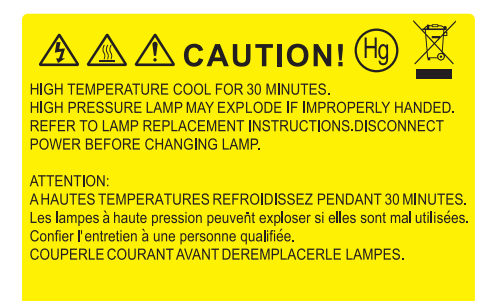

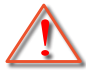

Aviso: se estiver instalado no teto, tenha cuidado ao abrir o painel de acesso da lâmpada. Recomenda-se usar óculos de segurança ao trocar a lâmpada quando o projetor está instalado no teto. "Tenha cuidado para evitar que qualquer peça solta caia do projetor."

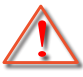

Aviso: o compartimento da lâmpada é quente. Espere esfriar antes de trocar a lâmpada.

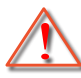

Aviso: para reduzir o risco de ferimentos pessoais, não toque a lâmpada nem a deixe cair. A lâmpada pode trincar e causar ferimentos se cair.

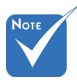

- Os parafusos na tampa da lâmpada e na lâmpada não podem ser removidos.
- O projetor não pode ser ligado se a tampa da lâmpada não tiver sido recolocada no projetor.
- Não toque na área de vidro da lâmpada. O óleo das mãos pode fazer a lâmapda quebrar. Use um pano seco para limpar o módulo da lâmpada caso esta tenha sido tocada acidentalmente.

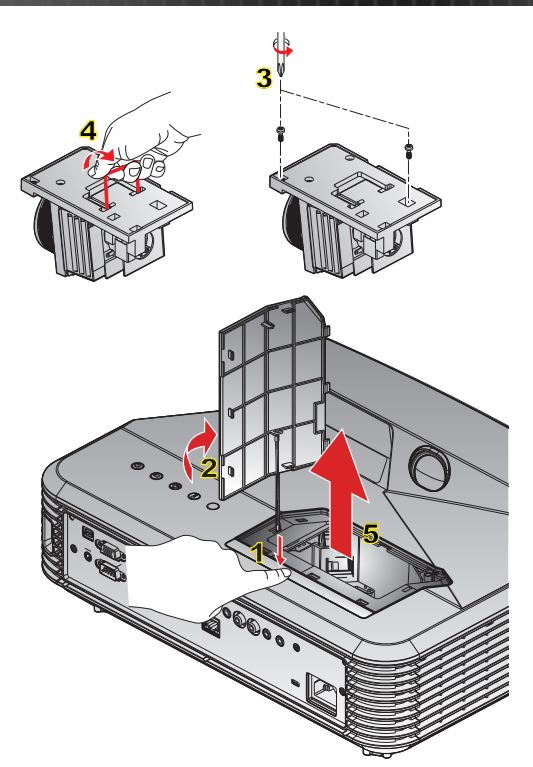

#### Procedimento de troca da lâmpada:

- 1. Desligar a alimentação do projetor pressionando o botão "**U**" no controle remoto ou no Painel de Controle do projetor.
- 2. Espere o projetor esfriar por pelo menos 30 minutos.
- 3. Desconecte o cabo de alimentação.
- Pressione o botão de liberação para soltar a tampa da lâmpada da unidade principal.
- 5. Usar a unha para erguer a tampa da lâmpada solta e, em seguida, remova-a. 2
- 6. Desparafuse os dois parafusos no módulo da lâmpada. 3
- Eleve a alça da lâmpada 4 e remova o módulo da lâmpada lentamente e com cuidado. 5

Para reinstalar o módulo da lâmpada, siga os passos anteriores na ordem inversa.

10. Ligue o projetor e reinicie o cronômetro da lâmpada.

Reset lâmpada: (i) Pressione "Menu" → (ii) Selecione "Opções" → (iii) Selecione "Ajuste da lâmpada" → (iv) Selecione "Reset lâmpada" → (v) Selecione "Sim".

# Instalação e Limpeza do Filtro de Pó

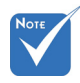

 Os filtros de pó só são necessários/ fornecidos nas regiões selecionadas com o excesso de poeira.

# Nós recomendamos que você limpe o filtro de poeira a cada 500 horas de operação, ou mais frequentemente, se você estiver usando o projetor em um ambiente empoeirado.

Quando a mensagem de aviso aparecer na tela, faça o seguinte para limpar o filtro de ar:

The usage time of the dust filter is reched. Please clean the dust filters for better performance.

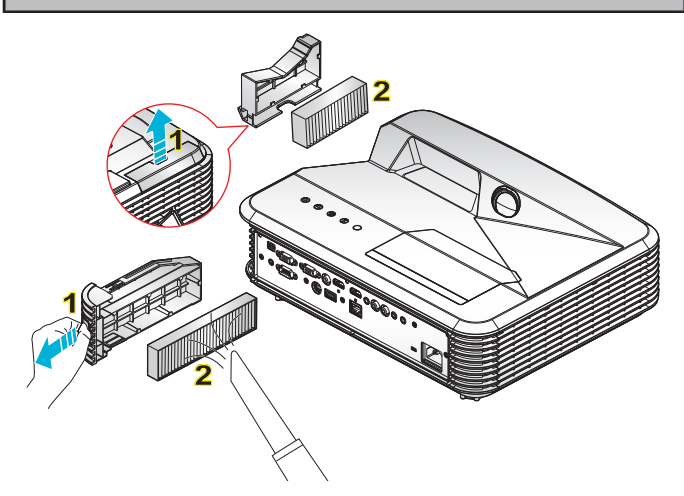

#### ○ Procedimento de Limpeza do Filtro de Ar: ○-

- 1. Desligar a alimentação do projetor pressionando o botão "**U**" no controle remoto ou no Painel de Controle do projetor.
- 2. Desconecte o cabo de alimentação.
- Retire a trava para remover o compartimento de filtro de poeira, como mostrado na ilustração. 1

4. Retire cuidadosamente o filtro de ar. Então limpe ou substitua o filtro do pó. 2 Para reinstalar o filtro de pó, siga os passos anteriores na ordem inversa.

5. Ligue o projetor e reinicie o contador de uso do filtro após o filtro de poeira ser substituído.

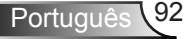

# Modos de compatibilidade

# Compatibilidade HDMI

|                                                                                                    | Digital                                                                                                    |                                                                                                 |
|----------------------------------------------------------------------------------------------------|----------------------------------------------------------------------------------------------------|-------------------------------------------------------------------------------------------------|
| B0/Tempo estabelecido                                                                                                    | B0/Tempo padrão                                                                                                    | B0/Tempo em detalhe:                                                                            |
| 720 x 400 @ 70Hz<br>640 x 480 @ 60Hz<br>640 x 480 @ 67Hz<br>640 x 480 @ 72Hz<br>640 x 480 @ 75Hz<br>800 x 600 @ 56Hz<br>800 x 600 @ 60Hz<br>800 x 600 @ 72Hz<br>800 x 600 @ 75Hz<br>1024 x 768 @ 60Hz<br>1024 x 768 @ 70Hz<br>1024 x 768 @ 75Hz<br>1280 x 1024 @ 75Hz                                       | XGA / WXGA<br>1440 × 900 @ 60Hz<br>1024 × 768 @ 120Hz<br>1280 × 800 @ 60Hz<br>1280 × 1024 @ 60Hz<br>1680 × 1050 @ 60Hz<br>1280 × 720 @ 60Hz<br>1280 × 720 @ 60Hz<br>1280 × 720 @ 60Hz<br>1280 × 720 @ 60Hz<br>1280 × 1024 @ 60Hz<br>1280 × 1024 @ 60Hz<br>1400 × 1050 @ 60Hz<br>1600 × 1200 @ 60Hz | Tempo nativo:<br>XGA: 1024 x 768 @ 60Hz<br>WXGA: 1280 x 800 @ 60Hz<br>1080P: 1920 x 1080 @ 60Hz |
| B1/Modo de vídeo                                                                                                    | B1/Tempo em<br>detalhe:                                                                                                    |                                                                                                 |
| 640 x 480p @ 60Hz<br>720 x 480p @ 60Hz<br>1280 x 720p @ 60Hz<br>1920 x 1080i @ 60Hz<br>720(1440) x 480i @ 60Hz<br>720(2000 x 1080p @ 60Hz<br>720 x 576p @ 50Hz<br>1280 x 720p @ 50Hz<br>1920 x 1080i @ 50Hz<br>720(1440) x 576i @ 50Hz<br>1920 x 1080p @ 50Hz<br>1920 x 1080p @ 24Hz<br>1920 x 1080p @ 30Hz | 720 x 480p @ 60Hz<br>1280 x 720p @ 60Hz<br>1366 x 768 @ 60Hz<br>1920 x 1080i @ 50Hz<br>1920 x 1080p @ 60Hz                                                                                                    |                                                                                                 |

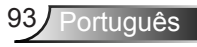

# Compatibilidade Verdadeira de Vídeo 3D

| Resolução de<br>entrada | Tempo de entrada    |             |                                                 |  |  |
|-------------------------|---------------------|-------------|-------------------------------------------------|--|--|
|                         | 1280 x 720p @ 50Hz  |             | Topo e Base                                     |  |  |
|                         | 1280 x 720p @ 60Hz  |             | Topo e Base                                     |  |  |
|                         | 1280 x 720p @ 50Hz  | Emba        | alagem da estrutura                             |  |  |
| Entrada HDMI            | 1280 x 720p @ 60Hz  | Emba        | alagem da estrutura                             |  |  |
| 1.4b 3D                 | 1920 x 1080i @ 50Hz | La          | ido a lado (Meio)                               |  |  |
|                         | 1920 x 1080i @ 60Hz | La          | ido a lado (Meio)                               |  |  |
|                         | 1920 x 1080p @ 24Hz | Topo e Base |                                                 |  |  |
|                         | 1920 x 1080p @ 24Hz | Emba        | Embalagem da estrutura                          |  |  |
|                         | 1920 x 1080i @ 50Hz |             |                                                 |  |  |
|                         | 1920 x 1080i @ 60Hz | Lado a lado | Enquanto Formato 3D é                           |  |  |
|                         | 1280 x 720p @ 50Hz  | (Meio)      | "SBS"                                           |  |  |
|                         | 1280 x 720p @ 60Hz  |             |                                                 |  |  |
| HDMI 1.3                | 1920 x 1080i @ 50Hz |             |                                                 |  |  |
|                         | 1920 x 1080i @ 60Hz | Tana a Daaa | Enquanto Formato 3D é                           |  |  |
|                         | 1280 x 720p @ 50Hz  | Topo e Base | "Cima e Baixo"                                  |  |  |
|                         | 1280 x 720p @ 60Hz  |             |                                                 |  |  |
|                         | 480i                | HQFS        | Enquanto Formato 3D é<br>"Sequencia de Imagens" |  |  |

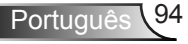

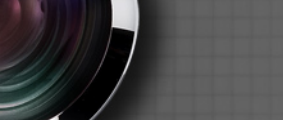

# Comandos RS232 e lista de funções do protocolo

Pinagem RS-232

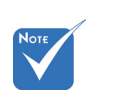

 Corpo RS232 é aterrado.

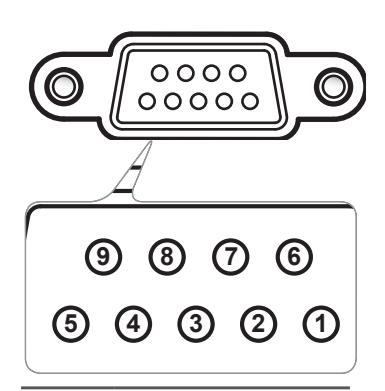

| Núm.<br>do pino | Especificação<br>(da lateral do projetor) |
|-----------------|-------------------------------------------|
| 1               | N/A                                       |
| 2               | RXD                                       |
| 3               | TXD                                       |
| 4               | N/A                                       |
| 5               | TERRA                                     |
| 6               | N/A                                       |
| 7               | N/A                                       |
| 8               | N/A                                       |
| 9               | N/A                                       |

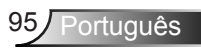

## Lista de funções do protocolo RS-232

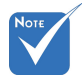

- 1. Há um <CR> depois de todos os comandos ASCII.
- 2. 0D é o código HEX para <CR> no código ASCII.

Taxa de bits: 9600 Bits de dados: 8 Paridade: Nenhum Bits de parada: 1 Controle de fluxo: Nenhum FIFO UART16550: Desabilitar Retorno do projetor (passou): P Retorno do projetor (falha): F

XX = 01-99, ID do projetor, XX = 00 é para todos os projetores

| SEND to projector |                              |                        |                                                                         |  |
|-------------------|------------------------------|------------------------|-------------------------------------------------------------------------|--|
| 232 ASCII Code    | HEX Code                     | Function               | Description                                                             |  |
| ~XX00 1           | 7E 30 30 30 30 20 31 0D      | Power ON               |                                                                         |  |
| ~XX00 0           | 7E 30 30 30 30 20 30 0D      | Power OFF              | (0/2 for backward compatible)                                           |  |
| ~XX00 1 ~nnnn     | 7E 30 30 30 30 20 31 20 a 0D | Power ON with Password | ~nnnn = ~00000 (a=7E 30 30 30 30 30 30)<br>~99999 (a=7E 39 39 39 39 39) |  |
| ~XX01 1           | 7E 30 30 30 31 20 31 0D      | Resync                 |                                                                         |  |
| ~XX02 1           | 7E 30 30 30 32 20 31 0D      | AV Mute                | On                                                                      |  |
| ~XX02 0           | 7E 30 30 30 32 20 30 0D      |                        | Off (0/2 for backward compatible)                                       |  |
| ~XX03 1           | 7E 30 30 30 33 20 31 0D      | Mute                   | On                                                                      |  |
| ~XX03 0           | 7E 30 30 30 33 20 30 0D      |                        | Off (0/2 for backward compatible)                                       |  |
| ~XX04 1           | 7E 30 30 30 34 20 31 0D      | Freeze                 |                                                                         |  |
| ~XX04 0           | 7E 30 30 30 34 20 30 0D      | Unfreeze               | (0/2 for backward compatible)                                           |  |
| ~XX05 1           | 7E 30 30 30 35 20 31 0D      | Zoom Plus              |                                                                         |  |
| ~XX06 1           | 7E 30 30 30 36 20 31 0D      | Zoom Minus             |                                                                         |  |
| ~XX12 1           | 7E 30 30 31 32 20 31 0D      | Direct Source Commands | HDMI1                                                                   |  |
| ~XX12 15          | 7E 30 30 31 32 20 31 35 0D   |                        | HDMI2                                                                   |  |
| ~XX12 5           | 7E 30 30 31 32 20 35 0D      |                        | VGA1                                                                    |  |
| ~XX12 6           | 7E 30 30 31 32 20 36 0D      |                        | VGA 2                                                                   |  |
| ~XX12 8           | 7E 30 30 31 32 20 38 0D      |                        | VGA1 Component                                                          |  |
| ~XX12 10          | 7E 30 30 31 32 20 31 30 0D   |                        | Video                                                                   |  |
| ~XX20 1           | 7E 30 30 32 30 20 31 0D      | Display Mode           | Presentation                                                            |  |
| ~XX20 2           | 7E 30 30 32 30 20 32 0D      |                        | Bright                                                                  |  |
| ~XX20 3           | 7E 30 30 32 30 20 33 0D      |                        | Movie                                                                   |  |
| ~XX20 4           | 7E 30 30 32 30 20 34 0D      |                        | sRGB                                                                    |  |
| ~XX20 5           | 7E 30 30 32 30 20 35 0D      |                        | User                                                                    |  |
| ~XX20 7           | 7E 30 30 32 30 20 37 0D      |                        | Blackboard                                                              |  |
| ~XX20 13          | 7E 30 30 32 30 20 31 33 0D   |                        | DICOM SIM.                                                              |  |
| ~XX20 9           | 7E 30 30 32 30 20 39 0D      |                        | 3D                                                                      |  |
| ~XX21 n           | 7E 30 30 32 31 20 a 0D       | Brightness             | n = -50 (a=2D 35 30) ~ 50 (a=35 30)                                     |  |
| ~XX22 n           | 7E 30 30 32 32 20 a 0D       | Contrast               | n = -50 (a=2D 35 30) ~ 50 (a=35 30)                                     |  |
| ~XX23 n           | 7E 30 30 32 33 20 a 0D       | Sharpness              | n = 1 (a=31) ~ 15 (a=31 35)                                             |  |
| ~XX44 n           | 7E 30 30 34 34 20 a 0D       | Tint                   | n = -50 (a=2D 35 30) ~ 50 (a=35 30)                                     |  |
| ~XX45 n           | 7E 30 30 34 35 20 a 0D       | Color                  | n = -50 (a=2D 35 30) ~ 50 (a=35 30)                                     |  |

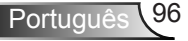

| ~XX327 n | 7E 58 58 33 32 37 20 a 0D  | Color Matching  | Red Hue               | n = -50 (a=2D 35 30) ~ 50 (a=35 30) |
|----------|----------------------------|-----------------|-----------------------|-------------------------------------|
| ~XX328 n | 7E 58 58 33 32 38 20 a 0D  |                 | Green Hue             | n = -50 (a=2D 35 30) ~ 50 (a=35 30) |
| ~XX329 n | 7E 58 58 33 32 39 20 a 0D  |                 | Blue Hue              | n = -50 (a=2D 35 30) ~ 50 (a=35 30) |
| ~XX330 n | 7E 58 58 33 33 30 20 a 0D  |                 | Cyan Hue              | n = -50 (a=2D 35 30) ~ 50 (a=35 30) |
| ~XX331 n | 7E 58 58 33 33 31 20 a 0D  |                 | Yellow Hue            | n = -50 (a=2D 35 30) ~ 50 (a=35 30) |
| ~XX332 n | 7E 58 58 33 33 32 20 a 0D  |                 | Magenta Hue           | n = -50 (a=2D 35 30) ~ 50 (a=35 30) |
| ~XX333 n | 7E 58 58 33 33 33 20 a 0D  |                 | Red Saturation        | n = -50 (a=2D 35 30) ~ 50 (a=35 30) |
| ~XX334 n | 7E 58 58 33 33 34 20 a 0D  |                 | Green<br>Saturation   | n = -50 (a=2D 35 30) ~ 50 (a=35 30) |
| ~XX335 n | 7E 58 58 33 33 35 20 a 0D  |                 | Blue Saturation       | n = -50 (a=2D 35 30) ~ 50 (a=35 30) |
| ~XX336 n | 7E 58 58 33 33 36 20 a 0D  |                 | Cyan<br>Saturation    | n = -50 (a=2D 35 30) ~ 50 (a=35 30) |
| ~XX337 n | 7E 58 58 33 33 37 20 a 0D  |                 | Yellow<br>Saturation  | n = -50 (a=2D 35 30) ~ 50 (a=35 30) |
| ~XX338 n | 7E 58 58 33 33 38 20 a 0D  |                 | Magenta<br>Saturation | n = -50 (a=2D 35 30) ~ 50 (a=35 30) |
| ~XX339 n | 7E 58 58 33 33 39 20 a 0D  |                 | Red Gain              | n = -50 (a=2D 35 30) ~ 50 (a=35 30) |
| ~XX340 n | 7E 58 58 33 34 30 20 a 0D  |                 | Green Gain            | n = -50 (a=2D 35 30) ~ 50 (a=35 30) |
| ~XX341 n | 7E 58 58 33 34 31 20 a 0D  |                 | Blue Gain             | n = -50 (a=2D 35 30) ~ 50 (a=35 30) |
| ~XX342 n | 7E 58 58 33 34 32 20 a 0D  |                 | Cyan Gain             | n = -50 (a=2D 35 30) ~ 50 (a=35 30) |
| ~XX343 n | 7E 58 58 33 34 33 20 a 0D  |                 | Yellow Gain           | n = -50 (a=2D 35 30) ~ 50 (a=35 30) |
| ~XX344 n | 7E 58 58 33 34 34 20 a 0D  |                 | Magenta Gain          | n = -50 (a=2D 35 30) ~ 50 (a=35 30) |
| ~XX345 n | 7E 58 58 33 34 35 20 a 0D  |                 | White/R               | n = -50 (a=2D 35 30) ~ 50 (a=35 30) |
| ~XX346 n | 7E 58 58 33 34 36 20 a 0D  |                 | White/G               | n = -50 (a=2D 35 30) ~ 50 (a=35 30) |
| ~XX347 n | 7E 58 58 33 34 37 20 a 0D  |                 | White/B               | n = -50 (a=2D 35 30) ~ 50 (a=35 30) |
| ~XX215 1 | 7E 30 30 32 31 35 20 31 0D |                 | Reset                 |                                     |
| ~XX24 n  | 7E 30 30 32 34 20 a 0D     | RGB Gain/Bias   | Red Gain              | n = -50 (a=2D 35 30) ~ 50 (a=35 30) |
| ~XX25 n  | 7E 30 30 32 35 20 a 0D     |                 | Green Gain            | n = -50 (a=2D 35 30) ~ 50 (a=35 30) |
| ~XX26 n  | 7E 30 30 32 36 20 a 0D     |                 | Blue Gain             | n = -50 (a=2D 35 30) ~ 50 (a=35 30) |
| ~XX27 n  | 7E 30 30 32 37 20 a 0D     |                 | Red Bias              | n = -50 (a=2D 35 30) ~ 50 (a=35 30) |
| ~XX28 n  | 7E 30 30 32 38 20 a 0D     |                 | Green Bias            | n = -50 (a=2D 35 30) ~ 50 (a=35 30) |
| ~XX29 n  | 7E 30 30 32 39 20 a 0D     |                 | Blue Bias             | n = -50 (a=2D 35 30) ~ 50 (a=35 30) |
| ~XX33 n  | 7E 30 30 33 33 20 a 0D     |                 | Reset                 |                                     |
| ~XX34 n  | 7E 30 30 33 34 20 a 0D     | BrilliantColor™ |                       | n = 1 (a=31) ~ 10 (a=31 30)         |
| ~XX196 n | 7E 30 30 31 39 36 20 a 0D  | Noise Reduction |                       | n = 1 (a=31) ~ 10 (a=31 30)         |
| ~XX35 1  | 7E 30 30 33 35 20 31 0D    | Gamma           | Film                  |                                     |
| ~XX35 3  | 7E 30 30 33 35 20 33 0D    |                 | Graphics              |                                     |
| ~XX35 5  | 7E 30 30 33 35 20 35 0D    |                 | 1.8                   |                                     |
| ~XX35 6  | 7E 30 30 33 35 20 36 0D    |                 | 2.0                   |                                     |
| ~XX35 7  | 7E 30 30 33 35 20 37 0D    |                 | 2.2                   |                                     |
| ~XX35 8  | 7E 30 30 33 35 20 38 0D    |                 | 2.6                   |                                     |
| ~XX35 9  | 7E 30 30 33 35 20 39 0D    |                 | 3D                    |                                     |
| ~XX36 0  | 7E 30 30 33 36 20 31 0D    | Color Temp.     | Medium                |                                     |
| ~XX36 1  | 7E 30 30 33 36 20 32 0D    |                 | Cool                  |                                     |
| ~XX36 2  | 7E 30 30 33 36 20 33 0D    |                 | Cold                  |                                     |
| ~XX37 1  | 7E 30 30 33 37 20 31 0D    | Color Space     | Auto                  |                                     |
| ~XX37 2  | 7E 30 30 33 37 20 32 0D    |                 | RGB\ RGB(0-25         | 5)                                  |
| ~XX37 3  | 7E 30 30 33 37 20 33 0D    |                 | YUV                   | ,                                   |
| ~XX37 4  | 7E 30 30 33 37 20 34 0D    |                 | RGB(16 - 235)         |                                     |
|          |                            |                 |                       |                                     |

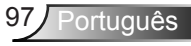

| ~XX73 n       | 7E 30 30 37 33 20 a 0D         | Signal (RGB)   | Frequency      | n = -5 (a=2D 35) ~ 5 (a=35) By signal    |
|---------------|--------------------------------|----------------|----------------|------------------------------------------|
| ~XX74 n       | 7E 30 30 37 34 20 a 0D         |                | Phase          | n = 0 (a=30) ~ 31 (a=33 31) By<br>signal |
| ~XX91 1       | 7E 30 30 39 31 20 31 0D        | Automatic      | Enable         |                                          |
| ~XX91 0       | 7E 30 30 39 31 20 30 0D        |                | Disable        |                                          |
| ~XX75 n       | 7E 30 30 37 35 20 a 0D         |                | H. Position    | n = -5 (a=2D 35) ~ 5 (a=35) By timing    |
| ~XX76 n       | 7E 30 30 37 36 20 a 0D         |                | V. Position    | n = -5 (a=2D 35) ~ 5 (a=35) By timing    |
| ~XX200 n      | 7E 30 30 32 30 30 20 a 0D      | Signal(Video)  | White Level    |                                          |
| ~XX201 n      | 7E 30 30 32 30 31 20 a 0D      |                | Black Level    |                                          |
| ~XX204 1      | 7E 30 30 32 30 30 21 31 0D     |                | 0              |                                          |
| ~XX204 0      | 7E 30 30 32 30 30 21 30 0D     |                | 7.5            |                                          |
| ~XX60 1       | 7E 30 30 36 30 20 31 0D        | Format         | 4:3            |                                          |
| ~XX60 2       | 7E 30 30 36 30 20 32 0D        |                | 16:9           |                                          |
| ~XX60 3       | 7E 30 30 36 30 20 33 0D        |                | 16:10(WXGA     | Model)                                   |
| ~XX60 5       | 7E 30 30 36 30 20 35 0D        |                | LBX            |                                          |
| ~XX60 6       | 7E 30 30 36 30 20 36 0D        |                | Native         |                                          |
| ~XX60 7       | 7E 30 30 36 30 20 37 0D        |                | Auto           |                                          |
| ~XX62 n       | 7E 30 30 36 32 20 a 0D         | Digital Zoom   | Zoom           | n = -5 (a=2D 35) ~ 25 (a=32 35)          |
| ~XX61 n       | 7E 30 30 36 31 20 a 0D         | Edge mask      | n = 0 (a=30) - | ~ 10 (a=31 30)                           |
| ~XX63 n       | 7E 30 30 36 33 20 a 0D         | H Image Shift  | n = -100 (a=2  | D 31 30 30) ~ 100 (a=31 30 30)           |
| ~XX64 n       | 7E 30 30 36 34 20 a 0D         | V Image Shift  | n = -100 (a=2  | D 31 30 30) ~ 100 (a=31 30 30)           |
| ~XX66 n       | 7E 30 30 36 36 20 a 0D         | V Keystone     | n = -40 (a=2D  | 0 34 30) ~ 40 (a=34 30)                  |
| ~XX230 1      | 7E 30 30 32 33 30 20 31 0D     | 3D Mode        | DLP-Link       |                                          |
| ~XX230 3      | 7E 30 30 32 33 30 20 33 0D     |                | VESA           |                                          |
| ~XX230 0(or2) | 7E 30 30 32 33 30 20 30(32) 0D |                | Off            |                                          |
| ~XX400 0      | 7E 30 30 34 30 30 20 30 0D     | 3D->2D         | 3D             |                                          |
| ~XX400 1      | 7E 30 30 34 30 30 20 31 0D     |                | L              |                                          |
| ~XX400 2      | 7E 30 30 34 30 30 20 32 0D     |                | R              |                                          |
| ~XX405 0      | 7E 30 30 34 30 35 20 30 0D     | 3D Format      | Auto           |                                          |
| ~XX405 1      | 7E 30 30 34 30 35 20 31 0D     |                | SBS            |                                          |
| ~XX405 2      | 7E 30 30 34 30 35 20 32 0D     |                | Top and Botto  | om                                       |
| ~XX405 3      | 7E 30 30 34 30 35 20 33 0D     |                | Frame seque    | ntial                                    |
| ~XX231 0      | 7E 30 30 32 33 31 20 30 0D     | 3D Sync Invert | On             |                                          |
| ~XX231 1      | 7E 30 30 32 33 31 20 31 0D     | ·              | Off            |                                          |
| ~XX70 1       | 7E 30 30 37 30 20 31 0D        | Language       | English        |                                          |
| ~XX70 2       | 7E 30 30 37 30 20 32 0D        |                | German         |                                          |
| ~XX70 3       | 7E 30 30 37 30 20 33 0D        |                | French         |                                          |
| ~XX70 4       | 7E 30 30 37 30 20 34 0D        |                | Italian        |                                          |
| ~XX70 5       | 7E 30 30 37 30 20 35 0D        |                | Spanish        |                                          |
| ~XX70 6       | 7E 30 30 37 30 20 36 0D        |                | Portuguese     |                                          |
| ~XX70 7       | 7E 30 30 37 30 20 37 0D        |                | Polish         |                                          |
| ~XX70 8       | 7E 30 30 37 30 20 38 0D        |                | Dutch          |                                          |
| ~XX70 9       | 7E 30 30 37 30 20 39 0D        |                | Swedish        |                                          |
| ~XX70 10      | 7E 30 30 37 30 20 31 30 0D     |                | Norwegian/Da   | anish                                    |
| ~XX70 11      | 7E 30 30 37 30 20 31 31 0D     |                | Finnish        |                                          |
| ~XX70 12      | 7E 30 30 37 30 20 31 32 0D     |                | Greek          |                                          |
| ~XX70 13      | 7E 30 30 37 30 20 31 33 0D     |                | Traditional Ch | linese                                   |
| ~XX70 14      | 7E 30 30 37 30 20 31 34 0D     |                | Simplified Chi | inese                                    |
| 77710 14      | 1 2 00 00 01 00 20 01 04 0D    |                | ompiniou on    |                                          |

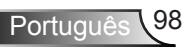

| ~XX70 15                                                | 7E 30 30 37 30 20 31 35 0D                                                                                                    |                                                                   | Japanese                                                       |                                                                                                    |
|---------------------------------------------------------|----------------------------------------------------------------------------------------------------|-------------------------------------------------------------------|----------------------------------------------------------------|----------------------------------------------------------------------------------------------------|
| ~XX70 16                                                | 7E 30 30 37 30 20 31 36 0D                                                                                                    |                                                                   | Korean                                                         |                                                                                                    |
| ~XX70 17                                                | 7E 30 30 37 30 20 31 37 0D                                                                                                    |                                                                   | Russian                                                        |                                                                                                    |
| ~XX70 18                                                | 7E 30 30 37 30 20 31 38 0D                                                                                                    |                                                                   | Hungarian                                                      |                                                                                                    |
| ~XX70 19                                                | 7E 30 30 37 30 20 31 39 0D                                                                                                    |                                                                   | Czechoslovak                                                   |                                                                                                    |
| ~XX70 20                                                | 7E 30 30 37 30 20 32 30 0D                                                                                                    |                                                                   | Arabic                                                         |                                                                                                    |
| ~XX70 22                                                | 7E 30 30 37 30 20 32 32 0D                                                                                                    |                                                                   | Turkish                                                        |                                                                                                    |
| ~XX70 23                                                | 7E 30 30 37 30 20 32 33 0D                                                                                                    |                                                                   | Farsi                                                          |                                                                                                    |
| ~XX70 27                                                | 7E 30 30 37 30 20 32 37 0D                                                                                                    |                                                                   | Romanian                                                       |                                                                                                    |
| ~XX71 1                                                 | 7E 30 30 37 31 20 31 0D                                                                                                    | Projection                                                        | Front-Desktop                                                  |                                                                                                    |
| ~XX71 2                                                 | 7E 30 30 37 31 20 32 0D                                                                                                    | ,                                                                 | Rear-Desktop                                                   |                                                                                                    |
| ~XX71 3                                                 | 7E 30 30 37 31 20 33 0D                                                                                                    |                                                                   | Front-Ceiling                                                  |                                                                                                    |
| ~XX714                                                  | 7E 30 30 37 31 20 34 0D                                                                                                    |                                                                   | Rear-Ceiling                                                   |                                                                                                    |
| ~XX72 1                                                 | 7E 30 30 37 32 20 31 0D                                                                                                    | Menu Location                                                     | Top Left                                                       |                                                                                                    |
| ~XX72.2                                                 | 7E 30 30 37 32 20 32 0D                                                                                                    |                                                                   | Top Right                                                      |                                                                                                    |
| ~XX72 3                                                 | 7E 30 30 37 32 20 33 0D                                                                                                    |                                                                   | Centre                                                         |                                                                                                    |
| ~XX72.4                                                 | 7E 30 30 37 32 20 34 0D                                                                                                    |                                                                   | Bottom Left                                                    |                                                                                                    |
| ~¥¥72.5                                                 | 7E 30 30 37 32 20 35 0D                                                                                                    |                                                                   | Bottom Right                                                   |                                                                                                    |
| (WXGA/ Model)                                           | 12 30 30 31 32 20 33 0D                                                                                                    |                                                                   | Dottom rught                                                   |                                                                                                    |
| ~XX90 1                                                 | 7E 30 30 39 30 20 31 0D                                                                                                    | Screen Type                                                       | 16.10                                                          |                                                                                                    |
| ~XX90.0                                                 | 7E 30 30 39 30 20 30 0D                                                                                                    | ooreen type                                                       | 16:0                                                           |                                                                                                    |
| ~XX30 0                                                 | 7E 30 30 37 37 20 aabbcc 0D                                                                                                    | Security                                                          | Security Timer                                                 | Month/Day/Hour n = mm/dd/hh                                                                                                    |
|                                                         | 7E 50 50 57 57 20 aabbee 0D                                                                                                    | Security                                                          | Security filler                                                | $\begin{array}{l} \text{mm}=00 \ (aa=30\ 30) \sim 12 \ (aa=31\ 32) \\ \text{d}=00 \ (bb=30\ 30) \sim 30 \ (bb=33\ 30) \\ \text{h}=00 \ (cc=30\ 30) \sim 24 \ (cc=32\ 34) \end{array}$ |
| ~XX78 1                                                 | 7E 30 30 37 38 20 31 0D                                                                                                    | Security Settings                                                 | On                                                             |                                                                                                    |
| ~XX78 0 ~nnnn                                           | 7E 30 30 37 38 20 30 20 a 0D                                                                                                    |                                                                   | Off(0/2 for back<br>~nnnn = ~0000<br>~9999 (a=7E 39            | ward compatible)<br>(a=7E 30 30 30 30)<br>9 39 39 39)                                                                                                    |
| ~XX79 n                                                 | 7E 30 30 37 39 20 a 0D                                                                                                    | Projector ID                                                      |                                                                | n = 00 (a=30 30) ~ 99 (a=39 39)                                                                                                    |
| ~XX80 1                                                 | 7E 30 30 38 30 20 31 0D                                                                                                    | Mute                                                              | On                                                             |                                                                                                    |
| ~XX80 0                                                 | 7E 30 30 38 30 20 30 0D                                                                                                    |                                                                   | Off (0/2 for back                                              | ward compatible)                                                                                                    |
| ~XX310 0                                                | 7E 30 30 33 31 30 20 30 0D                                                                                                    | Internal Speaker                                                  | Off                                                            |                                                                                                    |
| ~XX310 1                                                | 7E 30 30 33 31 30 20 31 0D                                                                                                    |                                                                   | On                                                             |                                                                                                    |
| ~XX81 n                                                 | 7E 30 30 38 31 20 a 0D                                                                                                    | Volume(Audio)                                                     |                                                                | n = 0 (a=30) ~ 10 (a=31 30)                                                                                                    |
| ~XX89 0                                                 | 7E 30 30 38 39 20 30 0D                                                                                                    | Audio Input                                                       | Default                                                        |                                                                                                    |
| ~XX89 1                                                 | 7E 30 30 38 39 20 31 0D                                                                                                    |                                                                   | Audio1                                                         |                                                                                                    |
| ~XX89 3                                                 | 7E 30 30 38 39 20 33 0D                                                                                                    |                                                                   | Audio2                                                         |                                                                                                    |
| ~XX82 1                                                 | 7E 30 30 38 32 20 31 0D                                                                                                    | Logo                                                              | Optoma                                                         |                                                                                                    |
| ~XX82 2                                                 | 7E 30 30 38 32 20 32 0D                                                                                                    |                                                                   | User                                                           |                                                                                                    |
| ~XX82 3                                                 | 7E 30 30 38 32 20 33 0D                                                                                                    |                                                                   | Neutral                                                        |                                                                                                    |
| ~XX83 1                                                 | 7E 30 30 38 33 20 31 0D                                                                                                    | Logo Capture                                                      |                                                                |                                                                                                    |
| ~XX88 0                                                 | 7E 30 30 38 38 20 30 0D                                                                                                    | Closed Captioning                                                 | Off                                                            |                                                                                                    |
| ~XX88 1                                                 |                                                                                                    |                                                                   |                                                                |                                                                                                    |
|                                                         | 7E 30 30 38 38 20 31 0D                                                                                                    |                                                                   | cc1                                                            |                                                                                                    |
| ~XX88 2                                                 | 7E 30 30 38 38 20 31 0D<br>7E 30 30 38 38 20 32 0D                                                                                                    |                                                                   | cc1<br>cc2                                                     |                                                                                                    |
| ~XX88 2<br>~XX87 1                                      | 7E 30 30 38 38 20 31 0D<br>7E 30 30 38 38 20 32 0D<br>7E 30 30 38 37 20 31 0D                                                                                                    | Network Status(Read only                                          | cc1<br>cc2<br>Return :Oka, a=                                  | 0/1 Disconnected/ Connected                                                                                                    |
| ~XX88 2<br>~XX87 1<br>~XX87 3                           | 7E 30 30 38 38 20 31 0D<br>7E 30 30 38 38 20 32 0D<br>7E 30 30 38 37 20 31 0D<br>7E 30 30 38 37 20 33 0D                                                                                                    | Network Status(Read only<br>IP Address(Read only) Re              | cc1<br>cc2<br>Return :Oka, a=<br>turn: "Okaaa_bbb              | 0/1 Disconnected/ Connected                                                                                                    |
| ~XX88 2<br>~XX87 1<br>~XX87 3<br>~XX454 0/2             | 7E       30       38       38       20       31       0D         7E       30       38       38       20       32       0D         7E       30       38       37       20       31       0D         7E       30       38       37       20       31       0D         7E       30       38       37       20       33       0D         7E       30       30       34       35       34       20       30(32)       0D                                                                                                    | Network Status(Read only)<br>IP Address(Read only) Re<br>Crestron | cc1<br>cc2<br>Return :Oka, a=<br>turn: "Okaaa_bbb<br>Off       | 0/1 Disconnected/ Connected                                                                                                    |
| ~XX88 2<br>~XX87 1<br>~XX87 3<br>~XX454 0/2<br>~XX454 1 | 7E       30       38       38       20       31       0D         7E       30       38       38       20       32       0D         7E       30       38       37       20       31       0D         7E       30       38       37       20       33       0D         7E       30       30       34       35       34       20       30(32)       0D         7E       30       30       34       35       34       20       30(32)       0D         7E       30       30       34       35       34       20       31       0D | Network Status(Read only)<br>IP Address(Read only) Re<br>Crestron | cc1<br>cc2<br>Return :Oka, a=<br>turn: "Okaaa_bbt<br>Off<br>On | 0/1 Disconnected/ Connected<br>o_ccc_ddd"                                                                                                    |

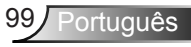

| ~XX455 0/2 | 7E 30 30 34 35 35 20 30(32) 0D | Extron               | Off                     |                                                                |
|------------|--------------------------------|----------------------|-------------------------|----------------------------------------------------------------|
| ~XX455 1   | 7E 30 30 34 35 35 20 31 0D     |                      | On                      |                                                                |
| ~XX456 0/2 | 7E 30 30 34 35 36 20 30(32) 0D | PJLink               | Off                     |                                                                |
| ~XX456 1   | 7E 30 30 34 35 36 20 31 0D     |                      | On                      |                                                                |
| ~XX457 0/2 | 7E 30 30 34 35 37 20 30(32) 0D | AMX Device Discovery | Off                     |                                                                |
| ~XX457 1   | 7E 30 30 34 35 37 20 31 0D     |                      | On                      |                                                                |
| ~XX458 0/2 | 7E 30 30 34 35 38 20 30(32) 0D | Telnet               | Off                     |                                                                |
| ~XX458 1   | 7E 30 30 34 35 38 20 31 0D     |                      | On                      |                                                                |
| ~XX39 1    | 7E 30 30 33 39 20 31 0D        | Input Source         | HDMI1                   |                                                                |
| ~XX39 7    | 7E 30 30 33 39 20 37 0D        |                      | HDMI2                   |                                                                |
| ~XX39 5    | 7E 30 30 33 39 20 35 0D        |                      | VGA1                    |                                                                |
| ~XX39 6    | 7E 30 30 33 39 20 36 0D        |                      | VGA2                    |                                                                |
| ~XX39 10   | 7E 30 30 33 39 20 31 30 0D     |                      | Video                   |                                                                |
| ~XX100 1   | 7E 30 30 31 30 30 20 31 0D     | Source Lock          | On                      |                                                                |
| ~XX100 0   | 7E 30 30 31 30 30 20 30 0D     |                      | Off (0/2 for back       | ward compatible)                                               |
| ~XX101 1   | 7E 30 30 31 30 31 20 31 0D     | High Altitude        | On                      |                                                                |
| ~XX101 0   | 7E 30 30 31 30 31 20 30 0D     |                      | Off (0/2 for back       | ward compatible)                                               |
| ~XX102 1   | 7E 30 30 31 30 32 20 31 0D     | Information Hide     | On                      |                                                                |
| ~XX102 0   | 7E 30 30 31 30 32 20 30 0D     |                      | Off (0/2 for back       | ward compatible)                                               |
| ~XX103 1   | 7E 30 30 31 30 33 20 31 0D     | Keypad Lock          | On                      |                                                                |
| ~XX103 0   | 7E 30 30 31 30 33 20 30 0D     |                      | Off (0/2 for back       | ward compatible)                                               |
| ~XX348 0   | 7E 30 30 33 34 38 20 30 0D     | Display Mode Lock    | Off (0/2 for back       | ward compatible)                                               |
| ~XX348 1   | 7E 30 30 33 34 38 20 31 0D     |                      | On                      |                                                                |
| ~XX195 0   | 7E 30 30 31 39 35 20 30 0D     | Test Pattern         | None                    |                                                                |
| ~XX195 1   | 7E 30 30 31 39 35 20 31 0D     |                      | Grid(White)             |                                                                |
| ~XX195 3   | 7E 30 30 31 39 35 20 33 0D     |                      | Grid(Green)             |                                                                |
| ~XX195 4   | 7E 30 30 31 39 35 20 34 0D     |                      | Grid(Magenta)           |                                                                |
| ~XX195 2   | 7E 30 30 31 39 35 20 32 0D     |                      | White                   |                                                                |
| ~XX192 0   | 7E 30 30 31 39 32 20 30 0D     | 12V Trigger          | Off                     |                                                                |
| ~XX192 1   | 7E 30 30 31 39 32 20 31 0D     |                      | On                      |                                                                |
| ~XX104 1   | 7E 30 30 31 30 34 20 31 0D     | Background Color     | Blue                    |                                                                |
| ~XX104 2   | 7E 30 30 31 30 34 20 32 0D     |                      | Black                   |                                                                |
| ~XX104 3   | 7E 30 30 31 30 34 20 33 0D     |                      | Red                     |                                                                |
| ~XX104 4   | 7E 30 30 31 30 34 20 34 0D     |                      | Green                   |                                                                |
| ~XX104 5   | 7E 30 30 31 30 34 20 35 0D     |                      | White                   |                                                                |
| ~XX105 1   | 7E 30 30 31 30 35 20 31 0D     | Advanced             | Direct Power On         | On                                                             |
| ~XX105 0   | 7E 30 30 31 30 35 20 30 0D     |                      |                         | Off (0/2 for backward compatible)                              |
| ~XX113 0   | 7E 30 30 31 31 33 20 30 0D     |                      | Signal Power On         | Off                                                            |
| ~XX113 1   | 7E 30 30 31 31 33 20 31 0D     |                      |                         | On                                                             |
| ~XX106 n   | 7E 30 30 31 30 36 20 a 0D      |                      | Auto Power Off<br>(min) | n = 0 (a=30) ~ 180 (a=31 38 30)<br>(5 minutes for each step).  |
| ~XX107 n   | 7E 30 30 31 30 37 20 a 0D      | -                    | Sleep Timer<br>(min     | n = 0 (a=30) ~ 990 (a=39 39 30)<br>(30 minutes for each step). |
| ~XX115 1   | 7E 30 30 31 31 35 20 31 0D     | -                    | Quick Resume            | On                                                             |
| ~XX115 0   | 7E 30 30 31 31 35 20 30 0D     |                      |                         | Off (0/2 for backward compatible)                              |
| ~XX114 1   | 7E 30 30 31 31 34 20 31 0D     | -                    | Power<br>Mode(Standby)  | Active (<=0.5W)                                                |
| ~XX114 0   | 7E 30 30 31 31 34 20 30 0D     |                      |                         | Eco. (0/2 for backward compatible)                             |

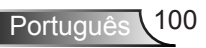

| ~XX109 1                                                | 7E 30 30 31 30 39 20 31 0D                                      | Lamp Reminder              | On                                                                                                    |
|---------------------------------------------------------|-----------------------------------------------------------------|----------------------------|----------------------------------------------------------------------------------------------------|
| ~XX109 0                                                | 7E 30 30 31 30 39 20 30 0D                                      |                            | Off (0/2 for backward compatible)                                                                                                    |
| ~XX110 1                                                | 7E 30 30 31 31 30 20 31 0D                                      | Brightness Mode            | Bright                                                                                                    |
| ~XX110 2                                                | 7E 30 30 31 31 30 20 32 0D                                      |                            | Eco                                                                                                    |
| ~XX110 3                                                | 7E 30 30 31 31 30 20 33 0D                                      |                            | Eco+                                                                                                    |
| ~XX110 4                                                | 7E 30 30 31 31 30 20 34 0D                                      |                            | Dynamic                                                                                                    |
| ~XX111 1                                                | 7E 30 30 31 31 31 20 31 0D                                      | Lamp Reset                 | Yes                                                                                                    |
| ~XX111 0                                                | 7E 30 30 31 31 31 20 30 0D                                      |                            | No (0/2 for backward compatible)                                                                                                    |
| ~XX322 0                                                | 7E 30 30 33 32 32 20 30 0D                                      | Filter Reminder            | Off                                                                                                    |
| ~XX322 1                                                | 7E 30 30 33 32 32 20 31 0D                                      |                            | 300 hrs                                                                                                    |
| ~XX322 2                                                | 7E 30 30 33 32 32 20 32 0D                                      |                            | 500 hrs                                                                                                    |
| ~XX322 3                                                | 7E 30 30 33 32 32 20 33 0D                                      |                            | 800 hrs                                                                                                    |
| ~XX322 4                                                | 7E 30 30 33 32 32 20 34 0D                                      |                            | 1000 hrs                                                                                                    |
| ~XX323 1                                                | 7E 30 30 33 32 33 20 31 0D                                      | Filter Reset               | Yes                                                                                                    |
| ~XX323 0                                                | 7E 30 30 33 32 33 20 30 0D                                      |                            | No (0/2 for backward compatible)                                                                                                    |
| ~XX112 1                                                | 7E 30 30 31 31 32 20 31 0D                                      | Reset                      | Yes                                                                                                    |
| SEND to emulate                                         | Remote                                                          |                            |                                                                                                    |
| ~XX140 10                                               | 7E 30 30 31 34 30 20 31 30 0D                                   | Up                         |                                                                                                    |
| ~XX140 11                                               | 7E 30 30 31 34 30 20 31 31 0D                                   | Left                       |                                                                                                    |
| ~XX140 12                                               | 7E 30 30 31 34 30 20 31 32 0D                                   | Enter (for projection MENU | (L                                                                                                    |
| ~XX140 13                                               | 7E 30 30 31 34 30 20 31 33 0D                                   | Right                      |                                                                                                    |
| ~XX140 14                                               | 7E 30 30 31 34 30 20 31 34 0D                                   | Down                       |                                                                                                    |
| ~XX140 15                                               | 7E 30 30 31 34 30 20 31 35 0D                                   | Keystone +                 |                                                                                                    |
| ~XX140 16                                               | 7E 30 30 31 34 30 20 31 36 0D                                   | Keystone -                 |                                                                                                    |
| ~XX140 17                                               | 7E 30 30 31 34 30 20 31 37 0D                                   | Volume -                   |                                                                                                    |
| ~XX140 18                                               | 7E 30 30 31 34 30 20 31 38 0D                                   | Volume +                   |                                                                                                    |
| ~XX140 19                                               | 7E 30 30 31 34 30 20 31 39 0D                                   | Brightness                 |                                                                                                    |
| ~XX140 20                                               | 7E 30 30 31 34 30 20 32 30 0D                                   | Menu                       |                                                                                                    |
| ~XX140 21                                               | 7E 30 30 31 34 30 20 32 31 0D                                   | Zoom                       |                                                                                                    |
| ~XX140 28                                               | 7E 30 30 31 34 30 20 32 38 0D                                   | Contrast                   |                                                                                                    |
| ~XX140 47                                               | 7E 30 30 31 34 30 20 34 37 0D                                   | Source                     |                                                                                                    |
| SEND from proje                                         | ctor automatically                                              |                            |                                                                                                    |
| 232 ASCII Code                                          | HEX Code                                                        | Function                   | Projector Return Description                                                                                                    |
| when Standby/Co<br>Range/Lamp fail/F<br>Lamp Hours Runr | oling/Out of<br>an Lock/Over Temperature/<br>ing Out/Cover Open |                            | INFOn n : 0/1/2/3/4/6/7/8/9 =<br>Standby/Cooling/Out of Range/<br>Lamp fail/Fan<br>Lock/Over Temperature/Lamp<br>Hours Running Out/Cover Open |

| READ from proje   | ector                       |                       |                       |                                                                                                    |
|-------------------|-----------------------------|-----------------------|-----------------------|----------------------------------------------------------------------------------------------------|
| 232 ASCII Code    | HEX Code                    | Function              | Projector Return      | Description                                                                                                    |
| ~XX121 1          | 7E 30 30 31 32 31 20 31 0D  | Input Source Commands | Oka                   | a = 0 None<br>a = 2 VGA-1<br>a = 3 VGA-2<br>a = 5 Video<br>a = 7 HDMI1<br>a = 8 HDMI2                                                                               |
| ~XX122 1          | 7E 30 30 31 32 32 20 31 0D  | Sofware Version       | OKdddd                | dddd: FW version                                                                                                    |
| ~XX123 1          | 7E 30 30 31 32 33 20 31 0D  | Display Mode          | Oka                   | a = 0 None<br>a = 1 Presentation<br>a = 2 Bright/<br>a = 3 Movie<br>a = 4 sRGB<br>a = 5 User<br>a = 7 Blackboard<br>a = 9 3D<br>a = 12 DICOM SIM.                   |
| ~XX124 1          | 7E 30 30 31 32 34 20 31 0D  | Power State           | OKn                   | n : 0/1 = Off/On                                                                                                    |
| ~XX125 1          | 7E 30 30 31 32 35 20 31 0D  | Brightness            | OKn                   |                                                                                                    |
| ~XX126 1          | 7E 30 30 31 32 37 20 31 0D  | Contrast              | OKn                   |                                                                                                    |
| ~XX127 1          | 7E 30 30 31 32 37 20 31 0D  | Format                | OKn                   | n: 1/2/3/5/6/7 =4:3/16:9/16:10/LBX/<br>Native/Auto                                                                                                    |
| *16:9 or 16:10 de | pend on Screen Type setting |                       |                       |                                                                                                    |
| ~XX128 1          | 7E 30 30 31 32 38 20 31 0D  | Color Temperature     | Oka                   | a=0 Standard<br>a=1 Cool<br>a=2 Cold                                                                                                    |
| ~XX129 1          | 7E 30 30 31 32 39 20 31 0D  | Projection Mode       | OKn                   | n : 0/1/2/3 = Front-Desktop/ Rear-<br>Desktop/ Front-Ceiling/ Rear-Ceiling                                                                                          |
| ~XX150 1          | 7E 30 30 31 35 30 20 31 1D  | Information           | Okabbbbbbccd<br>dddee | a = Power Status<br>a=0 Power Off                                                                                                    |
|                   |                             |                       |                       | a=1 Power On                                                                                                    |
|                   |                             |                       |                       | b = Lamp Hour (LED Hours)<br>bbbbb Lamp Hour (LED Hours)                                                                                                    |
|                   |                             |                       |                       | c = Input Source<br>cc=00 None<br>cc=02 VGA1<br>cc=03 VGA2<br>cc=05 Video<br>cc=07 HDMI1<br>cc=08 HDMI2                                                             |
|                   |                             |                       |                       | d = Firmware Version<br>dddd Firmware Version                                                                                                    |
|                   |                             |                       |                       | e = Display mode<br>ee=00 None<br>ee=01 Presentation<br>ee=02 Bright<br>ee=03 Movie<br>ee=04 sRGB<br>ee=05 User<br>ee=07 Blackboard<br>ee=09 3D<br>ee=12 DICOM SIM. |
| ~XX151 1          | 7E 30 30 31 35 31 20 31 0D  | Model name            | OKn                   | n:1/2/3=XGA/WGA/1080p                                                                                                    |
| ~XX108 1          | 7E 30 30 31 30 38 20 31 0D  | Lamp Hours            | OKbbbb                | bbbb: LampHour                                                                                                    |
| ~XX108 2          | 7E 30 30 31 30 38 20 32 0D  | Cumulative Lamp Hours | OKbbbbb               | bbbbb: (5 digits) Total Lamp Hours                                                                                                    |
| ~XX87 1           | 7E 30 30 38 37 20 31 0D     | Network Status        | Okn                   | n=0/1 Disconnected/Connected                                                                                                    |

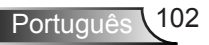

| ~XX351 0 | 7E 30 30 33 35 31 20 30 0D | Fan1 speed(blower) | Oka                     | a=0000~9999              |
|----------|----------------------------|--------------------|-------------------------|--------------------------|
| ~XX352 1 | 7E 30 30 33 35 32 20 31 0D | System temperature | Oka                     | a=000~999                |
| ~XX353 1 | 7E 30 30 33 35 33 20 31 0D | Serial number      | Okaaaaaaaaaa<br>aaaaaaa | a=serial number string   |
| ~XX354 1 | 7E 30 30 33 35 34 20 31 0D | Closed Captioning  | Oka                     | a: 0/1/2 = off/cc1/cc2   |
| ~XX355 1 | 7E 30 30 33 35 35 20 31 0D | AV Mute            | Oka                     | a : 0/1 = Off/On         |
| ~XX356 1 | 7E 30 30 33 35 36 20 31 0D | Mute               | Oka                     | a : 0/1 = Off/On         |
| ~XX357 1 | 7E 30 30 33 35 37 20 31 0D | LAN FW version     | Okeeeee                 | eeeee = Software Version |
| ~XX358 1 | 7E 30 30 33 35 38 20 31 0D | Current Lamp Watt  | Okaaaa                  | aaaa=0000~9999           |
|          |                            |                    |                         |                          |

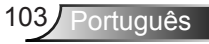

# Instalação no teto

Se desejar usar um kit de montagem no teto de terceiros, certifique-se de que os parafusos usados para fixar um suporte no projetor atenda às seguintes especificações:

- Tipo do parafuso: M4\*3
- Comprimento máximo da rosca: 11mm
- Comprimento mínimo da rosca: 8mm

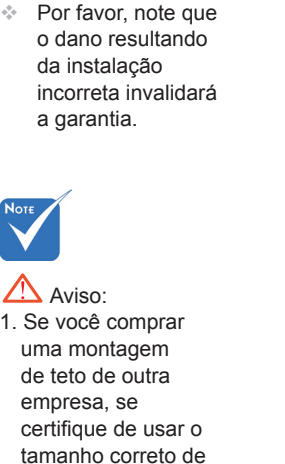

- tamanho correto de parafuso. O tamanho do parafuso vai variar dependendo da espessura da placa de montagem.
- Se certifique de manter uma brecha de pelo menos 10 cm entre o teto e a parte superior do projetor.
- Evite instalar o projetor perto de uma fonte de calor.

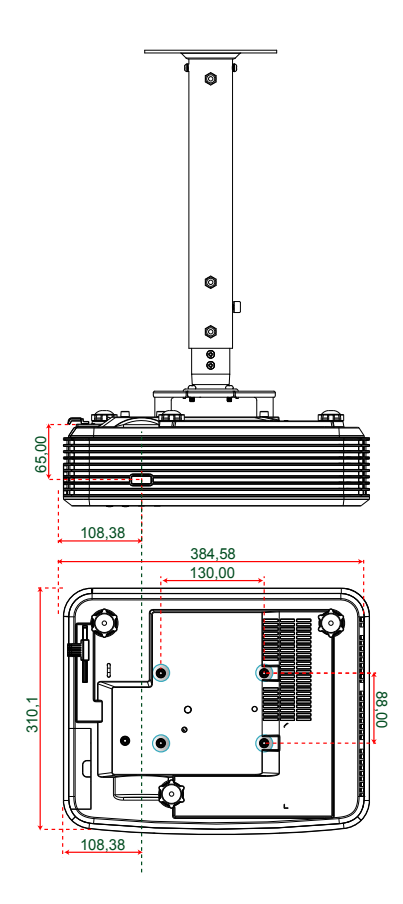

Unidade: mm

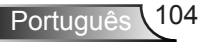

# Escritórios globais da Optoma

Para serviço ou suporte, entre em contato com o escritório local.

### EUA

3178 Laurelview Ct. Fremont, CA 94538, USA www.optomausa.com 

### Canadá

3178 Laurelview Ct. Fremont, CA 94538, USA www.optomausa.com € 888-289-6786
€ 888-289-6786
€ 888-289-6786

services@optoma.com

### América Latina

3178 Laurelview Ct. Fremont, CA 94538, USA www.optomausa.com € 888-289-6786
€ 510-897-8601

**(** +31 (0) 36 820 0252

📄 +31 (0) 36 548 9052

services@optoma.com

### Europa

### **Benelux BV**

Randstad 22-123 1316 BW Almere Holanda www.optoma.nl

### França

 Bâtiment E
 \$\box(1 + 33 1 41 46 12 20)

 81-83 avenue Edouard Vaillant
 \$\box(1 + 33 1 41 46 94 35)

 92100 Boulogne Billancourt, France
 \$\box(2 savoptoma@optoma.fr)

### Espanha

C/ José Hierro,36 Of. 1C 28522 Rivas VaciaMadrid, Spain 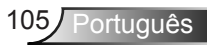

### Alemanha

Wiesenstrasse 21 W D40549 Düsseldorf, Alemanha

### Escandinávia

Lerpeveien 25 3040 Drammen Noruega

PO.BOX 9515 3038 Drammen Noruega

### Coréia

WOOMI TECH.CO.,LTD. 4F,Minu Bldg.33-14, Kangnam-Ku, 🚺 +82+2+34430004 Seoul,135-815, CORÉIA

### Japão

東京都足立区綾瀬3-25-18 株式会社オーエス コンタクトセンター:**0120-380-495** 

Taiwan

12F., No.213, Sec. 3, Beixin Rd., Xindian Dist., Nova Taipei City 231, 🕅 +886-2-8911-6550 Taiwan, R.O.C. www.optoma.com.tw

info@os-worldwide.com www.os-worldwide.com

**(**] +886-2-8911-8600 services@optoma.com.tw asia.optoma.com

## Hong Kong

Unit A, 27/F Dragon Centre, 79 Wing Hong Street, Cheung Sha Wan, Kowloon, Hong Kong

+852-2396-8968 File +852-2370-1222 www.optoma.com.hk

### China

5F, No. 1205, Kaixuan Rd., Changning District Xangai, 200052, China

**(** +86-21-62947376 **H** +86-21-62947375 www.optoma.com.cn

( +49 (0) 211 506 6670 +49 (0) 211 506 66799 🛃 info@optoma.de

**(**] +47 32 98 89 90 Fig +47 32 98 89 99 🖂 info@optoma.no

+82+2+34430005

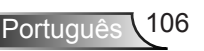

# Notas reguladoras e de segurança

Este apêndice apresenta os avisos gerais sobre seu projetor. Aviso da FCC

Este dispositivo foi testado e está em conformidade com os limites de um dispositivo digital Classe B, de acordo com a Parte 15 das Normas da FCC. Estes limites foram estipulados para oferecer proteção razoável contra interferência prejudicial numa instalação residencial. Este dispositivo gera, usa e pode irradiar energia de radiofreqüência e, se não for instalado e usado de acordo com as instruções, poderá causar interferência prejudicial às radiocomunicações.

Entretanto, não há qualquer garantia de que a interferência não ocorrerá numa instalação em particular. Se este dispositivo causar interferência prejudicial à recepção de rádio ou televisão, o que pode ser determinado desligando e ligando o dispositivo, o usuário deverá tentar corrigir a interferência tomando uma ou mais das seguintes medidas:

- Reorientar ou desloque a antena receptora.
- Aumente a distância entre o dispositivo e o receptor.
- Conecte o dispositivo a uma tomada num circuito diferente daquele ao qual o receptor está conectado.
- Consultar o revendedor ou um técnico especializado em rádio/televisão para obter ajuda.

#### Aviso: Cabos blindados

Todas as conexões a outros dispositivos computacionais devem ser feitas com cabos blindados para manter a conformidade com as normas da FCC.

#### Atenção

Alterações ou modificações não expressamente aprovadas pelo fabricante podem anular a autoridade do usuário, que é oferecida pela Federal Communications Commission, para operar este projetor.

#### Condições de Operação

Este dispositivo está em conformidade com a Parte 15 das Normas FCC. A operação está sujeita a estas duas condições:

- 1. Este dispositivo não pode provocar interferência prejudicial e
- 2. Este dispositivo deve aceitar qualquer interferência recebida incluindo aquela que pode causar operação indesejável.

#### Aviso: Usuários canadenses

Este dispositivo digital Classe B está em conformidade com a norma canadense ICES-003.

#### Remarque à l'intention des utilisateurs canadiens

Cet appareil numérique de la classe B est conforme à la norme NMB-003 du Canada.

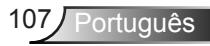

## Declaração de conformidade para os países da UE

- Diretriz de EMC 2004/108/EC (incluindo emendas)
- Diretiva de Baixa Tensão 2006/95/EC
- Diretriz de R&TTE 1999/5/EC (se o produto tiver uma função de RF)

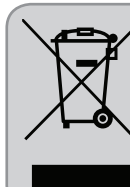

### Instruções de eliminação

Não jogue este dispositivo eletrônico no lixo ao eliminá-lo. Para minimizar a poluição e garantir a máxima proteção do meio ambiente, recicle-o.

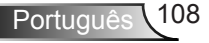